# SAMSUNG

# SM-A320FL SM-A520F

# Instrukcja obsługi

www.samsung.pl www.samsung.com

Polish. 10/2017. Rev.1.0

# Spis treści

## Podstawowe informacje

- 4 Przeczytaj najpierw
- 6 Przypadki przegrzewania się urządzenia i rozwiązania tego problemu
- 10 Układ i funkcje w urządzeniu
- 15 Bateria
- 19 Karta SIM lub USIM (karta nano-SIM)
- 22 Karta pamięci (karta microSD)
- 27 Włączanie i wyłączanie urządzenia
- 28 Konfiguracja wstępna
- 29 Konto Samsung
- 31 Przenoszenie danych z poprzedniego urządzenia
- 34 Informacje o działaniu ekranu
- 43 Panel powiadomień
- 45 Wprowadzanie tekstu

### Aplikacje i funkcje

- 48 Instalowanie lub odinstalowywanie aplikacji
- 50 Telefon
- 55 Kontakty
- 58 Wiadomości
- 61 Internet
- 63 E-mail
- 64 Aparat
- 76 Galeria
- 81 Always On Display
- 83 Wiele okien
- 87 Samsung Members
- 88 Samsung Notes
- 89 Kalendarz
- 90 S Health
- 94 S Voice
- 96 Dyktafon
- 97 Moje pliki
- 98 Zegar
- 99 Kalkulator
- 100 Radio
- 101 Game Launcher
- 104 Udostępnianie zawartości
- 105 Aplikacje Google

## Ustawienia

- 107 Wstęp
- 107 Połączenia
  - 108 Wi-Fi
  - 111 Bluetooth
  - 112 NFC i płatności
  - 115 Udostępnianie internetu
  - 116 Więcej ustawień połączenia
- 119 Dźwięki i wibracja
- 120 Powiadomienia
- 120 Wyświetlacz
  - 121 Filtr światła niebiesk.
- 121 Tapety i motywy
- 122 Zaawansowane funkcje
- 124 Konserwacja urządzenia
- 126 Aplikacje
- 127 Ekran blokady i zabezpieczenia
  - 128 Rozpoznawanie odcisków palców
  - 131 Samsung Pass
  - 133 Bezpieczny katalog
- 137 Chmura i konta
  - 138 Kopia zap. i odzyskiwanie
- 138 Google
- 139 Dostępność
- 140 Zarządzanie ogólne
- 141 Aktualizacja oprogramowania
- 141 Instrukcja obsługi
- 142 Telefon informacje

# Załącznik

- 143 Rozwiązywanie problemów
- 149 Wyjmowanie baterii

# Podstawowe informacje

# Przeczytaj najpierw

Aby bezpiecznie i prawidłowo korzystać z tego urządzenia, należy uważnie przeczytać tę instrukcję.

- Przedstawione opisy bazują na ustawieniach domyślnych urządzenia.
- W zależności od regionu, operatora sieci, specyfikacji modelu lub oprogramowania urządzenia opisana w instrukcji zawartość może być inna od wyświetlanej na urządzeniu.
- Zawartość (zawartość wysokiej jakości) wymagająca znacznego wykorzystania procesora i
  pamięci RAM wpływa na całkowitą wydajność urządzenia. Aplikacje powiązane z tą zawartością
  mogą nie działać poprawnie w zależności od parametrów technicznych urządzenia i środowiska,
  w jakim uruchomiono aplikacje.
- Firma Samsung nie ponosi odpowiedzialności za problemy z działaniem aplikacji dostarczonych przez firmy inne niż Samsung.
- Firma Samsung nie ponosi odpowiedzialności za problemy z wydajnością lub zgodnością, wynikające z edycji ustawień rejestru lub modyfikacji oprogramowania systemu operacyjnego. Próba dostosowania systemu operacyjnego może spowodować nieprawidłowe działanie urządzenia lub aplikacji.
- Oprogramowanie, źródła dźwięków, tapety, obrazy i inne pliki multimedialne są dostarczane z urządzeniem na podstawie umowy licencyjnej o ograniczonym użytkowaniu. Wyodrębnianie tych materiałów i wykorzystywanie ich do celów komercyjnych lub innych stanowi naruszenie praw autorskich. Użytkownicy ponoszą całkowitą odpowiedzialność za niezgodne z prawem korzystanie z multimediów.
- Za usługi transmisji danych, takie jak przesyłanie wiadomości, przekazywanie i pobieranie danych, automatyczną synchronizację lub używanie usług lokalizacji, mogą być naliczane dodatkowe opłaty, zależnie od posiadanej taryfy. Duże ilości danych lepiej jest przesyłać za pomocą funkcji Wi-Fi.
- Domyślne aplikacje, które są dostarczane razem z urządzeniem, podlegają procesowi aktualizacji, ale ich wsparcie może zakończyć się bez wcześniejszego powiadomienia. W przypadku pytań dotyczących aplikacji dostarczanych razem z urządzeniem prosimy o kontakt z centrum serwisowym firmy Samsung. W celu uzyskania informacji na temat aplikacji instalowanych przez użytkownika należy się skontaktować z właściwymi dostawcami usług.

- Modyfikowanie systemu operacyjnego urządzenia lub instalowanie oprogramowania z nieoficjalnych źródeł może być przyczyną uszkodzenia urządzenia i uszkodzenia lub utraty danych. Te czynności są naruszeniem umowy licencyjnej firmy Samsung i powodują unieważnienie gwarancji.
- Ilustracje w niniejszej instrukcji oparto na modelu SM-A520F.
- Dobrze zapamiętaj swoje kody odblokowania do blokady ekranu, kont i innych zabezpieczeń. Jeśli zapomnisz kod odblokowania, z urządzenia można będzie skorzystać dopiero po jego zresetowaniu. Samsung nie ponosi odpowiedzialności za utratę jakichkolwiek danych lub problemy wynikające z zapomnienia kodów odblokowania.
- W zależności od regionu lub modelu niektóre urządzenia wymagają homologacji Federalnej Komisji Łączności (FCC). Jeśli urządzenie posiada homologację FCC, można wyświetlić jego identyfikator FCC. Aby wyświetlić identyfikator FCC, uruchom aplikację Ustawienia i dotknij Telefon — informacje → Informacje o baterii.

#### Utrzymanie wodo- i pyłoszczelności

Twoje urządzenie jest wodo- i pyłoszczelne. Aby utrzymać wodo- i pyłoszczelność swojego urządzenia, dokładnie przestrzegaj podanych niżej wskazówek. W przeciwnym razie może dojść do jego uszkodzenia.

- Nie należy zanurzać urządzenia w wodzie poniżej głębokości 1,5 m ani utrzymywać go w zanurzeniu przez ponad 30 minut.
- Nie należy wystawiać urządzenia na działanie wody poruszającej się z dużą siłą.
- W wypadku kontaktu urządzenia z czystą wodą należy dokładnie wytrzeć je czystą miękką szmatką. W razie kontaktu urządzenia z inną cieczą, na przykład wodą morską, wodą jonizowaną lub napojem alkoholowym, należy spłukać je czystą wodą, po czym dokładnie wytrzeć czystą, miękką szmatką. Nieprzestrzeganie tych instrukcji może negatywnie wpłynąć na działanie lub wygląd urządzenia.
- Jeśli urządzenie było zanurzone w wodzie lub mikrofon albo głośnik są mokre, podczas rozmowy dźwięk może być niewyraźny. Po wytarciu urządzenia suchą szmatką przed użyciem wysusz je dokładnie.
- Ekran dotykowy i inne funkcje mogą nie działać prawidłowo, jeśli urządzenie jest używane w wodzie.
- Na podstawie prób przeprowadzonych w kontrolowanym środowisku potwierdzono certyfikatem, że to urządzenie jest wodoszczelne i pyłoszczelne w określonych warunkach (spełnia wymogi klasyfikacji IP68 zgodnie z międzynarodową normą IEC 60529 — Stopnie ochrony zapewniane przez obudowy [Kod IP]; warunki próby: 15-35 °C, 86–106 kPa, 1,5 metra, 30 minut).Pomimo tej klasyfikacji w pewnych sytuacjach i tak może dojść do uszkodzenia urządzenia.

#### Ikony pomocnicze

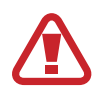

Ostrzeżenie: sytuacje, które mogą spowodować zranienie użytkownika lub innych osób

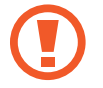

Przestroga: sytuacje, które mogą spowodować uszkodzenie urządzenia lub innego sprzętu

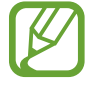

Uwaga: wskazówki, uwagi i dodatkowe informacje

# Przypadki przegrzewania się urządzenia i rozwiązania tego problemu

### Nagrzewanie się urządzenia podczas ładowania baterii

Podczas ładowania urządzenie i ładowarka mogą się nagrzewać. W trakcie ładowania bezprzewodowego lub szybkiego ładowania urządzenie może być cieplejsze w dotyku. Nie wpływa to negatywnie na okres użytkowania urządzenia ani na wydajność i wchodzi w zakres normalnego użytkowania urządzenia. Jeżeli bateria nagrzeje się zbyt mocno, ładowarka może przerwać ładowanie.

#### Kiedy urządzenie się nagrzeje, trzeba wykonać następujące czynności:

- Odłączyć ładowarkę od urządzenia i zamknąć wszystkie pracujące aplikacje. Poczekać, aż urządzenie ostygnie, a dopiero potem rozpocząć ładowanie.
- Jeżeli dolna część urządzenia się przegrzewa, może być to spowodowane podłączeniem uszkodzonego kabla USB. Wymienić uszkodzony kabel USB na nowy kabel dopuszczony do użytkowania przez firmę Samsung.
- Podczas korzystania z ładowarki bezprzewodowej nie należy umieszczać innych przedmiotów, takich jak metalowe obiekty, magnesy czy karty z paskiem magnetycznym, między urządzeniem a ładowarką bezprzewodową.

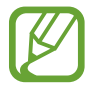

Funkcja ładowania bezprzewodowego lub szybkiego ładowania jest dostępna tylko w wybranych modelach.

## Kiedy urządzenie nagrzewa się podczas użytkowania

W przypadku korzystania z funkcji lub aplikacji zużywających dużo energii lub używania ich przez długi czas urządzenie może tymczasowo nagrzewać się ze względu na większe zużycie energii baterii. Zamknąć wszystkie uruchomione aplikacje i nie używać urządzenia przez pewien czas.

Poniżej przedstawiono przykładowe sytuacje, w których urządzenie może się przegrzewać. W zależności od wykorzystywanych funkcji i aplikacji, podane przykłady mogą nie dotyczyć Twojego modelu urządzenia.

- Początkowa konfiguracja po zakupie lub przywracanie danych
- Pobieranie dużych plików
- Używanie aplikacji zużywających dużo energii lub korzystanie z aplikacji przez długi czas
  - Granie w wymagające gry przez długi czas
  - Rejestrowanie wideo przez długi czas
  - Strumieniowanie wideo przy ustawieniu maksymalnej jasności ekranu
  - Łączenie z telewizorem.
- Korzystanie z wielozadaniowości systemu (korzystanie z wielu aplikacji pracujących w tle)
  - Używanie widoku Wiele okien
  - Aktualizowanie lub instalowanie aplikacji podczas nagrywania wideo
  - Pobieranie dużych plików podczas połączenia wideo
  - Nagrywanie wideo podczas korzystania z aplikacji do nawigacji
- Przesyłanie dużej ilości danych podczas synchronizacji z chmurą, wysyłania wiadomości e-mail lub synchronizacji z innymi kontami
- Korzystanie z aplikacji do nawigacji w samochodzie, kiedy urządzenie jest w miejscu nasłonecznionym
- Używanie funkcji routera Wi-Fi i tetheringu
- Używanie urządzenia w miejscu o słabym zasięgu sieci lub bez zasięgu
- Ładowanie baterii uszkodzonym kablem USB
- Uszkodzone złącze wielofunkcyjne urządzenia lub narażone na działanie ciał obcych, takich jak ciecze, pył, proszek metalowy i grafit z ołówka
- Korzystanie z roamingu

#### Kiedy urządzenie się nagrzeje, trzeba wykonać następujące czynności:

- · Dbać o stałą aktualizację oprogramowania urządzenia.
- Konflikty między aplikacjami mogą powodować nagrzewanie się urządzenia. Ponownie uruchom urządzenie.
- Dezaktywować funkcje Wi-Fi, GPS i Bluetooth, jeżeli nie są używane.
- Zamknąć aplikacje o dużym zużyciu energii baterii lub pracujące w tle, kiedy nie są używane.
- Usunąć niepotrzebne pliki lub nieużywane aplikacje.
- Zmniejsz jasność ekranu.
- Jeśli urządzenie przegrzewa się lub jest ciepłe przez długi okres czasu, nie używaj go przez jakiś czas. Jeśli urządzenie nadal się przegrzewa, skontaktuj się z centrum serwisowym firmy Samsung.

# Ograniczenie funkcjonalności urządzenia w przypadku przegrzania

W przypadku przegrzania funkcjonalność urządzenia może ulec ograniczeniu lub urządzenie może się wyłączyć w celu ostygnięcia. Ta funkcja dostępna jest tylko w wybranych modelach.

- W przypadku zbytniego nagrzania się urządzenia wyświetli się komunikat o przegrzaniu. W celu obniżenia temperatury ulegną ograniczeniu jasność ekranu i szybkość działania urządzenia. Nie będzie również możliwe ładowanie baterii. Wszystkie aplikacje zostaną zamknięte. Do momentu ostygnięcia urządzenia będzie można nawiązywać wyłącznie połączenia alarmowe.
- Jeśli urządzenie przegrzeje się lub będzie ciepłe przez długi okres czasu, wyświetli się komunikat o wyłączeniu urządzenia. Należy wyłączyć urządzenie i poczekać aż ostygnie.

# Środki ostrożności dotyczące środowiska pracy

Urządzenie może się nagrzewać ze względu na warunki środowiska pracy. Należy zachować ostrożność, by nie doprowadzić do skrócenia żywotności baterii ani do uszkodzenia lub zapalenia się urządzenia.

- Nie przechowywać urządzenia w bardzo gorących lub bardzo zimnych miejscach.
- Nie narażać urządzenia na długotrwałe nasłonecznienie.
- Nie należy używać ani trzymać urządzenia przez długi czas w miejscach bardzo rozgrzanych, jak samochód w porze letniej.
- Nie umieszczać urządzenia w miejscach, w których może dojść do przegrzania, np. elektryczna mata grzejna.
- Nie wolno przechowywać urządzenia w pobliżu grzejników, kuchenek mikrofalowych, gorących urządzeń kuchennych ani pojemników pod wysokim ciśnieniem.
- Nigdy nie wolno używać uszkodzonej ładowarki lub baterii.

# Układ i funkcje w urządzeniu

# Zawartość opakowania

Należy sprawdzić, czy pudełko z produktem zawiera następujące elementy:

- Urządzenie
- Kabel USB
- Słuchawki
- Szpilka do wyjmowania karty SIM
- Zasilacz USB
- Instrukcja obsługi
- Elementy dostarczane wraz z urządzeniem i wszelkie dostępne akcesoria mogą się różnić w zależności od kraju lub operatora sieci.
- Dostarczone akcesoria są przeznaczone tylko dla tego urządzenia i mogą być niezgodne z innymi urządzeniami.
- Wygląd urządzenia i jego specyfikacje mogą ulec zmianie bez uprzedniego powiadomienia.
- Dodatkowe akcesoria można nabyć u lokalnego dystrybutora firmy Samsung. Przed zakupieniem należy upewnić się, że są zgodne z urządzeniem.
- Należy używać tylko akcesoriów zatwierdzonych przez firmę Samsung. Korzystanie z niezatwierdzonych akcesoriów może spowodować problemy z wydajnością oraz usterki nieobjęte gwarancją.
- Dostępność akcesoriów może ulec zmianie i zależy wyłącznie od ich producentów. Więcej informacji na temat dostępnych akcesoriów można znaleźć w witrynie internetowej firmy Samsung.

# Wygląd urządzenia

#### - Typ 1 (SM-A320FL):

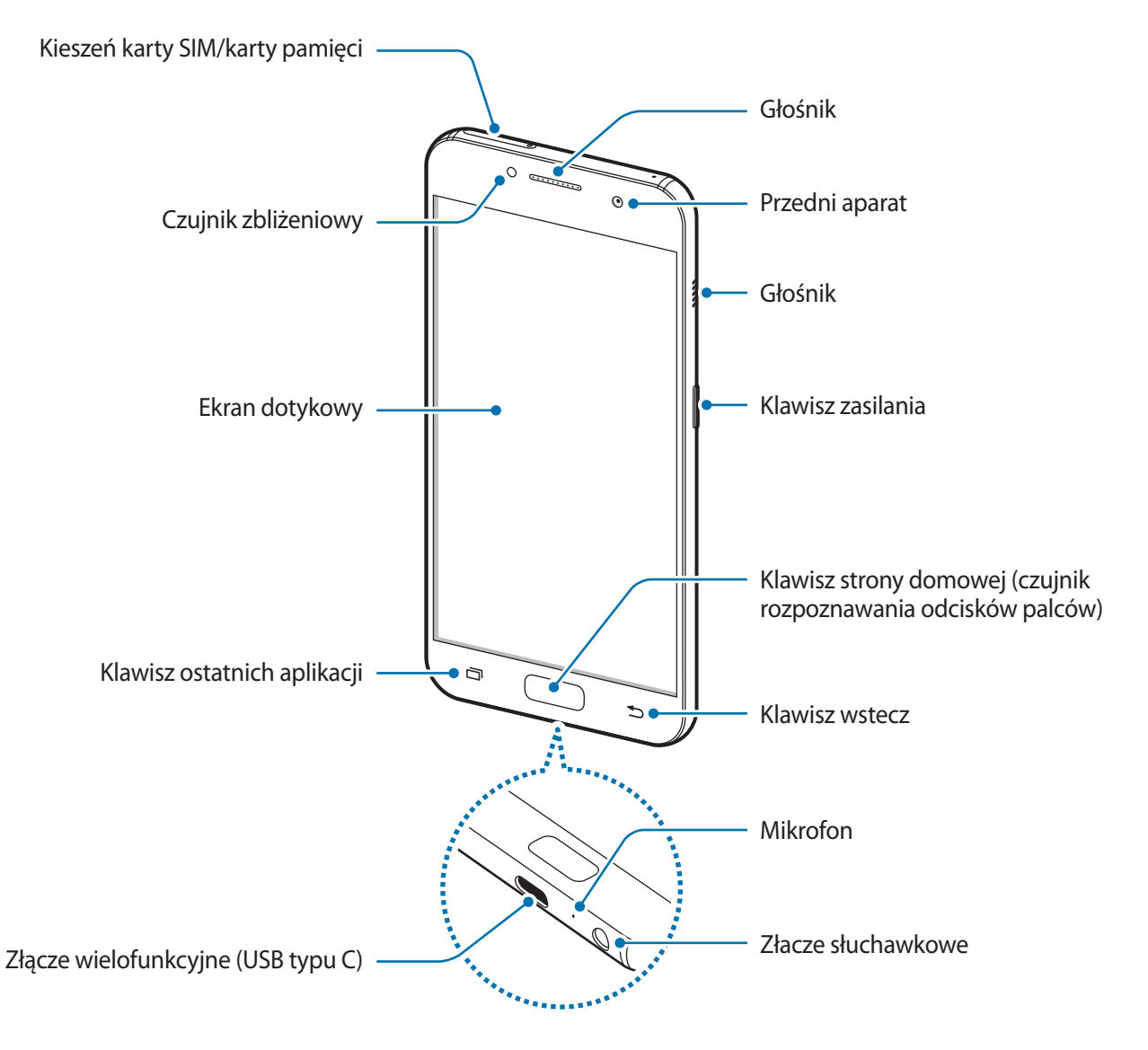

Podstawowe informacje

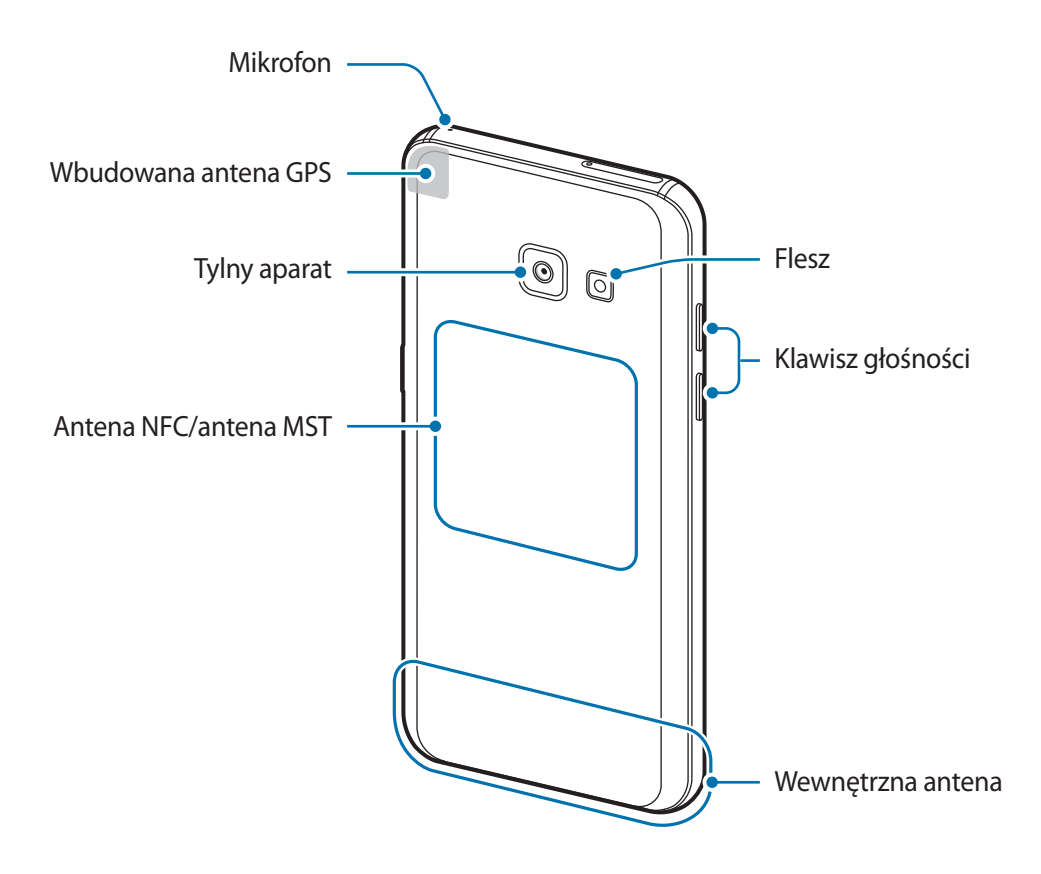

#### - Typ 2 (SM-A520F):

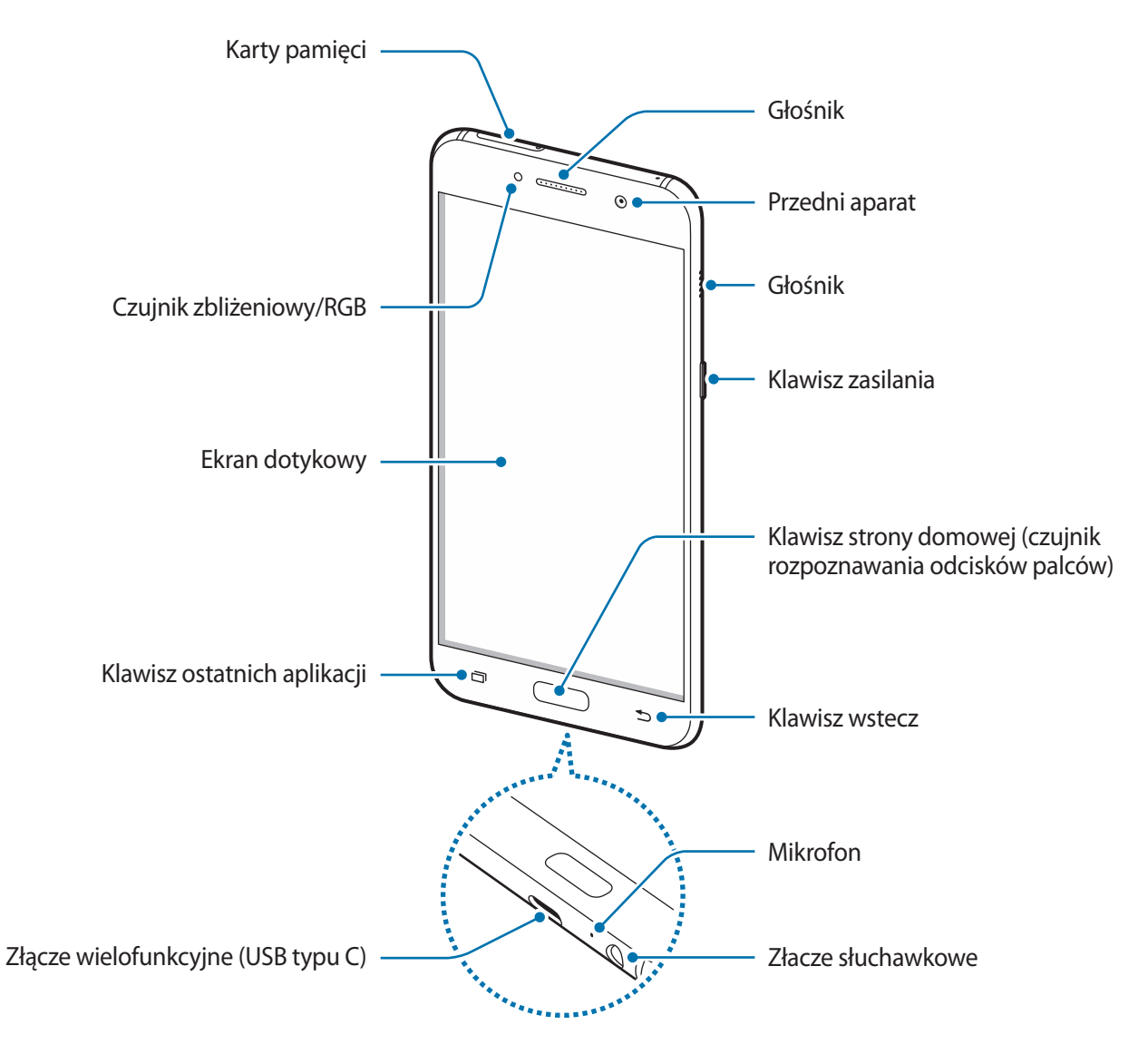

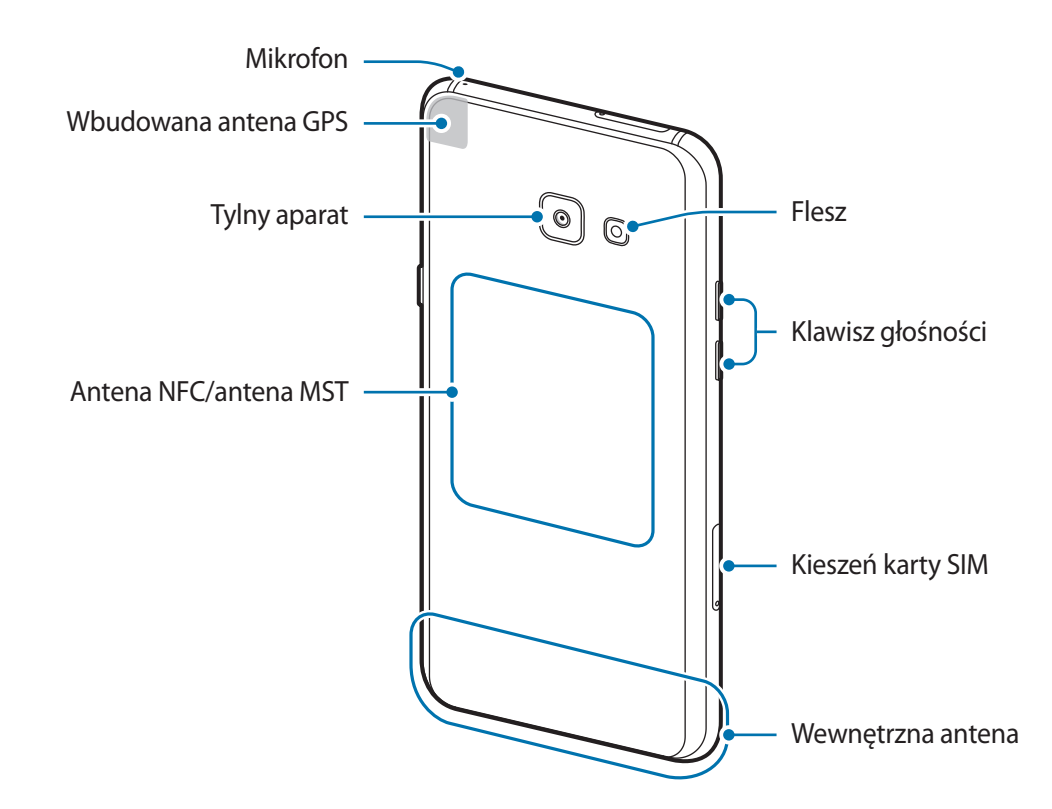

- Przypadki problemów z połączeniem i rozładowaniem się baterii mogą zdarzyć się w następujących sytuacjach:
  - Umieszczenie metalicznych naklejek w okolicach anteny urządzenia
  - Założenie na urządzenie pokrywy wykonanej z materiału metalicznego
  - Zakrycie obszaru anteny rękoma lub innymi przedmiotami podczas korzystania z pewnych funkcji, takich jak połączenia telefoniczne lub połączenia danych mobilnych.
  - Wskazane jest naklejenie na ekranie folii ochronnej atestowanej przez firmę Samsung. Stosowanie folii ochronnych bez atestu może spowodować wadliwe działanie czujników.
  - Nie zakrywaj obszaru czujnika zbliżeniowego/RGB dodatkowymi osłonami, takimi jak folia lub naklejki zabezpieczające ekran. Może to doprowadzić do wadliwego działania czujnika.
  - Nie należy dopuścić do kontaktu ekranu dotykowego z wodą. Ekran dotykowy może działać nieprawidłowo po zetknięciu z wodą lub w warunkach wysokiej wilgotności.

#### Klawisze

| Klawisz |                           | Funkcja                                                                             |
|---------|---------------------------|-------------------------------------------------------------------------------------|
|         | Włączania /<br>wyłączania | Naciśnij i przytrzymaj, aby włączyć lub wyłączyć urządzenie.                        |
|         |                           | <ul> <li>Naciśnij, aby włączyć lub zablokować ekran.</li> </ul>                     |
|         | Ostatnie                  | Dotknij, aby otworzyć listę ostatnio używanych aplikacji.                           |
|         |                           | <ul> <li>Dotknij i przytrzymaj, aby uruchomić widok podzielonego ekranu.</li> </ul> |
|         | Ekran<br>startowy         | <ul> <li>Naciśnij, aby włączyć ekran, gdy jest zablokowany.</li> </ul>              |
|         |                           | <ul> <li>Naciśnij, aby powrócić do ekranu startowego.</li> </ul>                    |
|         |                           | Naciśnij i przytrzymaj, aby uruchomić wyszukiwarkę Google.                          |
| 5       | Wstecz                    | Dotknij, aby powrócić do poprzedniego ekranu.                                       |
|         | Głośność                  | <ul> <li>Naciśnij, aby dostosować głośność urządzenia.</li> </ul>                   |

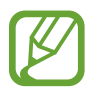

W zależności od regionu lub operatora sieci funkcje przycisków mogą nie być dostępne.

# Bateria

## Ładowanie baterii

Przed pierwszym użyciem baterii lub jeśli bateria nie była używana przez dłuższy czas naładuj ją.

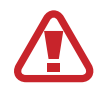

Należy używać wyłącznie ładowarek, baterii i kabli zatwierdzonych przez firmę Samsung. Używanie niezatwierdzonych ładowarek lub kabli może spowodować eksplozję baterii bądź uszkodzenie urządzenia.

- Nieprawidłowe podłączenie ładowarki może spowodować poważne uszkodzenie urządzenia. Żadne uszkodzenia wynikające z nieprawidłowej obsługi nie są objęte gwarancją.
  - Typ 1 (SM-A320FL): urządzenie posiada baterię litowo-jonową o pojemności 2350 mAh.
  - Typ 2 (SM-A520F): urządzenie posiada baterię litowo-jonową o pojemności 3000 mAh.

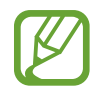

Aby oszczędzać energię, ładowarka powinna być odłączona od zasilania, kiedy nie jest używana. Ładowarka nie ma wyłącznika zasilania, dlatego też należy ją odłączać od gniazdka elektrycznego, gdy nie jest używana. Uniemożliwi to marnowanie energii. Podczas ładowania ładowarka powinna znajdować się w pobliżu gniazdka elektrycznego i być łatwo dostępna.

- Podłącz kabel USB do zasilacza USB.
- 2 Podłącz kabel USB do złącza wielofunkcyjnego w urządzeniu.
  - Typ 1 (SM-A320FL):

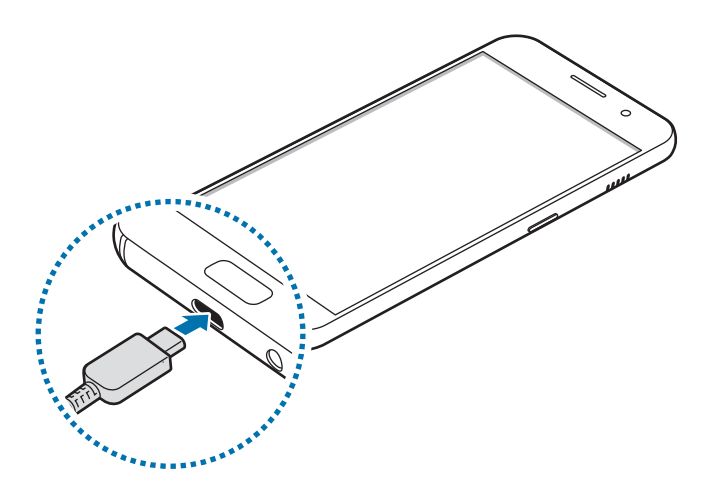

- Typ 2 (SM-A520F):

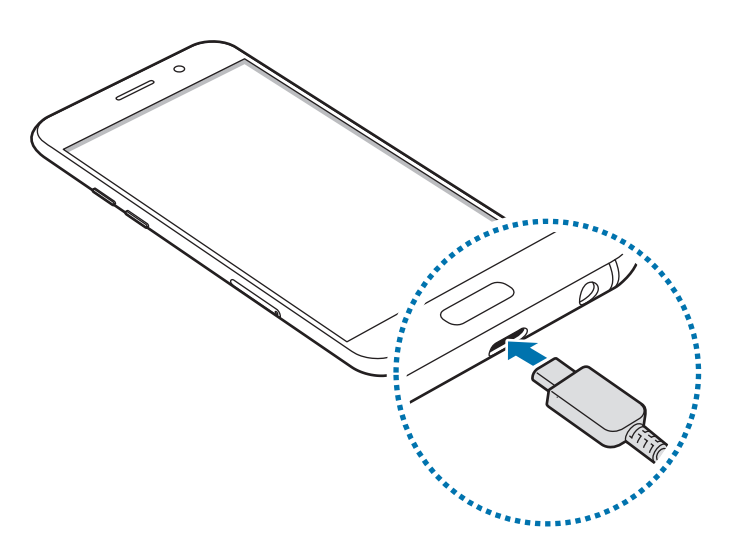

- **3** Podłącz zasilacz USB do gniazdka elektrycznego.
- 4 Po pełnym naładowaniu baterii odłącz ładowarkę od urządzenia. Następnie odłącz ładowarkę od gniazdka elektrycznego.

#### Ograniczanie zużycia energii baterii

Urządzenie oferuje różne opcje ułatwiające oszczędzanie energii baterii.

- Możesz zoptymalizować pracę urządzenia przy użyciu funkcji konserwacji urządzenia.
- Gdy nie używasz urządzenia, wyłącz ekran, naciskając klawisz zasilania.
- Włącz tryb oszczędzania energii.
- Zamknij niepotrzebne aplikacje.
- Wyłącz funkcję Bluetooth, jeśli z niej nie korzystasz.
- Wyłącz funkcję Wi-Fi, jeśli z niej nie korzystasz.
- Wyłącz automatyczną synchronizację aplikacji, które muszą zostać zsynchronizowane np. e-maile.
- Skróć czas podświetlenia.
- Zmniejsz jasność ekranu.

## Porady i środki ostrożności dla ładowania baterii

- Gdy stan naładowania baterii jest niski, ikona baterii jest wyświetlana jako pusta.
- Po całkowitym rozładowaniu baterii urządzenia nie można włączyć nawet po podłączeniu go do ładowarki. Przed ponownym włączeniem urządzenia należy ładować wyczerpaną baterię przez kilka minut.
- Bateria może ulec szybkiemu rozładowaniu, jeśli jednocześnie używa się kilku aplikacji, aplikacji sieciowych lub takich, które wymagają połączenia z innym urządzeniem. Aby zapobiec zanikowi zasilania podczas transmisji danych, należy używać tych aplikacji po naładowaniu baterii urządzenia do pełna.
- Użycie źródła zasilania innego niż ładowarka, takiego jak np. komputer, może spowodować wydłużenie czasu ładowania ze względu na niższe natężenie prądu.
- Z urządzenia można korzystać podczas ładowania, jednak powoduje to wydłużenie czasu ładowania baterii do pełna.
- Jeśli urządzenie jest zasilane z niestabilnego źródła zasilania, podczas ładowania baterii ekran dotykowy może nie działać. W takim przypadku należy odłączyć ładowarkę od urządzenia.
- Podczas ładowania urządzenie i ładowarka może się nagrzewać. Jest to normalne zjawisko, które nie powinno wpływać na trwałość ani wydajność urządzenia. Jeśli bateria nagrzeje się bardziej niż zwykle, ładowarka może przerwać ładowanie.
- Jeżeli podczas ładowania urządzenia złącze wielofunkcyjne jest mokre, urządzenie może być uszkodzone. Przed naładowaniem urządzenia dokładnie wytrzyj złącze wielofunkcyjne.
- Jeżeli ładowanie urządzenia nie przebiega prawidłowo, należy je zanieść wraz z ładowarką do centrum serwisowego firmy Samsung.

## Szybkie ładowanie

Urządzenie jest wyposażone w funkcję szybkiego ładowania. Proces ładowania baterii jest szybszy, gdy urządzenie lub jego ekran jest wyłączone.

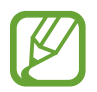

Dostępność tej funkcji zależy od regionu i operatora sieci.

#### Informacje o funkcji szybkiego ładowania

- Funkcja szybkiego ładowania przyśpiesza ładowanie baterii przez zwiększenie prądu ładowania. Urządzenie obsługuje funkcję adaptacyjnego szybkiego ładowania firmy Samsung oraz technologię Qualcomm Quick Charge 2.0.
- Aby móc korzystać z funkcji szybkiego ładowania na tym urządzeniu, należy podłączyć je do ładowarki obsługującej funkcję adaptacyjnego szybkiego ładowania lub technologię Quick Charge 2.0.

#### Zwiększanie szybkości ładowania

Aby przyśpieszyć ładowanie, należy wyłączyć urządzenie lub jego ekran podczas ładowania baterii. W trakcie ładowania baterii wyłączonego urządzenia na ekranie wyświetlana jest ikona **F**.

Jeśli opcja szybkiego ładowania nie jest włączona, uruchom aplikację **Ustawienia**, dotknij **Konserwacja urządzenia** → **Bateria** → **Ustawienia zaawansowane**, a następnie dotknij przełącznika **Szybkie ładowanie przew.**, aby włączyć funkcję.

- Nie można używać wbudowanej funkcji szybkiego ładowania w przypadku ładowania baterii za pomocą zwykłej ładowarki.
- Jeżeli urządzenie się nagrzeje lub wzrośnie temperatura otoczenia, szybkość ładowania może zostać obniżona automatycznie. Jest to prawidłowe działanie mające na celu zapobieganie uszkodzeniu urządzenia.

# Karta SIM lub USIM (karta nano-SIM)

## Instalowanie karty SIM lub USIM

Włóż dostarczoną przez operatora sieci kartę SIM lub USIM.

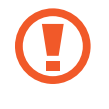

Należy uważać, aby nie zgubić karty SIM lub USIM. Firma Samsung nie ponosi odpowiedzialności za wszelkie szkody lub problemy związane z zagubieniem lub kradzieżą kart.

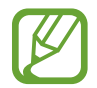

Niektóre usługi LTE mogą nie być dostępne w zależności od operatora sieci. W celu uzyskania dalszych informacji o dostępności usług należy skontaktować się z operatorem sieci.

- Typ 1 (SM-A320FL):

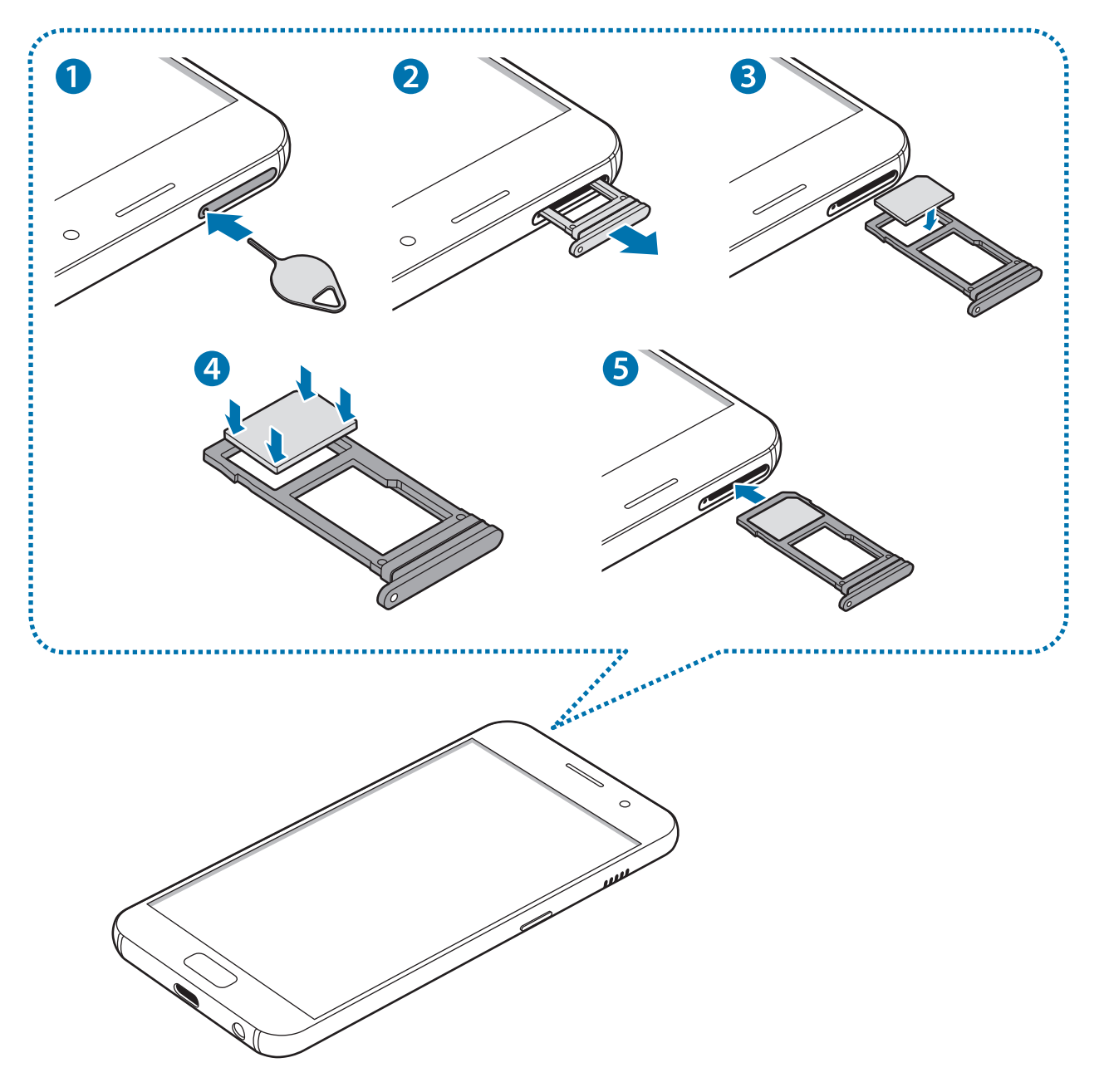

- Typ 2 (SM-A520F):

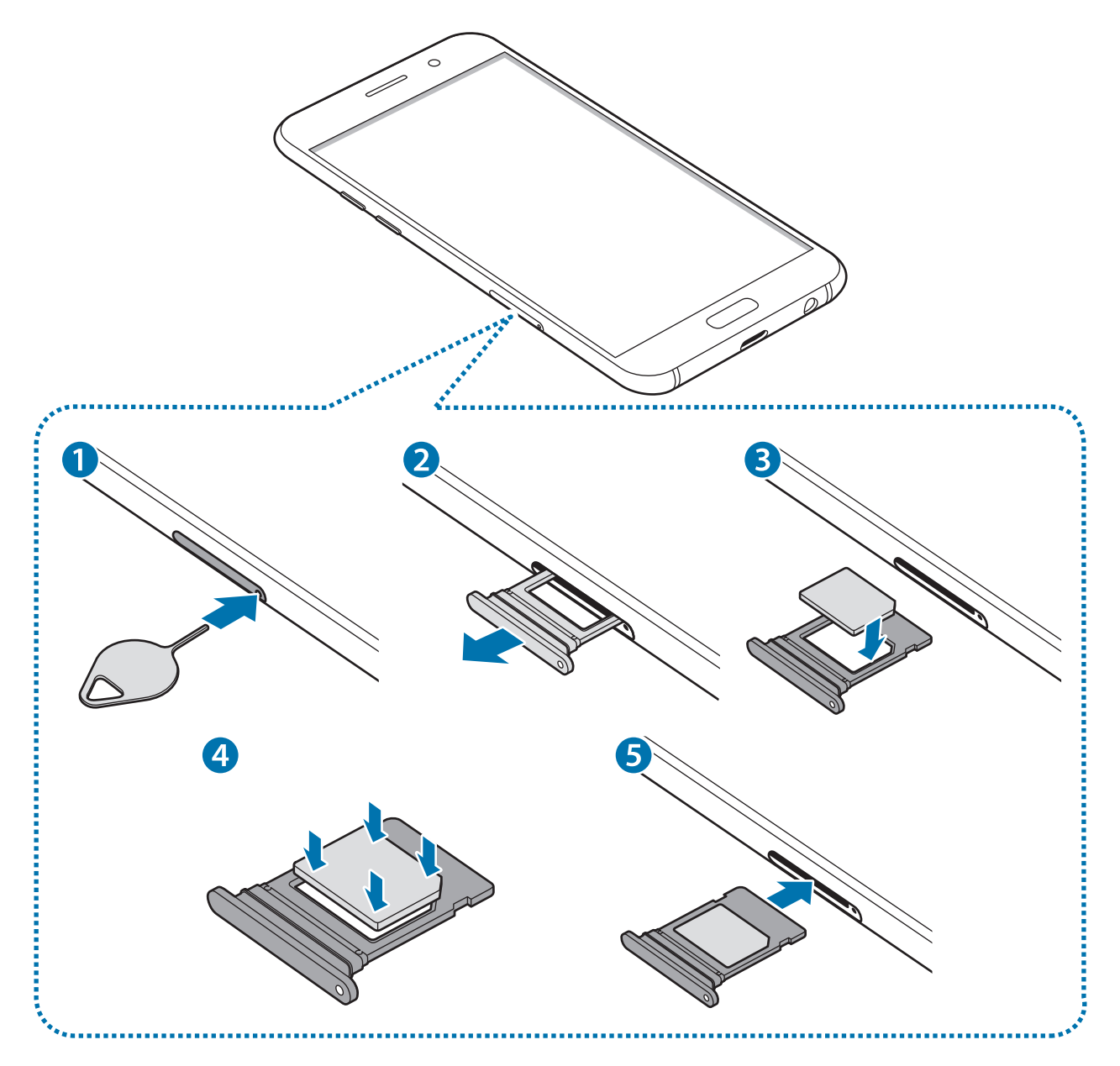

1 Włóż szpilkę do wyjmowania karty SIM do kieszeni karty, aby poluzować kieszeń.

Upewnij się, że szpilka do wyjmowania karty SIM jest ustawiona prostopadle do otworu. W przeciwnym wypadku może dojść do uszkodzenia urządzenia.

2 Ostrożnie wyjmij kieszeń z gniazda kieszeni.

- **3** Umieść kartę SIM lub USIM w kieszeni tak, aby złote styki były skierowane w dół.
- 4 Delikatnie wciśnij kartę SIM lub USIM do kieszeni, aby została w niej zablokowana.

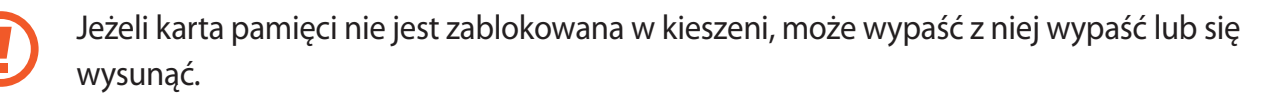

- 5 Włóż kieszeń z powrotem do gniazda kieszeni.
  - Jeżeli umieścisz w swoim urządzeniu mokrą kieszeń, może ono zostać uszkodzone.
     Koniecznie sprawdzaj, czy kieszeń jest sucha.
    - Wsuń dokładnie kieszeń do przeznaczonego dla niej gniazda, żeby woda nie dostawała się do urządzenia.

#### Prawidłowa instalacja karty

- Typ 1 (SM-A320FL):

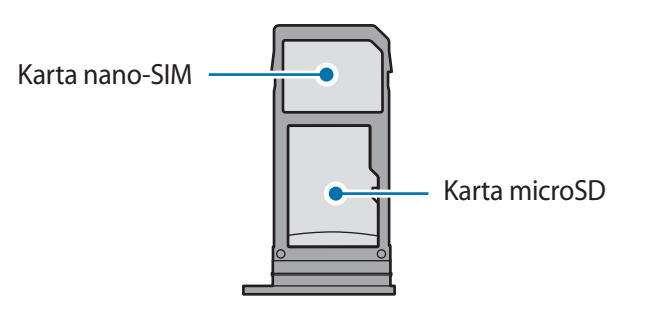

- Typ 2 (SM-A520F):

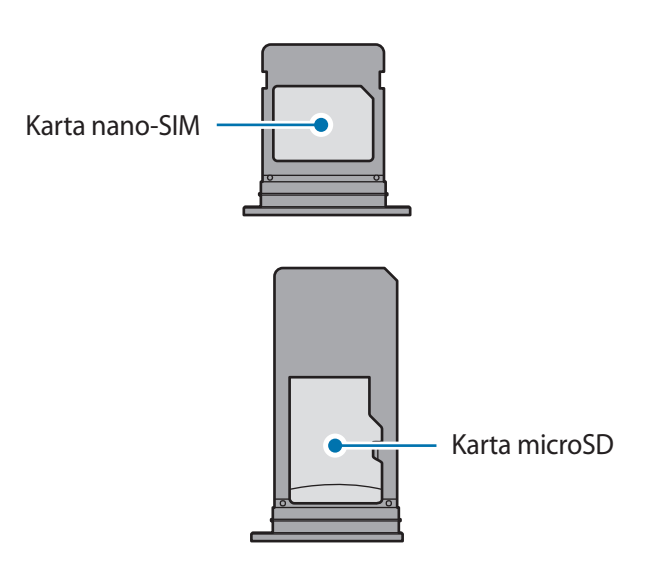

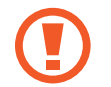

Używaj wyłącznie kart nano-SIM.

## Wyjmowanie karty SIM lub USIM

- 1 Włóż szpilkę do wyjmowania karty SIM do kieszeni karty, aby poluzować kieszeń.
- 2 Ostrożnie wyjmij kieszeń z gniazda kieszeni.
- **3** Wyjmij kartę SIM lub USIM.
- 4 Włóż kieszeń z powrotem do gniazda kieszeni.

# Karta pamięci (karta microSD)

# Wkładanie karty pamięci

Pojemność karty pamięci w urządzeniu może różnić się od innych modeli, a niektóre karty pamięci mogą nie być zgodne z urządzeniem w zależności od producenta i rodzaju karty pamięci. Aby wyświetlić maksymalną pojemność karty pamięci, zapoznaj się z informacjami na stronie internetowej Samsung.

- Niektóre karty pamięci mogą nie być w pełni zgodne z urządzeniem. Użycie niezgodnej karty pamięci może być przyczyną uszkodzenia urządzenia i samej karty, a także utraty zapisanych na karcie danych.
- Należy zachować ostrożność i wkładać kartę pamięci skierowaną właściwą stroną do góry.
- Urządzenie obsługuje karty pamięci z systemem plików FAT i exFAT. Jeżeli zostanie włożona karta pamięci sformatowana w innym systemie plików, na urządzeniu zostanie wyświetlony monit o jej ponowne formatowanie bądź karta nie zostanie rozpoznana. Aby użyć karty pamięci, należy ją sformatować. Jeżeli urządzenie nie może sformatować karty pamięci lub jej nie rozpoznaje, należy skontaktować się z producentem karty pamięci lub serwisem firmy Samsung.
- Częste zapisywanie i usuwanie danych powoduje skrócenie trwałości kart pamięci.
- Po włożeniu karty pamięci do urządzenia katalog plików na karcie będzie widoczny w folderze Moje pliki → Karta pamięci.

- Typ 1 (SM-A320FL):

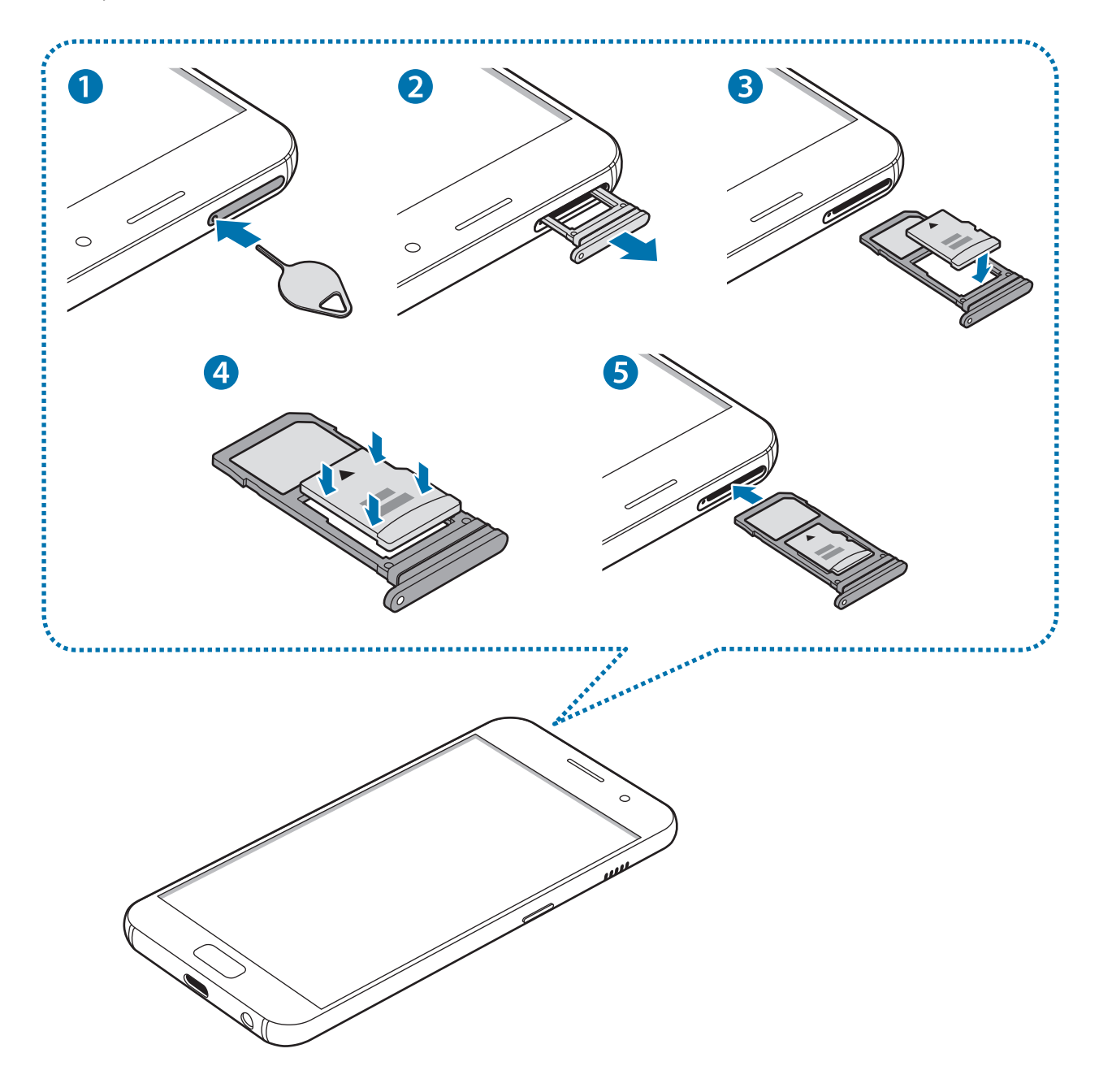

- Typ 2 (SM-A520F):

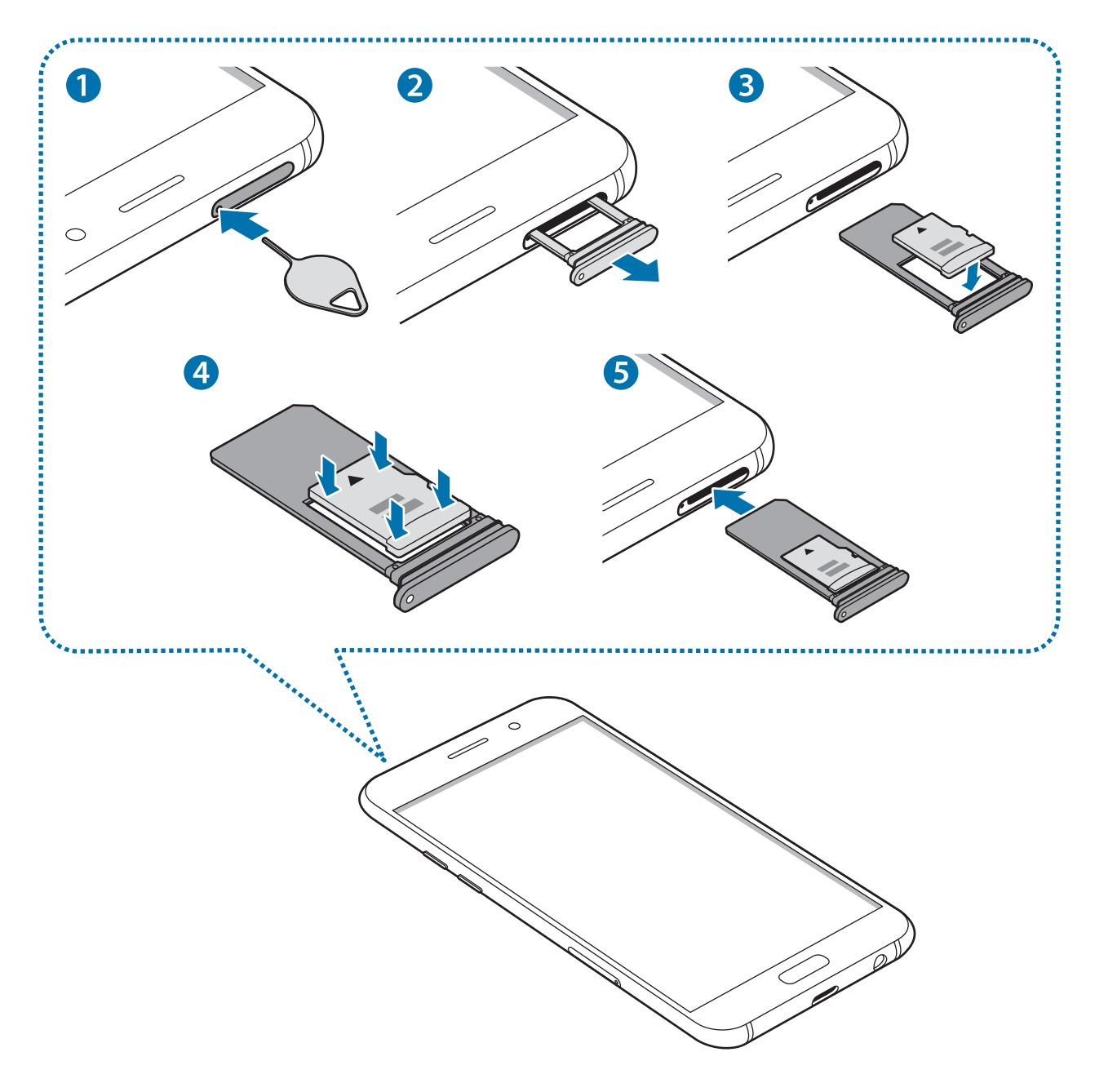

1 Włóż szpilkę do wyjmowania karty SIM do kieszeni karty, aby poluzować kieszeń.

Upewnij się, że szpilka do wyjmowania karty SIM jest ustawiona prostopadle do otworu. W przeciwnym wypadku może dojść do uszkodzenia urządzenia.

2 Ostrożnie wyjmij kieszeń z gniazda kieszeni.

Usunięcie kieszeni z urządzenia spowoduje przerwanie połączenia danych mobilnych.

- **3** Umieść kartę pamięci w kieszeni 2, tak aby złote styki były skierowane w dół.
  - Typ 1 (SM-A320FL):

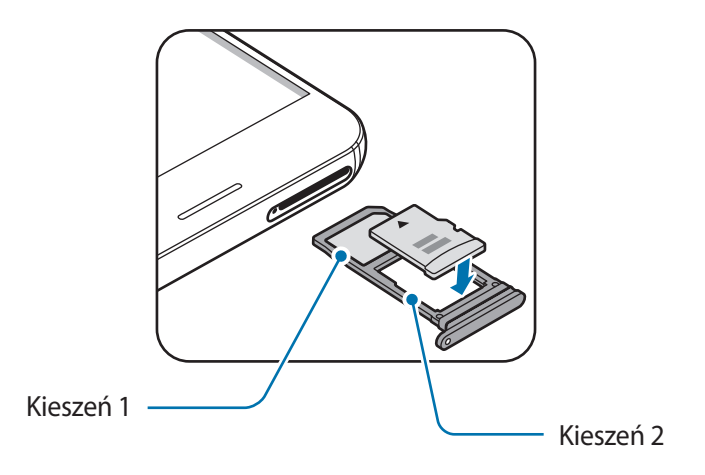

- Typ 2 (SM-A520F):

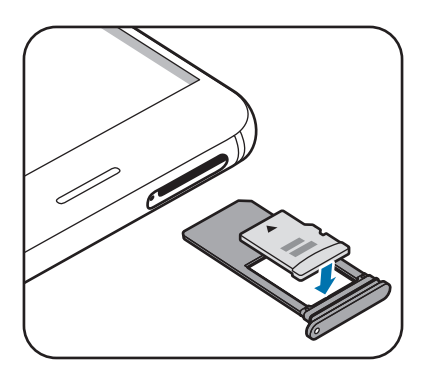

4 Delikatnie wciśnij kartę pamięci do kieszeni, aby została w niej zablokowana.

Jeżeli karta pamięci nie jest zablokowana w kieszeni, może wypaść z niej wypaść lub się wysunąć.

- 5 Włóż kieszeń z powrotem do gniazda kieszeni.
  - Jeżeli umieścisz w swoim urządzeniu mokrą kieszeń, może ono zostać uszkodzone.
     Koniecznie sprawdzaj, czy kieszeń jest sucha.
    - Wsuń dokładnie kieszeń do przeznaczonego dla niej gniazda, żeby woda nie dostawała się do urządzenia.

# Wyjmowanie karty pamięci

W celu bezpiecznego wyjęcia karty pamięci należy ją najpierw odinstalować.

Uruchom aplikację Ustawienia i dotknij Konserwacja urządzenia  $\rightarrow$  Domyślna pamięć  $\rightarrow$   $\Rightarrow$  Ustawienia pamięci  $\rightarrow$  Karta pamięci  $\rightarrow$  ODINSTALUJ.

- 1 Włóż szpilkę do wyjmowania karty SIM do kieszeni karty, aby poluzować kieszeń.
- 2 Ostrożnie wyjmij kieszeń z gniazda kieszeni.
- **3** Wyjmij kartę pamięci.
- 4 Włóż kieszeń z powrotem do gniazda kieszeni.

Nie usuwaj pamięci zewnętrznych, takich jak karta pamięci lub pamięć USB, podczas przenoszenia danych, uzyskiwania do nich dostępu oraz tuż po ich przeniesieniu. Może to spowodować utratę lub uszkodzenie danych, a także uszkodzenie pamięci zewnętrznej bądź urządzenia. W przypadku nieprawidłowego użycia urządzeń pamięci zewnętrznej firma Samsung nie ponosi odpowiedzialności za utratę danych lub powstałe uszkodzenia.

## Formatowanie karty pamięci

Karta pamięci sformatowana w innym komputerze może być niezgodna z używanym urządzeniem. Kartę pamięci należy formatować w urządzeniu.

Uruchom aplikację Ustawienia, dotknij Konserwacja urządzenia — Domyślna pamięć —  $\rightarrow$  Ustawienia pamięci — Karta pamięci — Formatuj.

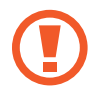

Przed przystąpieniem do formatowania karty pamięci należy wykonać kopię zapasową wszystkich ważnych danych zapisanych na karcie pamięci. Gwarancja producenta nie uwzględnia utraty danych w wyniku działań użytkownika.

# Włączanie i wyłączanie urządzenia

Naciśnij i przytrzymaj klawisz zasilania przez kilka sekund, aby włączyć urządzenie.

Po pierwszym włączeniu urządzenia lub po wykonaniu resetu danych skonfiguruj urządzenie, wykonując polecenia wyświetlane na ekranie.

Aby wyłączyć urządzenie, naciśnij i przytrzymaj klawisz zasilania, a następnie dotknij **Wyłączanie** zasilania.

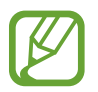

W miejscach, w których używanie urządzeń bezprzewodowych podlega określonym ograniczeniom, np. w samolotach i szpitalach, należy przestrzegać wszystkich widocznych ostrzeżeń i wskazówek udzielanych przez upoważniony personel.

#### Ponowne uruchamianie urządzenia.

Jeśli urządzenie zawiesi się i nie reaguje, zrestartuj je, naciskając klawisz zasilania oraz klawisz Ciszej i przytrzymując te przyciski przez ponad 7 sekund.

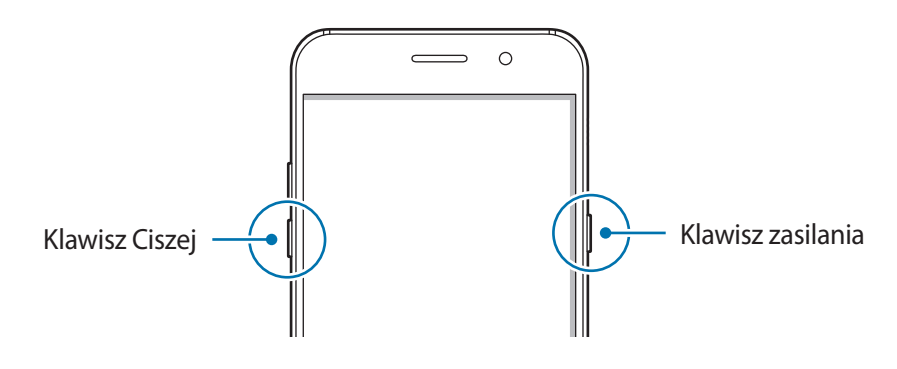

#### Tryb awaryjny

Możesz przełączyć je w tryb awaryjny, aby ograniczyć zużycie baterii. Działanie niektórych aplikacji i funkcji zostanie ograniczone. W trybie ratunkowym możesz m.in. wykonać połączenie awaryjne, przesłać informację o swojej bieżącej lokalizacji innym osobom, a także włączyć alarm.

Włączanie trybu ratunkowego

Aby włączyć tryb awaryjny, naciśnij i przytrzymaj klawisz zasilania, a następnie dotknij **Tryb awaryjny**.

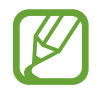

Pozostały czas zużycia wyświetla czas, jaki pozostał do wyładowania baterii. Czas zużycia może być inny zależnie od ustawień urządzenia i warunków obsługi.

Wyłączanie trybu ratunkowego

Aby wyłączyć tryb awaryjny, dotknij • → **Wyłączenie trybu awaryjnego**. Ewentualnie naciśnij i przytrzymaj klawisz zasilania, a następnie dotknij **Tryb awaryjny**.

# Konfiguracja wstępna

Po pierwszym włączeniu urządzenia lub po wykonaniu resetu danych skonfiguruj urządzenie, wykonując polecenia wyświetlane na ekranie.

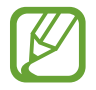

Procedury konfiguracji wstępnej mogą się różnić w zależności od oprogramowania na urządzeniu oraz regionu.

- Włącz urządzenie.
- 2 Wybierz preferowany język urządzenia.

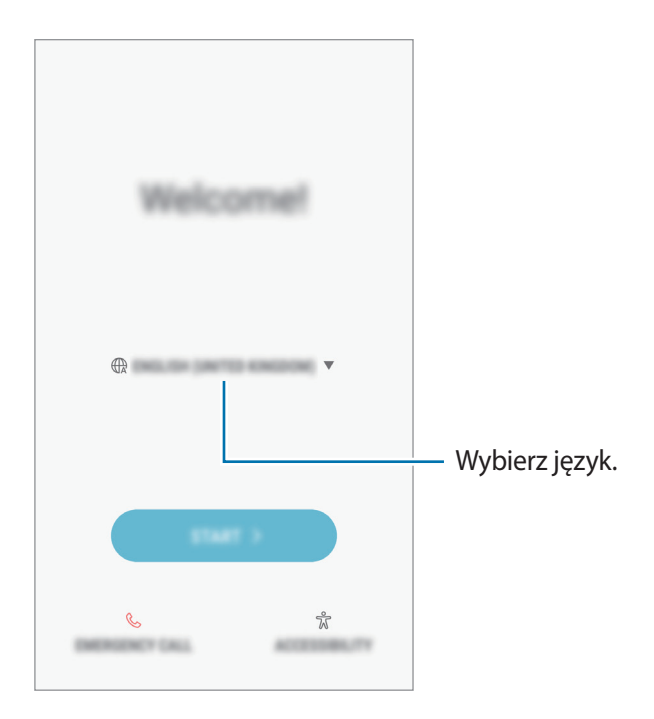

**3** Wybierz sieć Wi-Fi i połącz się z nią.

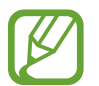

W przypadku braku połączenia z siecią Wi-Fi ustawienie niektórych funkcji urządzenia może być niemożliwe podczas konfiguracji wstępnej.

- 4 Postępuj zgodnie z instrukcjami wyświetlanymi na ekranie, aby kontynuować konfigurację wstępną.
- 5 Ustaw metodę blokowania ekranu, aby chronić urządzenie. Dane osobowe można chronić, uniemożliwiając innym osobom dostęp do urządzenia. Aby później ustawić metodę blokowania ekranu, dotknij **Nie, dziękuję.**

6 Zaloguj się do swojego konta Samsung. Dzięki temu możesz na wszystkich urządzeniach korzystać z usług firmy Samsung oraz zapewnić, że wszystkie dane są aktualne. Więcej informacji można znaleźć w części Konto Samsung.

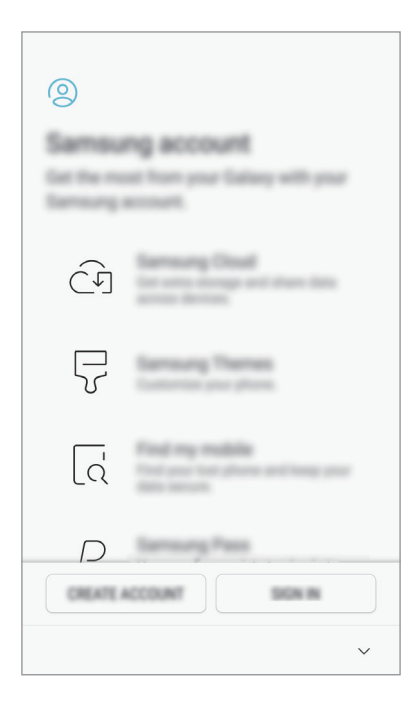

Wybierz funkcje, których chcesz użyć, i zakończ konfigurację wstępną.
 Wyświetlony zostanie ekran startowy.

# Konto Samsung

### Wstęp

Konto Samsung jest zintegrowaną usługą pozwalającą na korzystanie z wielu usług Samsung dostępnych na urządzeniach mobilnych, w telewizorach i na stronie internetowej firmy Samsung. Rejestracja konta Samsung umożliwia, m.in. zapewnienie aktualności i bezpieczeństwa danych na wszystkich urządzeniach Samsung dzięki usłudze Chmura Samsung, śledzenie zgubionego lub skradzionego urządzenia, czy zapoznanie się ze wskazówkami użytkowników urządzeń firmy Samsung i nie tylko.

Utwórz konto Samsung przy pomocy swojego adresu e-mail.

Lista usług dostępnych dla konta Samsung znajduje się na stronie account.samsung.com. Aby uzyskać więcej informacji o kontach Samsung, uruchom aplikację **Ustawienia** i dotknij **Chmura i** konta → Konta → Samsung account → Pomoc.

# Rejestracja konta Samsung

#### Rejestracja nowego konta Samsung

Jeżeli nie masz konta Samsung, warto je stworzyć.

- 1 Uruchom aplikację **Ustawienia**, dotknij **Chmura i konta** → **Konta** → **Dodaj konto**.
- **2** Dotknij Samsung account  $\rightarrow$  UTWÓRZ KONTO.
- **3** Postępuj zgodnie z instrukcjami wyświetlanymi na ekranie, aby ukończyć tworzenie swojego konta.

#### Rejestracja istniejącego konta Samsung

Jeżeli masz już konto Samsung, zarejestruj je dla tego urządzenia.

- 1 Uruchom aplikację **Ustawienia**, dotknij **Chmura i konta** → **Konta** → **Dodaj konto**.
- **2** Dotknij Samsung account  $\rightarrow$  ZALOGUJ.
- **3** Wprowadź swój adres e-mail i hasło, a następnie dotknij **ZALOGUJ**.

Jeśli nie pamiętasz informacji swojego konta, dotknij **Nie pamiętasz identyfikatora lub hasła?** Informacje na temat swojego konta znajdziesz po wprowadzeniu wymaganych informacji i kodu zabezpieczającego wyświetlonego na ekranie.

**4** Dotknij **OK**, aby zakończyć rejestrowanie konta Samsung.

# Usuwanie konta Samsung

Usunięcie zarejestrowanego konta Samsung z urządzenia oznacza jednoczesne usunięcie swoich danych, takich jak kontakty lub wydarzenia.

- 1 Uruchom aplikację **Ustawienia** i dotknij **Chmura i konta** → **Konta**.
- **2** Dotknij Samsung account  $\rightarrow$   $\rightarrow$  Usuń konto.
- **3** Dotknij **OK**, wpisz hasło do konta Samsung, a następnie dotknij **USUŃ KONTO**.

# Przenoszenie danych z poprzedniego urządzenia

Istnieje możliwość przeniesienia zawartości, takiej jak obrazy, kontakty i wiadomości z poprzedniego urządzenia za pomocą aplikacji Smart Switch lub z kopii zapasowej danych w usłudze Samsung Cloud.

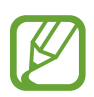

- Funkcja ta może nie być obsługiwana na niektórych urządzeniach lub komputerach.
- Usługa podlega ograniczeniom. Więcej szczegółów można znaleźć w witrynie www.samsung.com/smartswitch. Firma Samsung podchodzi poważnie do kwestii praw autorskich. Kopiuj wyłącznie zawartości będące Twoją własnością lub do których kopiowania masz prawo.

## Smart Switch

Dane między urządzeniami przenośnymi można przenosić za pośrednictwem aplikacji Smart Switch. Jeśli nie masz tej aplikacji, pobierz ją z **Galaxy Apps** lub **Sklep Play**.

#### Przenoszenie danych przez łączność Wi-Fi Direct

Przesyłaj dane z poprzednio używanego urządzenia na swoje urządzenie bezprzewodowo, za pośrednictwem funkcji Wi-Fi Direct.

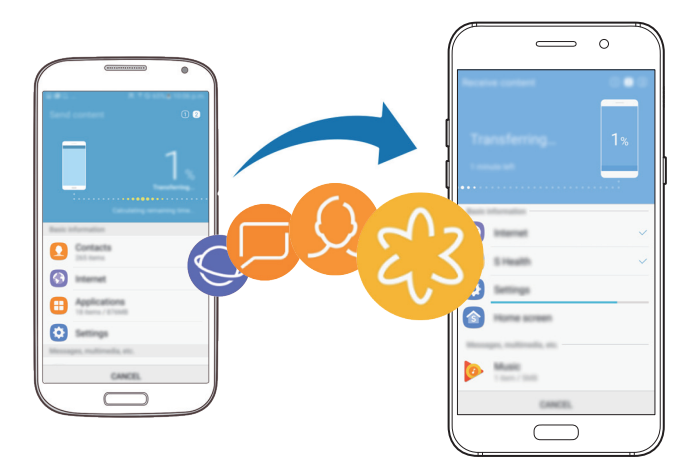

- 1 Na obu urządzeniach pobierz aplikację Smart Switch ze sklepu Galaxy Apps lub Sklep Play i ją zainstaluj.
- 2 Umieść urządzenia obok siebie.
- **3** Uruchom aplikację **Smart Switch** w obu urządzeniach.
- 4 Na poprzednim urządzeniu dotknij **BEZPRZEW.**  $\rightarrow$  **WYŚLIJ**  $\rightarrow$  **POŁĄCZ**.

- 5 Na urządzeniu dotknij BEZPRZEW. → ODBIERZ i wybierz typ poprzedniego urządzenia.
- 6 Postępuj zgodnie z instrukcjami na ekranie, aby przenieść dane z poprzedniego urządzenia.

#### Przesyłanie danych kopii zapasowych z komputera

Przenoszenie danych między urządzeniem a komputerem. Musisz pobrać komputerową wersję aplikacji Smart Switch ze strony www.samsung.com/smartswitch. Zapisz na komputerze kopię zapasową danych z poprzednio używanego urządzenia i importuj je do swojego urządzenia.

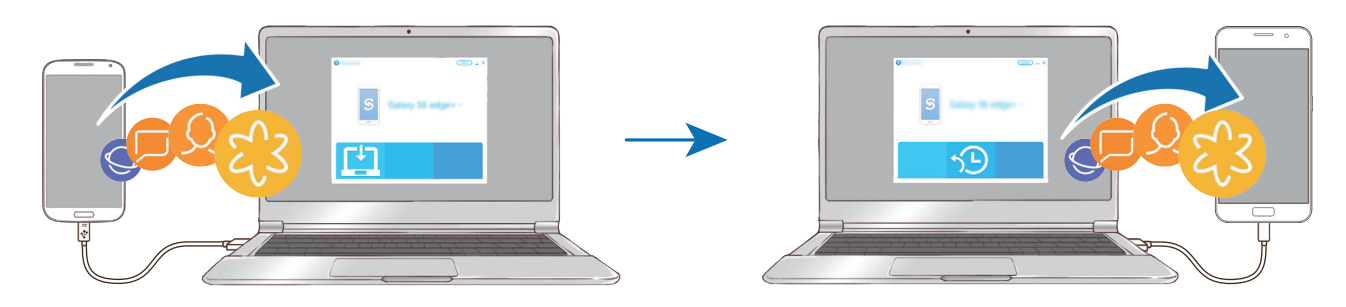

- 1 W komputerze odwiedź stronę www.samsung.com/smartswitch w celu pobrania aplikacji Smart Switch.
- 2 W komputerze uruchom aplikację Smart Switch.

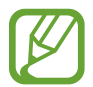

Jeśli poprzednio używane urządzenie nie było urządzeniem Samsung, zapisz kopię zapasową danych na komputerze przy użyciu programu dostarczonego przez producenta urządzenia. Następnie przejdź do piątego kroku.

- **3** Podłącz poprzednio używane urządzenie do komputera kablem USB urządzenia.
- 4 W komputerze postępuj zgodnie z instrukcjami wyświetlanymi na ekranie, aby wykonać kopię zapasową danych z urządzenia. Następnie odłącz poprzednio używane urządzenie od komputera.
- 5 Podłącz swoje urządzenie do komputera kablem USB.
- 6 W komputerze postępuj zgodnie z instrukcjami wyświetlanymi na ekranie, aby przesłać dane do swojego urządzenia.

## Chmura Samsung

Zapisz w usłudze Chmura Samsung kopię zapasową danych z poprzednio używanego urządzenia i przywróć je w swoim nowym urządzeniu. Aby korzystać z chmury Samsung, musisz zarejestrować się i zalogować na swoim koncie Samsung. Więcej informacji można znaleźć w części Konto Samsung.

#### Tworzenie kopii zapasowej danych

- **1** Zaloguj się na poprzednio używanym urządzeniu do swojego konta Samsung.
- 2 Uruchom aplikację **Ustawienia**, wybierz opcję kopii zapasowej i utwórz kopię zapasową danych.
  - Jeśli Twoje urządzenie obsługuje usługę Samsung Cloud, uruchom aplikację Ustawienia, dotknij Chmura i konta → Samsung Cloud → Ustawienia kopii zapasowej, a następnie wykonaj kopię zapasową danych.
    - Metoda tworzenia kopii zapasowej może różnić się w zależności od modelu.
    - Dla niektórych danych kopia zapasowa nie zostanie utworzona. Aby sprawdzić, dla jakich danych kopia zapasowa zostanie utworzona, uruchom aplikację Ustawienia, dotknij Chmura i konta → Samsung Cloud → Ustawienia kopii zapasowej.

#### Przywracanie danych

- 1 Na nowym urządzeniu uruchom aplikację Ustawienia i dotknij Chmura i konta → Samsung Cloud → Przywróć.
- 2 Dotknij 🔻 i wybierz poprzednie urządzenie z listy urządzeń.
- 3 Zaznacz typy danych, które chcesz przywrócić, a następnie dotknij **PRZYWRÓĆ TERAZ**.

# Informacje o działaniu ekranu

## Sterowanie ekranem dotykowym

- Nie należy dopuszczać do zetknięcia się ekranu dotykowego z innymi urządzeniami elektrycznymi. Wyładowania elektrostatyczne mogą spowodować nieprawidłowe działanie ekranu dotykowego.
  - Aby uniknąć uszkodzenia ekranu dotykowego, nie należy go dotykać ostrymi przedmiotami ani zbyt mocno naciskać palcami.

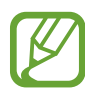

- Urządzenie może nie rozpoznawać dotyku w pobliżu krawędzi ekranu, które znajdują się poza obszarem sterowania dotykiem.
- Pozostawienie ekranu dotykowego w stanie bezczynności na długi czas może doprowadzić do wystąpienia powidoku (wypalenia ekranu) lub smużenia. Należy wyłączać ekran dotykowy, gdy urządzenie nie jest używane.
- Zalecana jest obsługa ekranu dotykowego za pomocą palców.

#### Dotknięcie

Dotknij ekranu.

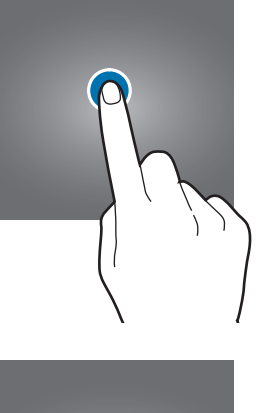

#### Dotknięcie i przytrzymanie

Dotknij ekranu i przytrzymaj go przez co około 2 sekundy.

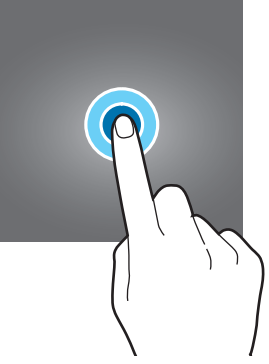

#### Przeciąganie

Dotknij elementu i przytrzymaj go, a następnie przeciągnij w miejsce docelowe.

#### Dwukrotne dotknięcie

Dotknij dwukrotnie ekranu.

Przeciąganie

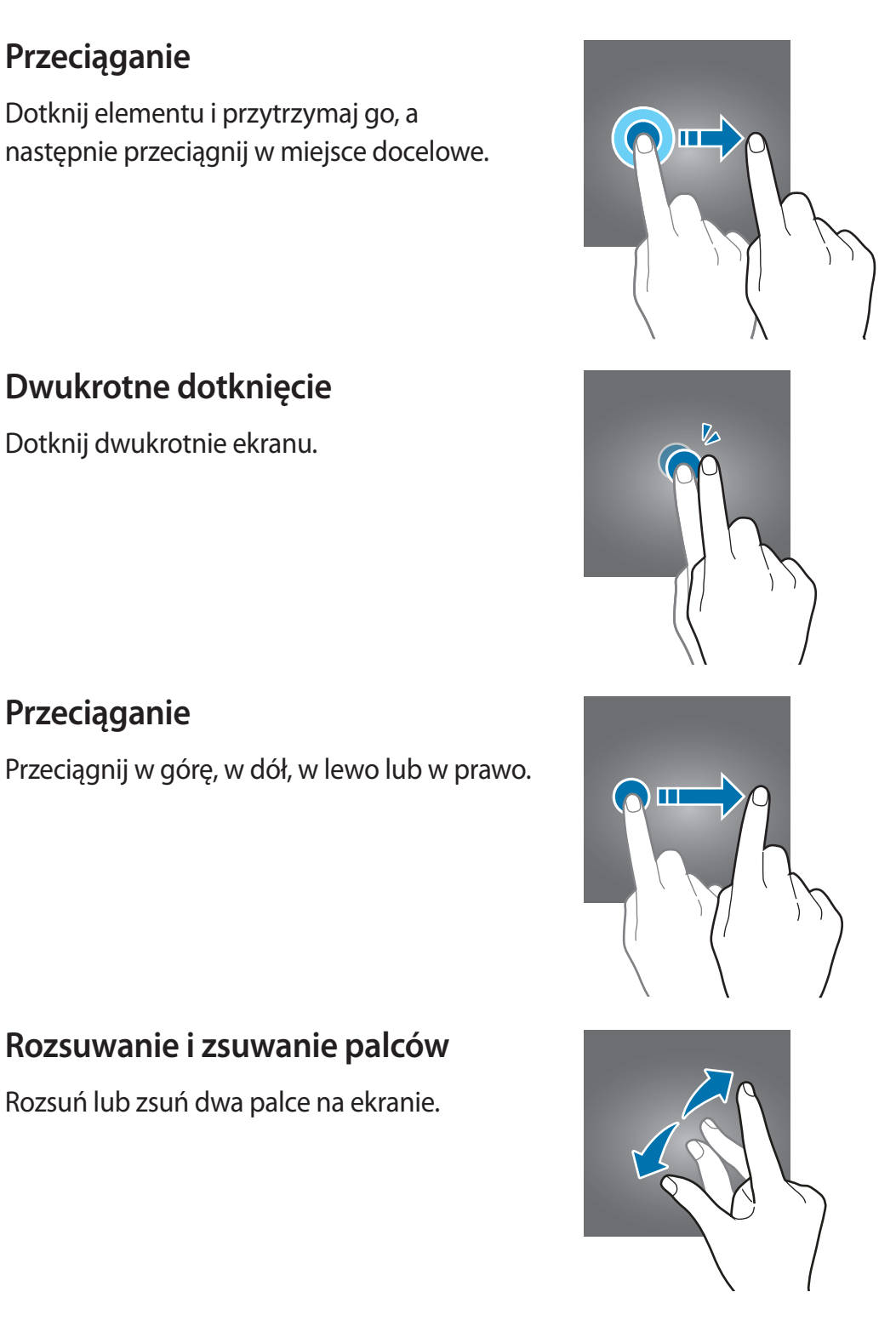

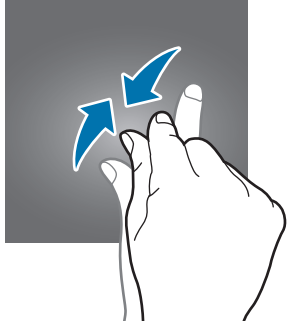

## Rozsuwanie i zsuwanie palców

Rozsuń lub zsuń dwa palce na ekranie.

### Ekran startowy oraz ekran aplikacji

Ekran startowy jest punktem wyjściowym, z którego można uzyskać dostęp do wszystkich funkcji urządzenia. Są na nim wyświetlane widgety, skróty do aplikacji i inne elementy.

Na ekranie aplikacji wyświetlane są ikony aplikacji, w tym także nowo zainstalowanych aplikacji.

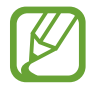

Ekran może wyglądać inaczej w zależności od operatora sieci lub regionu.

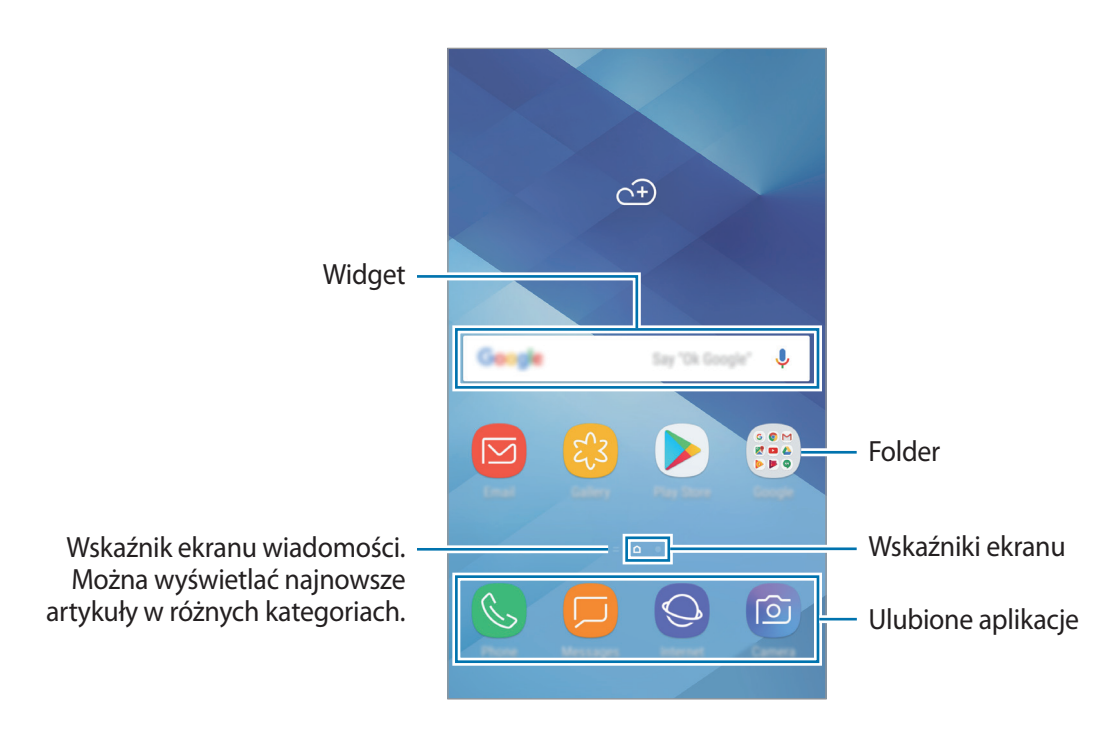
#### Przełączanie pomiędzy ekranem startowym i ekranem aplikacji

Na ekranie startowym przeciągnij palcem w górę lub w dół, aby otworzyć ekran aplikacji. Aby powrócić na ekran startowy, przeciągnij palcem w górę lub w dół na ekranie aplikacji.

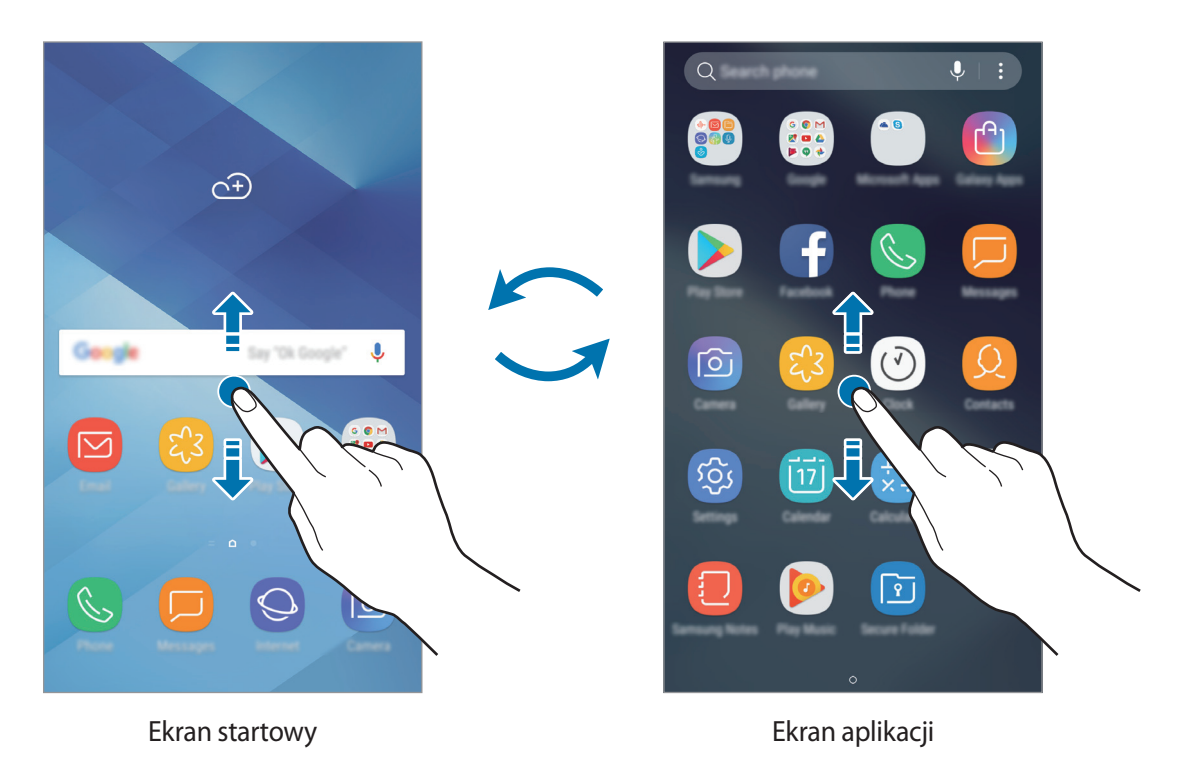

#### Przenoszenie elementów

Dotknij elementu i przytrzymaj go, a następnie przeciągnij w nowe miejsce. Jeśli chcesz przenieść element do innego panelu, przeciągnij go na bok ekranu.

Aby dodać skrót do aplikacji na ekranie startowym, dotknij elementu na ekranie aplikacji i przytrzymaj go, a następnie przeciągnij go na górę lub dół ekranu. Skrót do aplikacji zostanie dodany na ekranie startowym.

Często używane aplikacje można przenieść do obszaru skrótów znajdującego się na dole ekranu startowego.

#### Tworzenie folderów

Utwórz foldery do zbierania podobnych aplikacji, aby mieć do nich szybki dostęp i szybko je uruchamiać.

- 1 Na ekranie startowym lub ekranie aplikacji dotknij aplikacji i przytrzymaj ją, a następnie przeciągnij do innej aplikacji.
- 2 Upuść aplikację, gdy wokół aplikacji wyświetlona zostanie ramka folderu.

Utworzony zostanie nowy folder zawierający zaznaczone aplikacje. Dotknij **Wpisz nazwę katalogu** i wprowadź nazwę folderu.

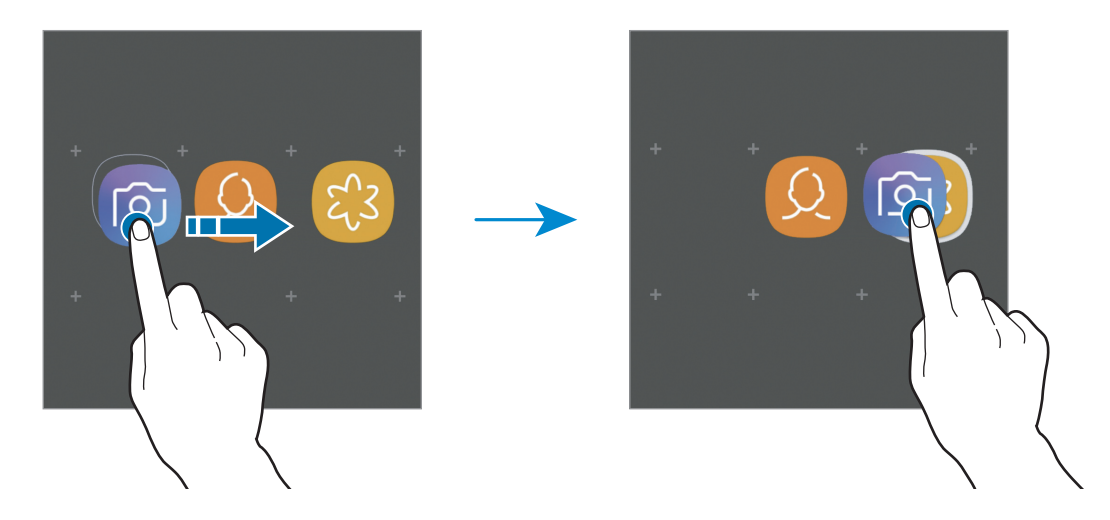

• Dodawanie większej liczby aplikacji

Dotnij **DODAJ APLIKACJE** na folderze. Zaznacz aplikacje do dodania i dotknij **DODAJ**. Możesz również dodać aplikację, przeciągając ją do folderu.

• Przenoszenie aplikacji z folderu

Dotknij aplikacji i przytrzymaj ją, aby przeciągnąć ją w nowe miejsce.

• Usuwanie folderu

Dotknij folderu i przytrzymaj go, a następnie dotknij **Usuwanie katalogu**. Usunięty zostanie tylko folder. Aplikacje z folderu zostaną przeniesione do ekranu aplikacji.

#### Edytowanie ekranu startowego

Aby uzyskać dostęp do opcji edycji, na ekranie startowym dotknij pustego miejsca i je przytrzymaj albo zsuń palce. Można ustawić tapetę, dodawać widgety i wykonywać inne czynności. Można również dodawać i usuwać panele ekranu startowego, a także zmieniać ich ułożenie.

- Dodawanie paneli: przesuń w lewo, a następnie dotknij przycisku +.
- Przenoszenie paneli: dotknij podglądu panelu i przytrzymaj go, a następnie przeciągnij w nowe miejsce.

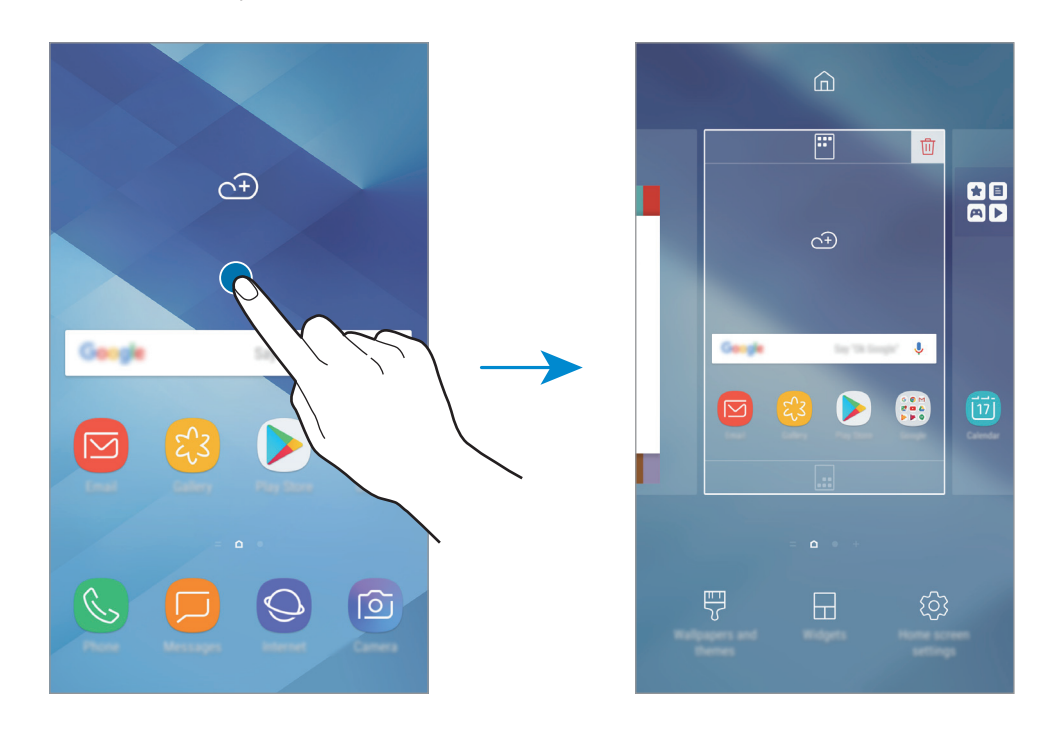

• Usuwanie paneli: dotknij 🔟 na panelu.

- Tapety i motywy: zmiana tapety, motywu lub ikon w urządzeniu.
- Widgety: widgety to małe aplikacje, które wyświetlają informacje z aplikacji i umożliwiają dostęp do niektórych ich funkcji w wygodny sposób na ekranie startowym. Dotknij widgetu i przytrzymaj go, a następnie przeciągnij go do ekranu startowego. Widget zostanie dodany do ekranu startowego.
- Ust. ekranu głównego: zmiana wielkości siatki w celu wyświetlania większej lub mniejszej liczby elementów na ekranie startowym i nie tylko.

#### Wyświetlanie wszystkich aplikacji na ekranie startowym

Istnieje możliwość ustawienia urządzenia tak, aby wyświetlało wszystkie aplikacje na ekranie startowym, bez używania dodatkowego ekranu aplikacji. Na ekranie startowym dotknij wolnego obszaru i przytrzymaj go, a następnie dotknij **Ust. ekranu głównego** → **Układ ekranu startowego** → **Tylko ekran startowy** → **ZASTOSUJ**.

Teraz można uzyskać dostęp do wszystkich aplikacji, przeciągając palcem w lewo po ekranie startowym.

# lkony wskaźników

lkony wskaźników są wyświetlane na pasku stanu u góry ekranu. W poniższej tabeli przedstawiono najczęściej spotykane ikony.

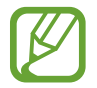

W niektórych aplikacjach u góry ekranu nie jest wyświetlany pasek stanu. Aby pasek stanu został wyświetlony, przeciągnij palcem w dół od górnej krawędzi ekranu.

| Ikona     | Znaczenie                                       |
|-----------|-------------------------------------------------|
| 0         | Brak sygnału                                    |
| 111       | Moc sygnału                                     |
| Rill      | Roaming (poza zwykłym obszarem usług operatora) |
| G<br>+1   | Połączenie z siecią GPRS                        |
| E<br>↓↑   | Połączenie z siecią EDGE                        |
| 3G<br>↓†  | Połączenie z siecią UMTS                        |
| H<br>↓1   | Połączenie z siecią HSDPA                       |
| H+<br>↓↑  | Połączenie z siecią HSPA+                       |
| LTE<br>↓↑ | Połączono z siecią LTE                          |
| (Î)       | Połączenie z siecią Wi-Fi                       |
| *         | Aktywna funkcja Bluetooth                       |
| Q         | Używane usługi lokalizacji                      |
| <b>\$</b> | Trwa połączenie                                 |
| ř         | Połączenie nieodebrane                          |
| <b>P</b>  | Nowa wiadomość SMS lub MMS                      |
| <u>c</u>  | Alarm włączony                                  |
| ×         | Włączony tryb cichy                             |
| **        | Włączony tryb wibracji                          |

| Ikona | Znaczenie                                    |
|-------|----------------------------------------------|
| ¥     | Włączony tryb offline                        |
|       | Wystąpił błąd lub należy zachować ostrożność |
| Ø     | Ładowanie baterii                            |
|       | Poziom naładowania baterii                   |

# Ekran blokady

Naciśnięcie klawisza zasilania powoduje wyłączenie i zablokowanie ekranu. Ekran jest również automatycznie wyłączany i blokowany, gdy urządzenie nie jest używane przez określony czas.

Ekran jest zablokowany za pomocą **Przeciągnij**, która jest domyślną metodą blokowania ekranu.

Naciśnij klawisz zasilania lub klawisz strony domowej, a następnie przeciągnij palcem w dowolnym kierunku, aby odblokować ekran.

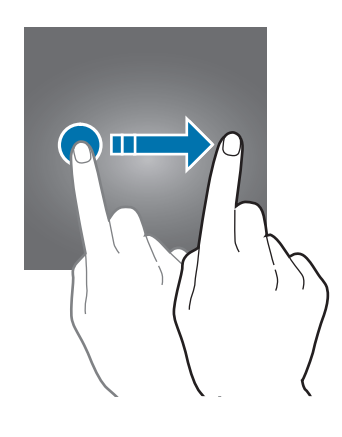

#### Zmiana metody blokowania ekranu

Aby zmienić metodę blokowania ekranu uruchom aplikację **Ustawienia**, dotknij **Ekran blokady i zabezpieczenia** → **Typ blokady ekranu**, a następnie wybierz daną metodę.

Kiedy ustawisz wzór, numer PIN, hasło lub odcisk palca jako metodę blokowania ekranu, możesz chronić swoje informacje osobiste poprzez zablokowanie innym osobom dostępu do urządzenia. Po ustawieniu metody blokowania ekranu do każdorazowego jego odblokowania będzie potrzebny służący do tego kod.

- Przeciągnij: aby odblokować ekran, przeciągnij palcem w dowolnym kierunku.
- Symbol: aby odblokować ekran, narysuj palcem wzór łączący co najmniej cztery kropki.
- Kod PIN: aby odblokować ekran, wprowadź PIN składający się z co najmniej czterech cyfr.
- Hasło: aby odblokować ekran, wprowadź hasło składające się z co najmniej czterech znaków, cyfr lub symboli.

- Brak: nie ustawiaj metody zablokowania ekranu.
- Odciski palców: zarejestruj swoje odciski palców, aby odblokować ekran. Więcej informacji można znaleźć w części Rozpoznawanie odcisków palców.

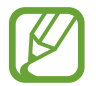

Jeżeli kilka razy z rzędu wprowadzisz kod odblokowania i wyczerpiesz limit prób, możesz ustawić urządzenie tak, żeby zostały w nim przywrócone dane fabryczne. Uruchom aplikację Ustawienia, dotknij Ekran blokady i zabezpieczenia → Ustawienia bezpiecznej blokady, a następnie dotknij przełącznika Autom. zer. do ust. fabr., aby włączyć tę funkcję.

### Zrzut z ekranu

Podczas korzystania z urządzenia można zapisać zrzut ekranu, a następnie umieścić na nim tekst lub rysunek, przyciąć go lub udostępnić. Możesz przechwycić bieżący ekran i obszar przesuwalny.

#### Zapisywanie zrzutu ekranu

Poniżej przedstawiono metody zapisywania zrzutu ekranu. Zrzuty ekranu zostaną zapisane w aplikacji **Galeria**.

- Zrzut ekranu klawiszem: naciśnij i przytrzymaj jednocześnie klawisz Ciszej i klawisz zasilania.
- Zrzut ekranu gestem przeciągnięcia: przeciągnij palcem w lewo lub w prawo po ekranie.
- W niektórych aplikacjach i funkcjach nie można zapisać zrzutu ekranu.
- Jeśli funkcja zapisywania zrzutu ekranu poprzez przeciągnięcie nie jest włączona, uruchom aplikację **Ustawienia**, dotknij **Zaawansowane funkcje**, a następnie dotknij przełącznika **Przeciągnij dłonią, aby przechwycić**, aby włączyć funkcję.

Po zapisaniu zrzutu ekranu użyj następujących opcji, znajdujących się na pasku narzędzi w dolnej części ekranu:

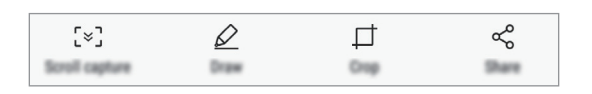

- **Przechwytywanie przy przewijaniu**: możliwość przechwycenia treści znajdujących się na kilku ekranach, np. strony internetowej. Po dotknięciu **Przechwytywanie przy przewijaniu** ekran automatycznie przewinie się w dół i zostanie przechwycone więcej treści.
- Rysuj: pisanie lub rysowanie na zrzucie ekranu.
- **Przytnij**: przytnij fragment zrzutu ekranu. W aplikacji **Galeria** zapisany zostanie jedynie przycięty obszar.
- Udostępnij: udostępnianie zrzutu ekranu innym osobom.

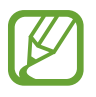

Jeśli opcje nie są widoczne na zapisanym zrzucie ekranu, uruchom aplikację **Ustawienia**, dotknij **Zaawansowane funkcje**, a następnie dotknij przełącznika **Przechwytywanie inteligentne**, aby włączyć funkcję.

# Panel powiadomień

Informacje o otrzymaniu nowych powiadomień, na przykład o wiadomościach lub nieodebranych połączeniach, są wyświetlane w postaci ikon wskaźników na pasku stanu. Aby dowiedzieć się więcej o ikonach, otwórz panel powiadomień i przeczytaj informacje szczegółowe.

Aby otworzyć panel powiadomień, przeciągnij pasek stanu w dół. Aby zamknąć panel powiadomień, przeciągnij w górę palcem po ekranie.

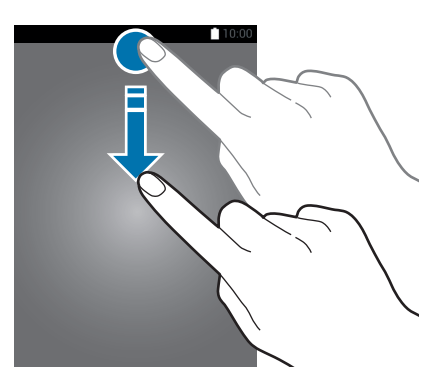

Panel powiadomień można otworzyć nawet przy zablokowanym ekranie.

Na panelu powiadomień można korzystać z następujących funkcji.

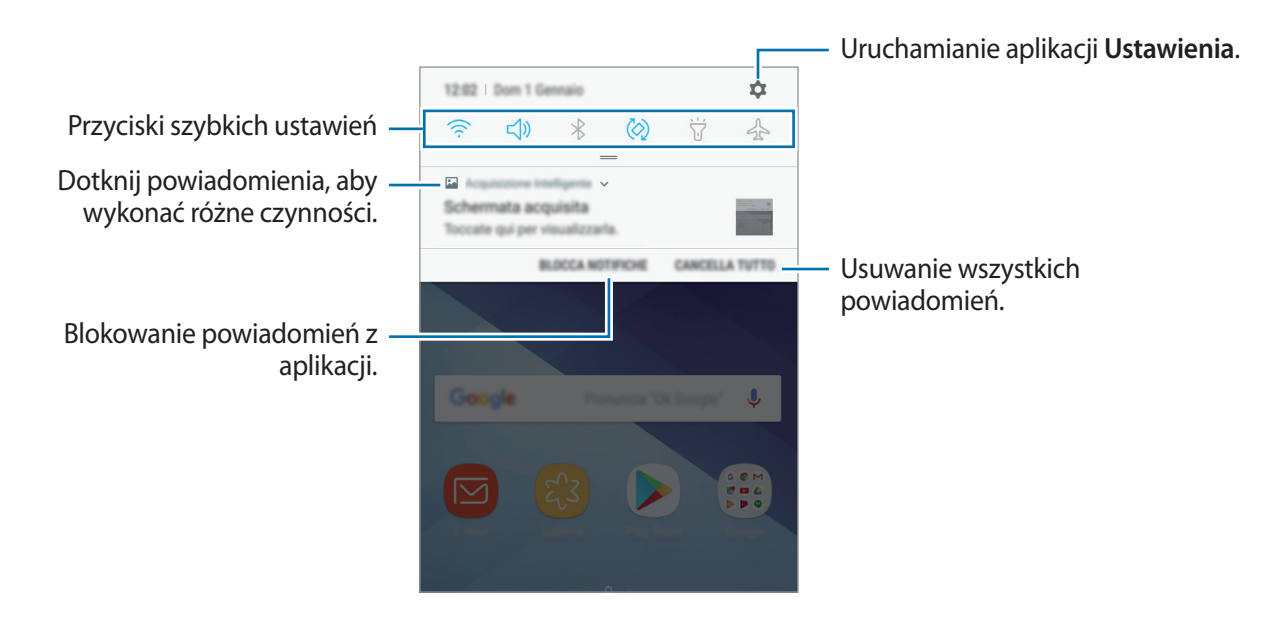

#### Korzystanie z przycisków szybkich ustawień

Dotknij przycisków szybkich ustawień, aby włączyć określone funkcje. Przeciągnij w dół na panelu powiadomień, aby wyświetlić więcej przycisków.

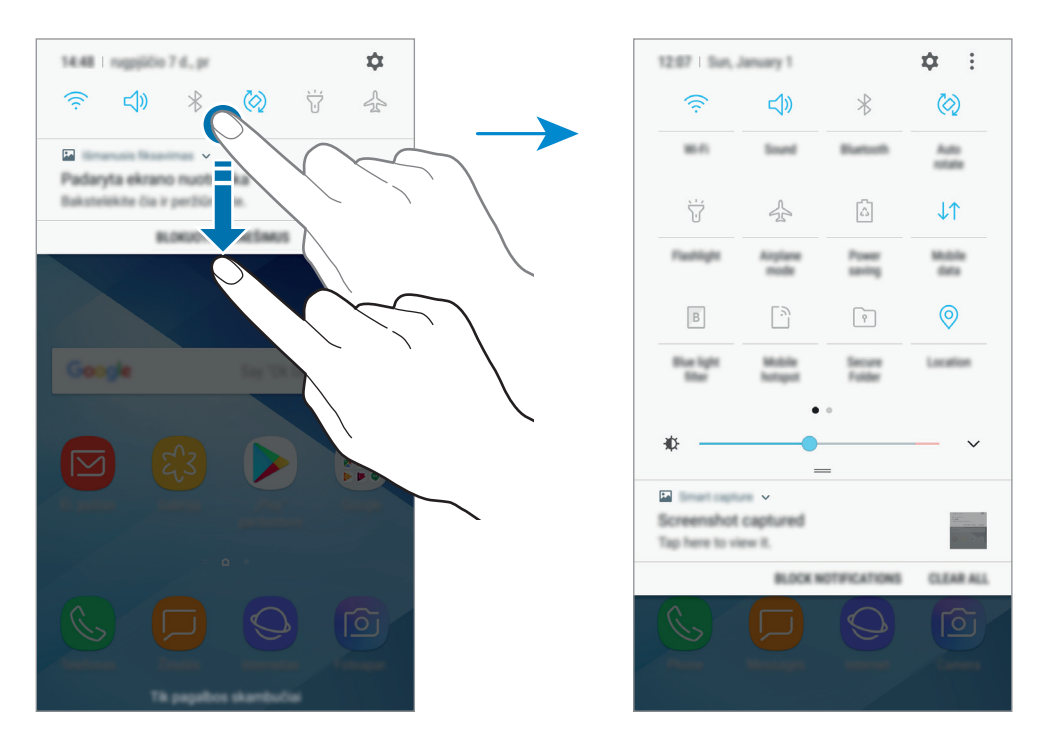

Aby zmienić ustawienia funkcji, dotknij tekstu pod każdym przyciskiem. Bardziej szczegółowe ustawienia można wyświetlić po dotknięciu i przytrzymaniu przycisku.

Dotknij → Kolejność przycisków, dotknij i przytrzymaj przycisk, a następnie przeciągnij go do innego miejsca, aby zmienić rozmieszczenie przycisków.

# Wprowadzanie tekstu

# Wygląd klawiatury

Gdy wysyłasz wiadomości, tworzysz notatki itp., automatycznie wyświetlana jest klawiatura, aby można było wpisać tekst.

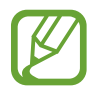

Tekst można wprowadzać tylko w niektórych językach. Aby wprowadzić tekst, należy zmienić język wprowadzania na jeden z obsługiwanych języków.

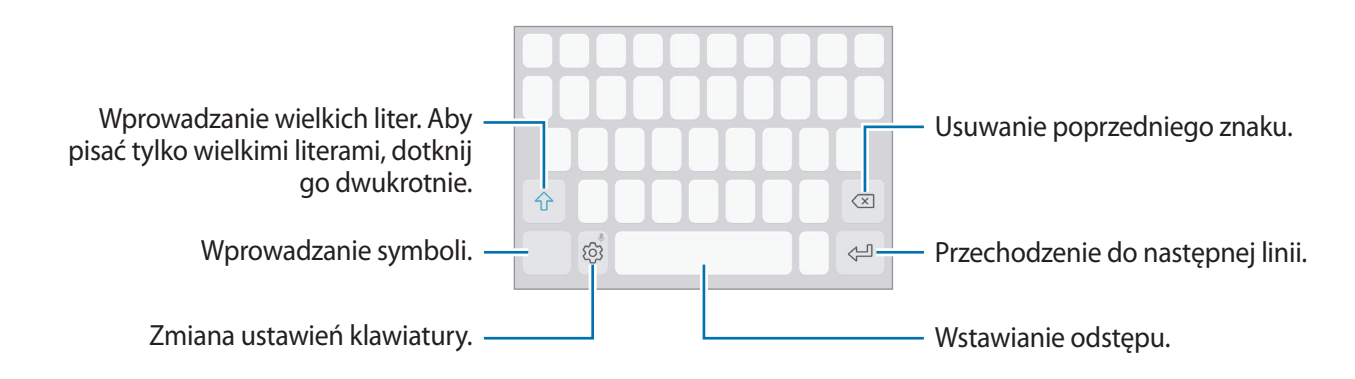

#### Zmienianie języka wprowadzania

Dotknij (ⓒ) → **Języki i typy** → **ZARZĄDZAJ JĘZYKAMI WPROW.**, a następnie wybierz języki, którymi chcesz się posługiwać. Jeśli wybierzesz więcej niż jeden język, możesz przełączać języki wpisywania, przesuwając klawisz spacji w lewo lub w prawo.

#### Zmiana układu klawiatury

Dotknij (ⓒ) → **Języki i typy**, wybierz język, a następnie wybierz układ klawiatury, którego chcesz używać.

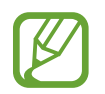

W Klawiatura 3x4 do klawisza są przypisane trzy lub cztery znaki. Aby wprowadzić znak, dotknij odpowiedni klawisz aż do momentu pojawienia się żądanego znaku.

# Dodatkowe funkcje klawiatury

Dotknij i przytrzymaj 💮, aby korzystać z różnych funkcji. Zamiast ikony 💮 mogą być wyświetlane inne ikony, w zależności od ostatnio używanej funkcji.

• • • słosowe wprowadzanie tekstu.

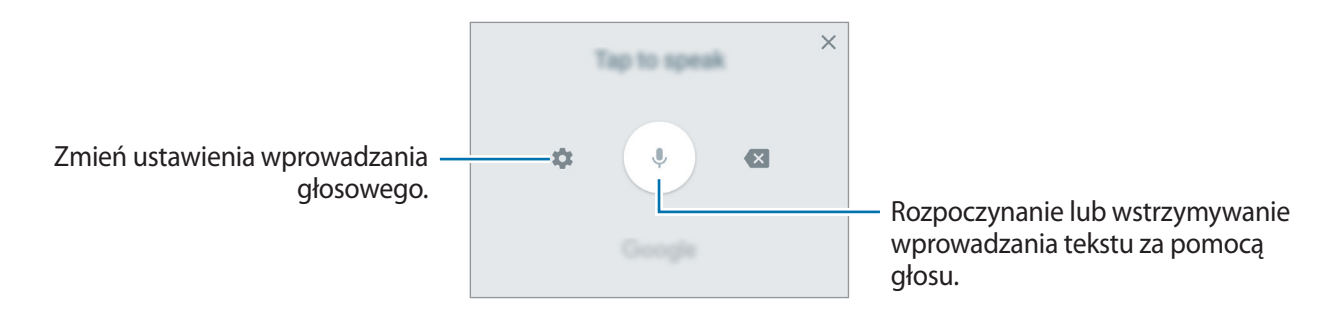

- 🔄 : dodawanie elementu ze schowka.
- 😳 : wprowadzanie emotikon.
- 🔄 : zmiana klawiatury na tryb obsługi jedną ręką.
- 💮 : zmiana ustawień klawiatury.

# Kopiowanie i wklejanie

- Dotknij tekstu i przytrzymaj na nim palec.
- 2 Przeciągnij 🔵 lub 🏷, aby wybrać fragment tekstu, lub dotknij Zaznacz wszystko, aby wybrać cały tekst.
- **3** Dotknij Kopiuj lub Wytnij.

Wybrany tekst zostaje skopiowany do schowka.

4 Dotknij punktu, w którym ma zostać wstawiony tekst, przytrzymaj go i dotknij **Wklej**. Jeśli chcesz wkleić wcześniej skopiowany tekst, dotknij **Schowek** i wybierz tekst.

# Słownik

Ta funkcja umożliwia wyszukiwanie definicji słów podczas korzystania z różnych funkcji, takich jak przeglądanie stron WWW.

1 Dotknij i przytrzymaj słowo, które chcesz wyszukać.

Jeśli słowo, które chcesz wyszukać, nie zostało wybrane, przeciągnij 🥑 lub 🍋, aby wybrać żądany tekst.

2 Dotknij **Więcej**  $\rightarrow$  **Słownik** na liście opcji.

**3** Definicje można przeglądać w wyskakującym oknie.

Aby przełączyć do trybu pełnoekranowego, dotknij 🗹. Dotknij definicję na ekranie, aby zobaczyć więcej definicji. W widoku szczegółowym dotknij 🛧, aby dodać słowo do listy ulubionych słów lub dotknij **Wyszukaj w sieci WWW**, aby skorzystać ze słowa jako terminu wyszukiwania.

# Aplikacje i funkcje

# Instalowanie lub odinstalowywanie aplikacji

# **Galaxy** Apps

Kupuj i pobieraj aplikacje. Możesz pobierać aplikacje dedykowane dla urządzeń Samsung Galaxy. Uruchom aplikację **Galaxy Apps**.

- Ta aplikacja może nie być dostępna w zależności od regionu i operatora sieci.
- Ta aplikacja może być wyświetlana w folderze Samsung w zależności od regionu i operatora sieci.

#### Instalowanie aplikacji

Można przeglądać aplikacje według kategorii lub dotknąć pola wyszukiwania, aby wyszukiwać słowa kluczowe.

Jeśli chcesz wyświetlić informacje o aplikacji, wybierz ją. Aby pobrać bezpłatne aplikacje, dotknij **INSTALUJ**. Jeśli aplikacja jest płatna, można ją kupić i pobrać, dotykając ceny i postępując według instrukcji wyświetlanych na ekranie.

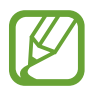

Aby zmienić ustawienia automatycznej aktualizacji, dotknij opcji  $\rightarrow$  **Ustawienia**  $\rightarrow$  **Automatyczne aktualizowanie aplikacji**, a następnie wybierz opcję.

# **Sklep Play**

Kupuj i pobieraj aplikacje. Uruchom aplikację **Sklep Play**.

### Instalowanie aplikacji

Przeglądaj aplikacje według kategorii lub wyszukuj je przy użyciu słów kluczowych.

Jeśli chcesz wyświetlić informacje o aplikacji, wybierz ją. Aby pobrać bezpłatne aplikacje, dotknij **ZAINSTALUJ**. Jeśli aplikacja jest płatna, można ją kupić i pobrać, dotykając ceny i postępując według instrukcji wyświetlanych na ekranie.

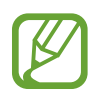

Aby zmienić ustawienia automatycznej aktualizacji, dotknij opcji  $\longrightarrow$  **Ustawienia**  $\rightarrow$  **Aktualizuj aplikacje automatycznie**, a następnie wybierz opcję.

# Zarządzanie aplikacjami

#### Odinstalowywanie aplikacji oraz korzystanie z aplikacji w trybie uśpienia

Dotknij aplikacji i przytrzymaj ją, a następnie wybierz opcję.

- Wyłącz: wyłączanie domyślnych aplikacji, których nie można odinstalować z urządzenia.
- Uśpij: przełączenie aplikacji na tryb uśpienia, aby oszczędzać baterię poprzez uniemożliwienie im działania w tle.
- Odinstaluj: odinstalowanie pobranych aplikacji.

### Włączanie aplikacji

Uruchom aplikację Ustawienia, dotknij Aplikacje  $\rightarrow \mathbf{\nabla} \rightarrow \mathbf{Wy}$ łączono, wybierz aplikację, a następnie dotknij WŁĄCZ.

#### Ustawianie zezwoleń aplikacji

Do poprawnego działania niektóre aplikacje wymagają zezwolenia na dostęp do lub korzystanie z informacji na Twoim urządzeniu. Po otwarciu przez użytkownika aplikacji może pojawić się wyskakujące okienko z prośbą o pozwolenie na dostęp do niektórych funkcji lub informacji. Dotknij **ZEZWALAJ** na wyskakującym okienku, aby udzielić zgody aplikacji na dostęp.

Aby wyświetlić ustawienia zezwoleń w aplikacjach, uruchom aplikację **Ustawienia** i dotknij **Aplikacje**. Wybierz aplikację i dotknij **Zezwolenia**. Możesz wyświetlić listę zezwoleń aplikacji i zmienić je.

Aby wyświetlić lub zmienić ustawienia zezwoleń aplikacji według kategorii zezwolenia, uruchom aplikację **Ustawienia** i dotknij **Aplikacje** → → **Uprawnienia aplikacji**. Wybierz element i dotknij przełączników znajdujących się obok aplikacji, aby udzielić zezwoleń.

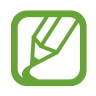

Jeżeli nie udzielisz aplikacji zezwoleń, podstawowe jej funkcje mogą działać niepoprawnie.

# Telefon

# Wstęp

Ta aplikacja służy do wykonywania lub odbierania połączeń głosowych i wideo.

# Nawiązywanie połączeń

- Uruchom aplikację Telefon i wprowadź numer telefonu.
   Jeśli na ekranie nie pojawi się klawiatura, dotknij (), aby ją otworzyć.
- 2 Dotknij 🕓, aby nawiązać połączenie głosowe, lub dotknij 🗔, aby nawiązać połączenie wideo.

|                             | <          |               | 0                     | <ul> <li>Dostęp do dodatkowych opcji.</li> </ul> |
|-----------------------------|------------|---------------|-----------------------|--------------------------------------------------|
| Dodawanie numeru do listy — | + ADD TO 0 | ONTACTS       |                       |                                                  |
| Kontaktow.                  |            |               |                       | — Wyświetlanie podglądu numeru<br>telefonu.      |
|                             | 000        | 00000         | 000 🗵                 | — Usuwanie poprzedniego znaku.                   |
|                             | 1          | 2             | 3                     |                                                  |
|                             | 4          | 5             | 6                     |                                                  |
|                             | 7          | 8             | 9                     |                                                  |
|                             | *          | $\bigcup_{+}$ | #                     |                                                  |
|                             | ۲          | 0             | * * * *<br>* * *<br>* | — Ukrycie klawiatury.                            |

#### Nawiązywanie połączeń z poziomu dzienników, list kontaktów i miejsc

Dotknij OSTATNIE, KONTAKTY lub MIEJSCA, a następnie przeciągnij palcem w prawo po kontakcie lub numerze telefonu, aby nawiązać połączenie. Jeśli ta funkcja jest wyłączona, uruchom aplikację Ustawienia, dotknij Zaawansowane funkcje, a następnie dotknij przełącznika Przeciągnij, aby zadz./wys.wiad., aby go włączyć.

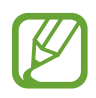

Dostępność tej funkcji zależy od regionu i operatora sieci.

#### Korzystanie z szybkiego wybierania

Istnieje możliwość ustawienia numerów szybkiego wybierania, aby szybko nawiązywać połączenia.

Aby ustawić szybkie wybieranie dla numeru, dotknij • → Szybkie wybieranie, wybierz numer szybkiego wybierania, a następnie dodaj numer telefonu.

Aby nawiązać połączenie, dotknij numeru szybkiego wybierania na klawiaturze i przytrzymaj go. W przypadku numerów szybkiego wybierania większych od 9 dotknij pierwszych cyfr numeru, a następnie dotknij ostatniej cyfry i przytrzymaj ją.

Na przykład: jeśli jako numer szybkiego wybierania ustawiono **123**, dotknij **1**, dotknij **2**, a następnie dotknij i przytrzymaj **3**.

#### Wykonywanie połączeń przy zablokowanym ekranie.

Na zablokowanym ekranie przeciągnij 🕓 poza okrąg.

#### Nawiązywanie połączenia międzynarodowego

- 1 Dotknij 🕕, aby otworzyć klawiaturę, jeśli nie zostanie ona wyświetlona na ekranie.
- 2 Dotknij i przytrzymaj **0**, aż zostanie wyświetlony znak +.
- 3 Wpisz numer kierunkowy kraju i miejscowości oraz numer telefonu, a następnie dotknij 🕓.

# Odbieranie połączeń

#### Odbieranie połączenia

Podczas sygnału połączenia przychodzącego przeciągnij 🕓 poza duży okrąg.

#### Odrzucanie połączenia

Podczas sygnału połączenia przychodzącego przeciągnij 🔶 poza duży okrąg.

Aby wysłać wiadomość po odrzuceniu połączenia przychodzącego, przeciągnij pasek wiadomości odrzucenia w górę.

Aby utworzyć różne wiadomości o odrzucaniu połączeń, uruchom aplikację **Telefon**, dotknij  $\rightarrow$  **Ustawienia**  $\rightarrow$  **Wiadomości szybkiego odrzucania**, wprowadź wiadomość i dotknij +.

#### Nieodebrane połączenia

Jeśli nie odbierzesz połączenia, ikona 👗 zostanie wyświetlona na pasku stanu. Otwórz panel powiadomień, aby wyświetlić listę nieodebranych połączeń. Możesz też uruchomić aplikację **Telefon** i dotknij **OSTATNIE**, aby wyświetlić nieodebrane połączenia.

# Blokowanie numerów telefonu

Istnieje możliwość blokowania połączeń od określonych numerów dodanych do listy blokowania.

1 Uruchom aplikację **Telefon** i dotknij  $\bullet \rightarrow$  **Ustawienia**  $\rightarrow$  **Blokuj numery**.

2 Dotknij <u>A</u>, wybierz kontakty, a następnie dotknij **GOTOWE**.

Aby ręcznie wprowadzić numer, dotknij **Wprowadź numer telefonu**, wprowadź numer telefonu, a następnie dotknij (+).

W przypadku próby kontaktu z zablokowanych numerów nie otrzymasz powiadomień. Połączenia będą rejestrowane w spisie połączeń.

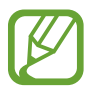

Można również zablokować połączenia przychodzące od osób, których numer telefonu nie wyświetla się. Dotknij przełącznika **Blokuj nieznanych dzwoniących**, aby włączyć tę funkcję.

# Opcje dostępne w trakcie połączeń

#### W trakcie połączenia głosowego

Dostępne są następujące czynności:

- • dostęp do dodatkowych opcji.
- **Dodaj połączenie**: nawiązywanie drugiego połączenia. Pierwsze połączenie zostanie wstrzymane. Po zakończeniu drugiego połączenia pierwsze połączenie zostanie przywrócone.
- Dod. głośn.: zwiększenie głośności.
- Bluetooth: przełączanie na zestaw słuchawkowy Bluetooth, jeśli jest połączony z urządzeniem.
- **Głośnik**: włączanie lub wyłączanie trybu głośnomówiącego. Podczas korzystania z głośnika trzymaj urządzenie z dala od uszu.
- Klawiatura / Ukryj: otwarcie lub zamknięcie klawiatury.
- Wycisz: wyłączanie mikrofonu, aby nie być słyszanym przez rozmówcę.
- contrato en la contratoria en la contratoria en la co

### W trakcie połączenia wideo

Dotknij ekranu, aby użyć następujących opcji:

- • : dostęp do dodatkowych opcji.
- Aparat: wyłączanie aparatu, aby nie być widzianym przez rozmówcę.
- Przeł.: przełączanie między przednim a tylnym aparatem.
- 📀 : zakończenie bieżącego połączenia.
- Wycisz: wyłączanie mikrofonu, aby nie być słyszanym przez rozmówcę.
- **Głośnik**: włączanie lub wyłączanie trybu głośnomówiącego. Podczas korzystania z głośnika trzymaj urządzenie z dala od uszu.

#### Dodawanie numeru telefonu do kontaktu

Dodawanie numeru telefonu do kontaktów za pomocą klawiatury

- 1 Uruchom aplikację **Telefon**.
- 2 Wprowadź numer telefonu i dotknij **DODAWANIE DO KONTAKTÓW**. Jeśli na ekranie nie pojawi się klawiatura, dotknij (), aby ją otworzyć.
- 3 Dotknij Utwórz kontakt, aby utworzyć nowy kontakt, lub Aktualizuj kontakt, aby dodać numer do istniejącego kontaktu.

Dodawanie numeru telefonu do kontaktów z listy połączeń

- 1 Uruchom aplikację **Telefon** i dotknij **OSTATNIE**.
- $2 \quad \text{Dotknij zdjęcia rozmówcy lub dotknij numeru telefonu} \rightarrow \textbf{Szczegóły}.$
- 3 Dotknij **UTWÓRZ KONTAKT**, aby utworzyć nowy kontakt, lub **AKTUALIZUJ KONTAKT**, aby dodać numer do istniejącego kontaktu.

# Kontakty

# Wstęp

Ta aplikacja służy do tworzenia nowych kontaktów lub zarządzania kontaktami na urządzeniu.

# Dodawanie kontaktów

#### Tworzenie nowego kontaktu

- 1 Uruchom aplikację Kontakty, dotknij 😑, a następnie wybierz lokalizację przechowywania.
- 2 Wprowadź informacje o kontakcie.

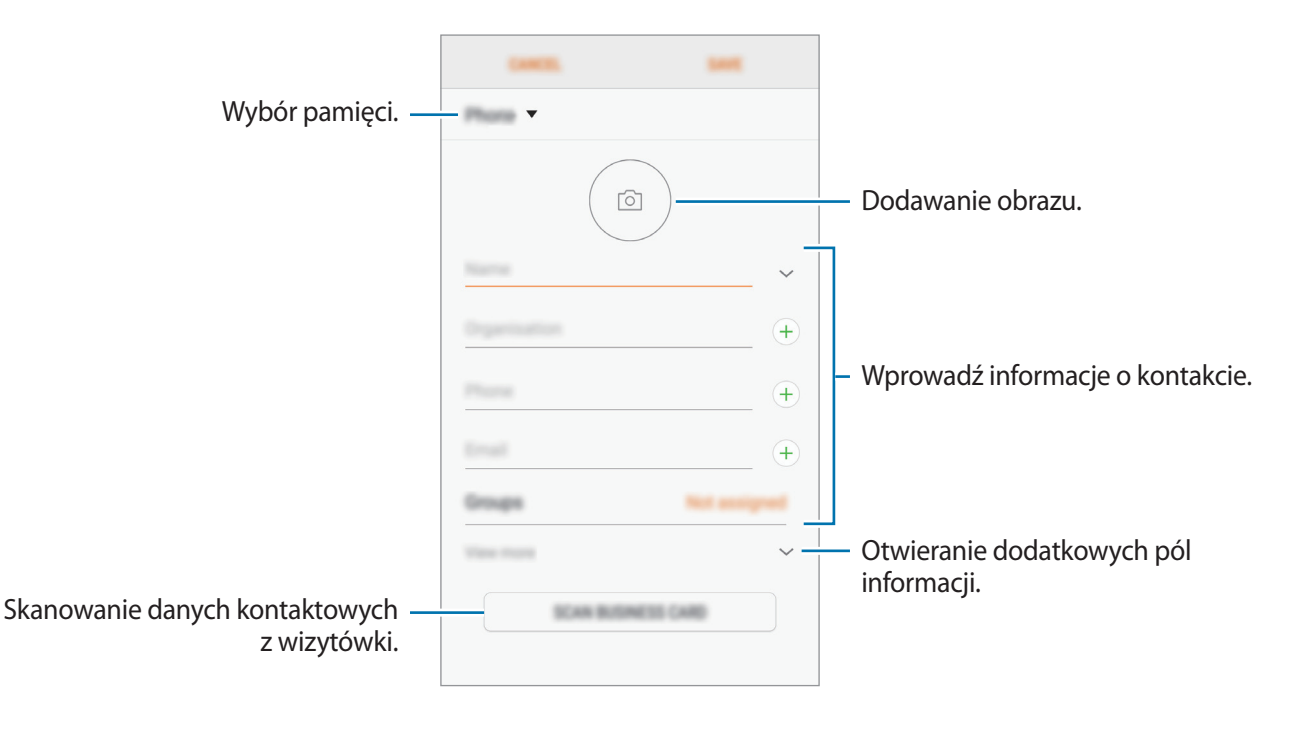

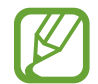

Rodzaje informacji, które można zapisać, różnią się w zależności od wybranej pamięci.

### **3** Dotknij **ZAPISZ**.

#### Importowanie kontaktów

Kontakty możesz dodawać, importując je z innych pamięci do swojego urządzenia.

- 1 Uruchom aplikację Kontakty i dotknij → Zarządzanie kontaktami → Importuj/Eksportuj kontakty → IMPORTUJ.
- 2 Wybierz pamięć, z której mają zostać zaimportowane kontakty.
- 3 Zaznacz pliki VCF lub kontakty, które mają zostać zaimportowane, a następnie dotknij GOTOWE.
- 4 Wybierz lokalizację przechowywania, w której mają zostać zapisane kontakty, i dotknij IMPORTUJ.

#### Synchronizowanie kontaktów z kontami internetowymi

Kontakty w urządzeniu można zsynchronizować z kontaktami online zapisanymi na kontach internetowych, takich jak konto Samsung.

Uruchom aplikację **Ustawienia**, dotknij **Chmura i konta** → **Konta**, wybierz nazwę konta, wybierz konto, z którym chcesz zsynchronizować dane, a następnie dotknij **Kontakty (konto Samsung)** lub **Synchronizuj kontakty**.

# Wyszukiwanie kontaktów

Uruchom aplikację Kontakty.

Użyj jednej z następujących metod wyszukiwania:

- Przewiń listę kontaktów w górę lub w dół.
- Przeciągnij palcem po wykazie po prawej stronie listy kontaktów, aby szybko ją przewinąć.
- Dotknij pola wyszukiwania w górnej części listy kontaktów i ekranu i wprowadź kryteria wyszukiwania.

Dotknij zdjęcia kontaktu lub dotknij nazwy kontaktu → **Szczegóły**. Następnie wykonaj jedną z poniższych czynności:

- 🔺 : dodawanie do ulubionych kontaktów.
- 📞 / 📑 : nawiązywanie połączenia głosowego lub wideo.
- 🖵 : tworzenie wiadomości.
- 🖂 : tworzenie wiadomości e-mail.

# Udostępnianie kontaktów

Istnieje możliwość udostępniania kontaktów innym osobom, korzystając z różnych opcji udostępniania.

- 1 Uruchom aplikację **Kontakty** i dotknij → **Udostępnij**.
- 2 Zaznacz kontakty i dotknij UDOSTĘPNIJ.
- **3** Wybierz metodę udostępniania.

# Zapisywanie i udostępnianie profilu

Istnieje możliwość zapisywania i udostępniania innym informacji o profilu, takich jak, takich jak zdjęcie i komunikat statusu, za pomocą funkcji udostępniania profilu.

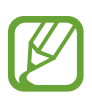

- Funkcja udostępniania profilu może nie być dostępna w zależności od regionu i operatora sieci.
- Funkcja udostępniania profilu jest dostępna tylko w przypadku osób z kontaktów, które na swoich urządzeniach włączyły funkcję udostępniania profilu.
- 1 Uruchom aplikację Kontakty i wybierz swój profil.
- 2 Dotknij EDYTUJ, edytuj profil i dotknij ZAPISZ.
- $\textbf{3} \quad \text{Dotknij} \textcircled{\bullet} \rightarrow \textbf{Udostępnianie profilu}, a następnie dotknij przełącznika, aby włączyć funkcję.}$

Aby skorzystać z funkcji udostępniania profilu, numer telefonu musi być zweryfikowany. Zaktualizowane informacje o profilu kontaktu można wyświetlić w aplikacji **Kontakty**.

Aby ustawić dodatkowe elementy do udostępniania, dotknij Zawartość udostępniona i dotknij przełącznika obok żądanych elementów, aby je uruchomić.

Aby określić grupę kontaktów, której chcesz udostępnić swój profil, dotknij **Udostępnianie za pomocą** i wybierz opcję.

# Scalanie powielonych kontaktów

Podczas importu kontaktów z innych pamięci lub synchronizacji kontaktów z innymi kontami lista kontaktów może zawierać powielone kontakty. W celu łatwiejszego zarządzania listą kontaktów powielone kontakty można scalić.

- 1 Uruchom aplikację Kontakty i dotknij → Zarządzanie kontaktami → Scal kontakty.
- 2 Zaznacz kontakty i dotknij SCAL.

# Usuwanie kontaktów

- 1 Uruchom aplikację Kontakty i dotknij → Usuń.
- 2 Zaznacz kontakty i dotknij USUŃ.

Aby usunąć kontakty pojedynczo, otwórz listę kontaktów i dotknij zdjęcia kontaktu lub dotknij nazwy kontaktu → Szczegóły. Następnie dotknij → Usuń.

# Wiadomości

# Wstęp

Możesz wysyłać i przeglądać wiadomości pogrupowane według rozmów.

# Wysyłanie wiadomości

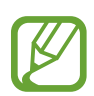

- Za wysyłanie wiadomości podczas korzystania z roamingu mogą być naliczane dodatkowe opłaty.
- Maksymalna dopuszczalna liczba znaków w wiadomości SMS zależy od operatora sieci.
   Jeżeli wiadomość przekroczy maksymalną liczbę znaków, urządzenie ją podzieli.
- Możesz wybrać rodzaj alfabetu dla nowych wiadomości SMS w Ustawieniach w menu Obsługiwane znaki. Po wybraniu opcji Automatyczny telefon zmieni kodowanie z alfabetu GSM na Unicode, jeśli zostanie wprowadzony znak Unicode. Użycie kodowania Unicode spowoduje zmniejszenie maksymalnej liczby znaków w wiadomości o około połowę.

1 Uruchom aplikację Wiadomości i dotknij 🙆.

2 Dodaj odbiorców i dotknij **UTWÓRZ**.

#### **3** Wpisywanie wiadomości.

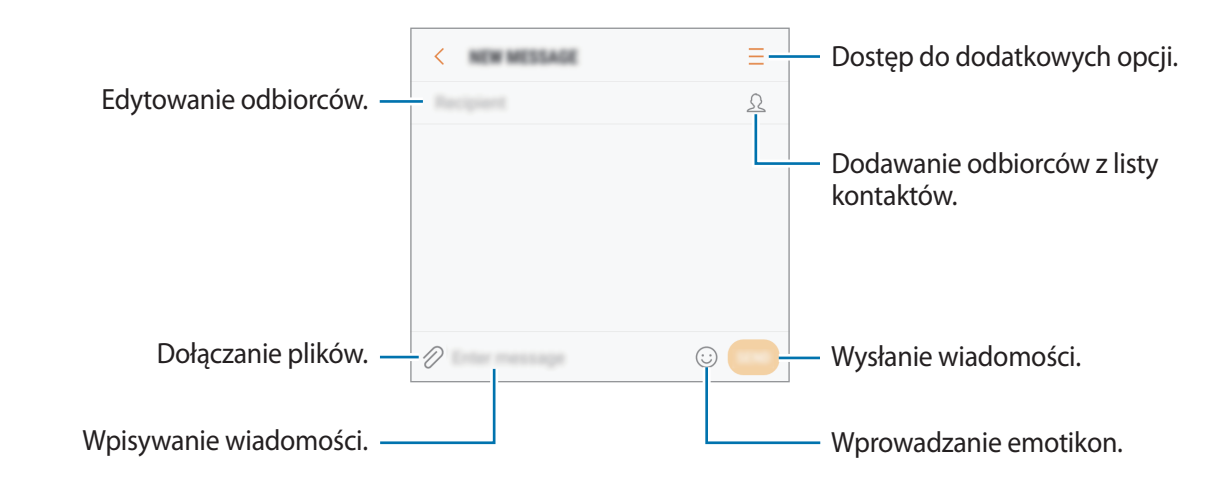

4 Dotknij 🥌, aby wysłać wiadomość.

# Przeglądanie wiadomości

Wiadomości są grupowane w wątki według kontaktów.

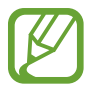

Za odbieranie wiadomości podczas korzystania z roamingu mogą być naliczane dodatkowe opłaty.

- 1 Uruchom aplikację Wiadomości i dotknij WĄTKI.
- 2 Wybierz kontakt z listy wiadomości.
- **3** Wyświetl konwersację.

Aby odpowiedzieć na wiadomość, wprowadź jej treść i dotknij 🥮.

# Blokowanie niechcianych wiadomości

Istnieje możliwość blokowania wiadomości od określonych numerów dodanych do listy blokowania.

- 1 Uruchom aplikację **Wiadomości** i dotknij → **Ustawienia** → **Blokuj wiadomości** → **Blokuj** numery.
- 2 Dotknij SKRZ. ODB. lub KONTAKTY, wybierz kontakt, a następnie dotknij +. Aby ręcznie wprowadzić numer, dotknij Wprowadź numer, a następnie wprowadź numer telefonu.

# Ustawianie powiadomień dla wiadomości

Istnieje możliwość zmiany dźwięku, opcji wyświetlania i innych cech powiadomienia.

- 1 Uruchom aplikację **Wiadomości**, dotknij → **Ustawienia** → **Powiadomienia**, a następnie dotknij przełącznika, aby włączyć tę funkcję.
- 2 Zmień ustawienia powiadomień.
  - Dźwięk powiadomienia: zmiana dźwięku powiadomienia.
  - Wibruj podczas dźwięku: ustawianie wibracji urządzenia w przypadku otrzymania wiadomości.
  - Wyśw. wyskakującego okna: ustawianie wyświetlania wiadomości w wyskakujących okienkach.
  - **Podgląd wiadomości**: ustawienie wyświetlania zawartości wiadomości na zablokowanym ekranie i w okienkach wyskakujących.

#### Wysyłanie przypomnienia o wiadomości

Istnieje możliwość ustawienia alertu po upływie danego czasu, który przypomina o niesprawdzonych powiadomieniach. Jeśli ta funkcja nie jest włączona, uruchom aplikację Ustawienia, dotknij Dostępność → Przypomnienie o powiadom., a następnie dotknij przełącznika, aby włączyć tę funkcję. Następnie dotknij przełącznika Wiadomości, aby włączyć funkcję.

# Internet

# Wstęp

Wyszukuj informacje w Internecie i oznaczaj ulubione strony, aby móc potem uzyskać łatwiejszy dostęp do nich.

# Przeglądanie stron WWW

- 1 Otwórz folder **Samsung** i uruchom aplikację **Internet**.
- 2 Dotknij pola adresu.

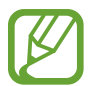

Zalecamy korzystanie z dedykowanych taryf lub pakietów danych, które umożliwiają korzystanie z transmisji danych i pozwolą uniknąć dodatkowych kosztów z tym związanych. Włączony telefon, może być na stałe podłączony do Internetu i automatycznie synchronizować się z usługami opartymi na transmisji danych.

**3** Wprowadź adres strony WWW lub słowo kluczowe, a następnie dotknij **Idź**.

Aby wyświetlić paski narzędzi, przeciągnij nieznacznie palcem w dół na ekranie.

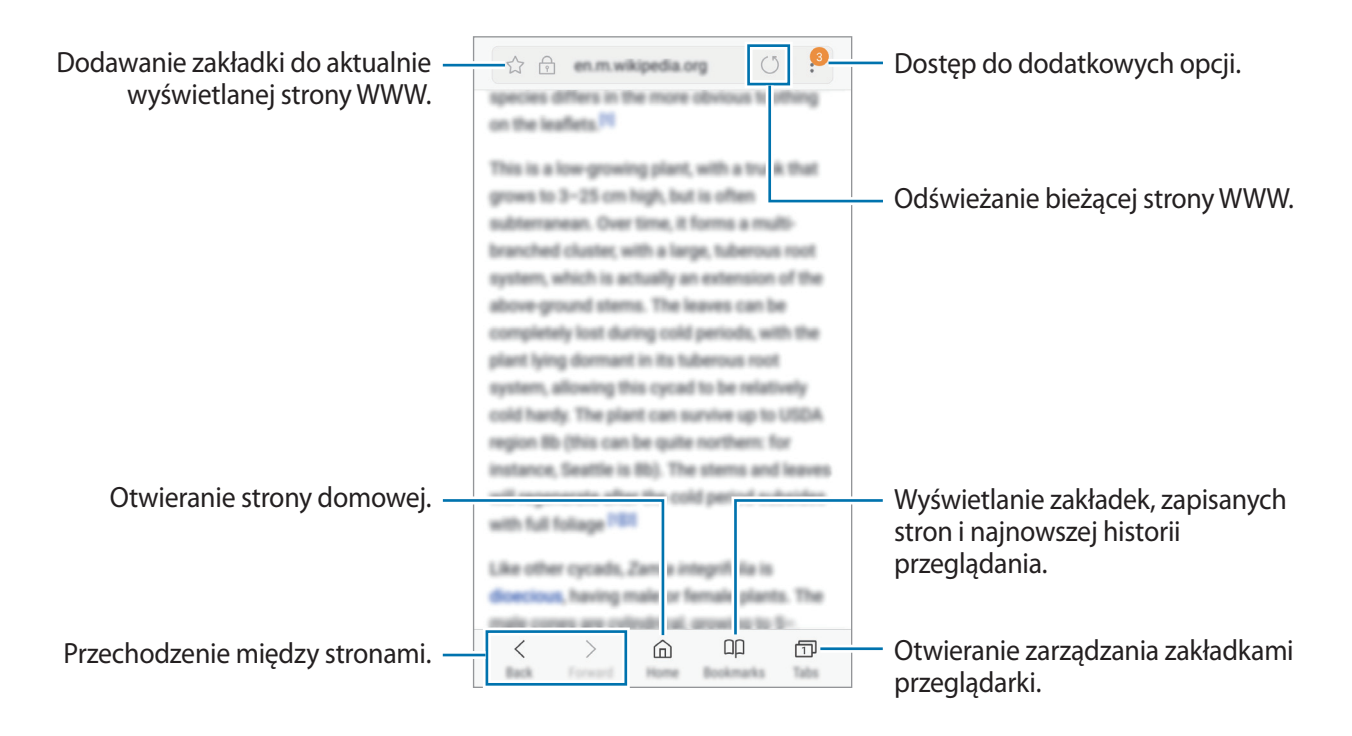

# Korzystanie z trybu prywatnego

W trybie prywatnym możesz osobno zarządzać otwartymi zakładkami, stronami w ulubionych i zapisanymi stronami. Możesz zabezpieczyć tryb prywatny hasłem lub odciskiem palca.

#### Włączanie trybu prywatnego

W pasku narzędzi na dole ekranu dotknij **Karty** → **WŁĄCZ TRYB CHRONIONY**. Jeżeli korzystasz z tej funkcji po raz pierwszy, ustal, czy w przypadku trybu prywatnego będziesz używać hasła.

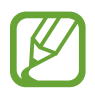

W trybie prywatnym nie możesz korzystać z niektórych funkcji, takich jak przechwytywanie ekranu.

W trybie prywatnym urządzenie zmieni kolor pasków narzędzi.

#### Zmiana ustawień bezpieczeństwa

Możesz zmienić hasło lub metodę blokowania.

Dotknij → Ustawienia → Prywatność → Bezpieczeństwo tr. chronionego → Zmień hasło. Aby ustawić swój zarejestrowany odcisk palca jako metodę blokowania używaną oprócz hasła, dotknij przełącznika Certyfikaty, żeby ją aktywować. Więcej informacji na temat używania odcisków palców: Rozpoznawanie odcisków palców.

#### Wyłączanie trybu prywatnego

W pasku narzędzi na dole ekranu dotknij Karty  $\rightarrow$  WYŁĄCZ TRYB CHRONIONY.

# E-mail

### Konfigurowanie kont e-mail

Przy pierwszym otwarciu E-mail należy skonfigurować konto e-mail.

- 1 Otwórz folder **Samsung** i uruchom aplikację **E-mail**.
- Wprowadź adres e-mail i hasło, a następnie dotknij ZALOGUJ.
   Aby ręcznie zarejestrować konto e-mail, dotknij KONFIG. RĘCZNA.
- **3** Postępuj zgodnie z instrukcjami wyświetlanymi na ekranie, aby zakończyć proces instalacji.

Aby skonfigurować następne konto e-mail, dotknij  $\equiv \rightarrow \bigotimes \rightarrow$  Dodaj konto.

W przypadku posiadania więcej niż jednego konta e-mail można ustawić jedno konto jako domyślne. Dotknij  $\equiv \rightarrow \bigotimes \rightarrow \bullet$  Ustaw konto domyślne.

### Wysyłanie wiadomości e-mail

- 1 Dotknij 🙆, aby utworzyć wiadomość e-mail.
- 2 Dodaj odbiorców, aby wprowadzić treść wiadomości.
- 3 Dotknij WYŚLIJ, aby wysłać wiadomość.

### Odczytywanie wiadomości e-mail

Gdy aplikacja **E-mail** jest otwarta, urządzenie automatycznie będzie pobierać nowe wiadomości e-mail. Aby ręcznie pobierać wiadomości, przeciągnij palcem w dół na ekranie.

Dotknij wiadomość e-mail na ekranie, aby ją przeczytać.

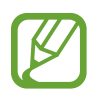

Jeśli synchronizacja wiadomości e-mail jest wyłączona, nie można pobrać nowych wiadomości. Aby włączyć synchronizację wiadomości e-mail, dotknij  $\equiv \rightarrow \bigotimes \rightarrow$  nazwa konta, a następnie dotknij przełącznika **Synchronizuj konto**, aby włączyć funkcję.

# Aparat

# Wstęp

Ta aplikacja służy do robienia zdjęć i nagrywania filmów przy użyciu różnych trybów i ustawień.

#### Zwyczaje przy używaniu aparatu

- Nie należy robić zdjęć ani nagrywać filmów z osobami, które nie wyraziły na to zgody.
- Nie należy robić zdjęć ani nagrywać filmów, które są prawnie zabronione.
- Nie należy robić zdjęć ani nagrywać filmów w miejscach, gdzie taka czynność może naruszyć czyjąś prywatność.

# Uruchamianie aparatu

Poniżej przedstawiono różne sposoby uruchamiania funkcji Aparat:

- Uruchom aplikację Aparat.
- Na zablokowanym ekranie przeciągnij ob poza okrąg.
  - Niektóre metody mogą nie być dostępne w zależności od regionu i operatora sieci.
  - Niektóre funkcje aparatu są niedostępne po uruchomieniu aplikacji **Aparat** z poziomu ekranu blokady lub wyłączonego ekranu, gdy ustawiona jest metoda blokowania ekranu.
  - Jeśli wykonywane zdjęcia wydają się rozmazane, wyczyść obiektyw aparatu i spróbuj ponownie.

#### Obsługa za pomocą gestów przesuwania

Przesuwanie palcami w różnych kierunkach umożliwia szybkie sterowanie ekranem podglądu. Pozwala zmieniać tryby fotografowania, przełączać aparaty lub stosować filtry i inne efekty.

#### Przełączanie aparatów

Przeciągnij palcem w górę lub w dół na ekranie podglądu, aby przełączyć aparaty.

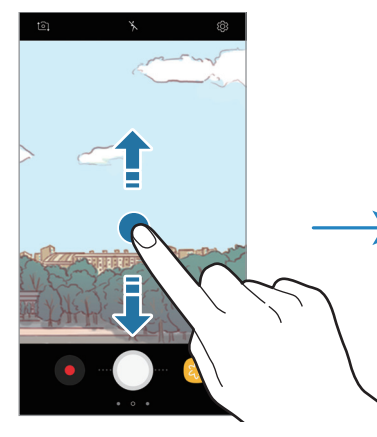

Podgląd tylnego aparatu

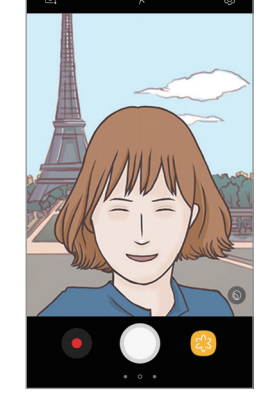

Podgląd przedniego aparatu

Zmiana trybów fotografowania

Aby otworzyć listę trybów fotografowania, przeciągnij palcem do prawej strony na ekranie podglądu.

Wybierz tryb fotografowania.

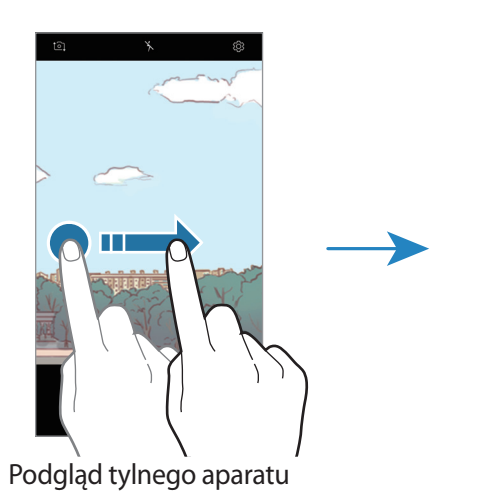

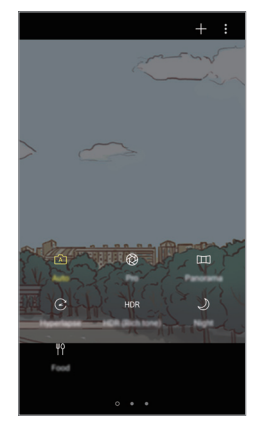

Tryby fotografowania

#### Stosowanie filtrów i innych efektów

Aby otworzyć listę filtrów i innych efektów, przeciągnij palcem do lewej strony na ekranie podglądu. Istnieje możliwość dodania do zdjęć i filmów unikatowych efektów.

Po wybraniu filtra lub efektu dotknij ekranu podglądu i zrób zdjęcie lub nagraj film.

Aby usunąć zastosowany filtr lub efekt, otwórz listę filtrów i efektów, a następnie dotknij Usuń efekt.

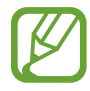

Ta funkcja dostępna jest tylko w niektórych trybach fotografowania.

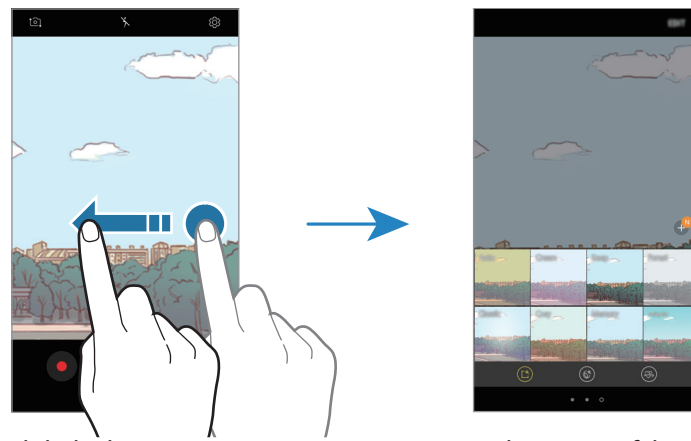

Podgląd tylnego aparatu

Filtry i inne efekty

# Fotografia podstawowa

#### Robienie zdjęć lub nagrywanie filmów

- Dotknij obrazu na ekranie podglądu w miejscu, w którym ma być ustawiona ostrość.
  - Rozjaśnianie i poprawa twarzy. Aktualny tryb Ustawienia aparatu Podgląd miniatur Zmiana ustawień Robienie zdjęć. lampy błyskowej. Nagrywanie filmu. Przełączanie t©1 między przednim a tylnym aparatem. Tryby Efekty filtrów fotografowania
- 2 Dotknij 🔵, aby zrobić zdjęcie, lub dotknij 💿, aby nagrać film.

- Odsuń od siebie dwa palce na ekranie, aby powiększyć jego część, lub zsuń je, aby ją pomniejszyć. Możesz także przeciągnąć na pasku powiększenia w kierunku + lub -..
- Aby dostosować jasność zdjęć lub wideo, dotknij ekranu. Po wyświetleniu paska dostosowania przeciągnij ikonę - a pasku w kierunku + lub -.
- Aby zrobić zdjęcie podczas nagrywania filmu, dotknij
- Aby zmienić ustawienia ostrości w trakcie nagrywania filmu, dotknij ekranu w miejscu, w którym ma być ustawiona ostrość. Aby użyć trybu automatycznego ustawiania ostrości, dotknij (AF).
- Ekran podglądu może się różnić w zależności od trybu fotografowania i aparatu, który jest używany.
  - Aparat wyłącza się automatycznie, gdy nie jest używany.
  - Upewnij się, że obiektyw nie jest uszkodzony ani zabrudzony. W przeciwnym razie urządzenie może nie działać poprawnie w niektórych trybach wymagających wysokiej rozdzielczości.
  - Aparat tego urządzenia jest wyposażony w obiektyw szerokokątny. Na zdjęciach szerokokątnych lub filmie mogą pojawić się drobne zniekształcenia i nie są one oznaką nieprawidłowego działania urządzenia.

### Korzystanie z funkcji ostrości i ekspozycji

Blokowanie ustawiania ostrości (AF) i ekspozycji (AE)

Możesz zablokować ostrość lub ekspozycję na wybranym obszarze, aby uniemożliwić automatyczne dostosowywanie aparatu w zależności od zmian obiektów lub źródeł światła.

Dotknij obszaru, w którym ma być ustawiona ostrość, i przytrzymaj go; w obszarze wyświetlona zostanie ramka AF/AE, a ustawienia ostrości i ekspozycji zostaną zablokowane. Ustawienie pozostanie zablokowane nawet po wykonaniu zdjęcia.

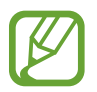

Ta funkcja jest dostępna tylko w trybie Auto.

Oddzielanie obszaru ustawiania ostrości od obszaru ekspozycji

Możesz zablokować ostrość i ekspozycję na wybranym obszarze, aby uniemożliwić automatyczne dostosowywanie aparatu w zależności od zmian obiektów lub źródeł światła. Na ekranie podglądu dotknij obszaru, na którym chcesz ustawić ostrość, i przytrzymaj go, a następnie przeciągnij ramkę AF/AE do obszaru ekspozycji.

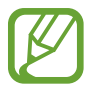

Ta funkcja jest dostępna tylko w trybie Profesjonalny.

### Zmiana trybów fotografowania

Na ekranie podglądu przeciągnij palcem w prawo, aby otworzyć listę trybów fotografowania, a następnie wybierz tryb.

- Auto: wykonaj najlepsze możliwe zdjęcia, ustawiając urządzenie tak, aby automatycznie dostosowywało ekspozycję i kolor zdjęć.
- **Profesjonalny**: dostosuj ręcznie ekspozycję, szybkość migawki, czułość ISO, balans bieli, długość ogniskowej oraz odcień kolorów podczas wykonywania zdjęć.
- Panorama: twórz panoramy, wykonując kolejne zdjęcia w poziomie lub pionie.
- Seria zdjęć: zrobienie serii zdjęć ruchomych obiektów.

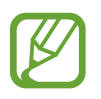

Dostępność tej funkcji zależy od regionu i operatora sieci.

• **Hyperlapse**: utwórz własny film poklatkowy, nagrywając z różnym ustawieniem liczby klatek na sekundę. Liczba klatek na sekundę zostanie automatycznie dopasowana w zależności od nagrywanej sceny oraz ruchu urządzenia.

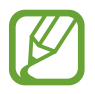

Dostępność tej funkcji zależy od regionu i operatora sieci.

- HDR (bogate kolory): umożliwia wykonywanie wielu zdjęć o różnym stopniu naświetlenia i łączenie ich w celu uzyskania bogatszej kolorystyki.
- Autoportret: wykonywanie autoportretów i zastosowywanie różnych efektów, takich jak efekt malowania przez rozpylanie farby.
- Autoportret panoramiczny: wykonywanie szerokokątnych autoportretów, aby umieścić więcej osób na zdjęciach.
- **Tryb nocny**: umożliwia robienie jaśniejszych i wyraźniejszych zdjęć w warunkach słabego oświetlenia bez flesza.
- Jedzenie: wykonywanie zdjęć podkreślających żywe kolory jedzenia.

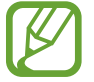

Więcej trybów fotografowania można pobrać ze sklepu **Galaxy Apps**. Na liście trybów fotografowania dotknij +. Część opcji może być niedostępna w niektórych pobranych trybach.

# Tryb automatyczny

Tryb automatyczny umożliwia automatyczną ocenę warunków przez aparat i wybór optymalnego trybu fotografowania.

Na liście trybów fotografowania dotknij Auto.

# Tryb profesjonalny

Możesz robić zdjęcia, ręcznie dostosowując różne opcje fotografowania, takie jak wartość ekspozycji oraz czułość ISO.

Na liście trybów fotografowania dotknij **Profesjonalny**. Wybierz opcje i dostosuj ustawienia, a następnie dotknij , aby wykonać zdjęcie.

#### Dostępne opcje

- WB : można wybrać właściwy balans bieli, aby obrazy miały realistyczny zakres kolorów. Istnieje możliwość ustawienia temperatury kolorów.
- ISO: wybór czułości ISO. To ustawienie kontroluje czułość aparatu na światło. Niskie wartości można stosować do nieruchomych i jasno oświetlonych obiektów. Wyższe wartości można stosować do poruszających się lub słabo oświetlonych obiektów. Ustawienie wyższej wartości ISO może jednak spowodować powstanie większego szumu na zdjęciach.

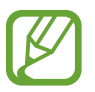

Jeśli szybkość migawki jest ustawiana ręcznie, nie można ustawić ustawienia ISO na AUTO.

 Ostosowanie wartości ekspozycji do warunków oświetleniowych. Służy do określenia ilości światła, która dociera do przetwornika obrazu w aparacie. Przy słabym oświetleniu należy wybrać wyższą wartość ekspozycji.

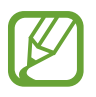

Jeśli szybkość migawki jest ustawiana ręcznie, nie można zmienić wartości ekspozycji. Wartość ekspozycji zostanie zmieniona i zostanie wyświetlona na podstawie ustawienia szybkości migawki.

# Panorama

Używając trybu panoramy, można zrobić serię zdjęć, a następnie połączyć je w celu utworzenia szerokiego kadru.

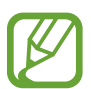

Aby uzyskać najlepsze zdjęcia w trybie panoramy, przestrzegaj następujących zasad:

- Przemieszczaj aparat powoli w jednym kierunku.
- Utrzymuj obraz w kadrze na wizjerze aparatu. Jeżeli podglądany obraz nie mieści się w standardowej ramce lub nie przemieszczasz urządzenia, automatycznie przestanie ono robić zdjęcia.
- Unikaj fotografowania niewyróżniającego się tła, na przykład czystego nieba lub jednolitej ściany.
- 1 Na liście trybów fotografowania dotknij Panorama.
- 2 Dotknij i powoli przesuń urządzenie w jednym kierunku.
- 3 Dotknij 🔳, aby przestać robić zdjęcia.

# Hyperlapse

Nagrywanie scenek, takich jak przechodzący ludzie czy mijane samochody, i wyświetlanie ich jako filmy w przyspieszonym tempie. Ilość klatek na sekundę jest automatycznie dostosowywana w celu nagrywania wyraźniejszych filmów w przyspieszonym tempie, z mniej trzęsącym się obrazem, podczas chodzenia, podróży pojazdem i nie tylko.

- 1 Na liście trybów fotografowania dotknij Hyperlapse.
- 2 Dotknij 🕰 i wybierz opcję klatek na sekundę.

Jeżeli ustawisz opcję klatek na sekundę na **Automatyczny**, urządzenie automatycznie dostosuje liczbę klatek na sekundę wraz ze zmieniającym się tempem scenki.

- 3 Dotknij •, aby rozpocząć nagrywanie.
- 4 Dotknij 🔍, aby zatrzymać nagrywanie.
- 5 Na ekranie podglądu dotknij miniaturę podglądu i dotknij 🕑 w celu wyświetlenia filmu.

# Autoportret

Wykonuj autoportrety przy użyciu przedniego aparatu. Na ekranie można podglądać różne efekty upiększające.

- 1 Na ekranie podglądu przeciągnij palcem w górę lub w dół lub dotknij 1, aby przełączyć na przedni aparat w celu wykonania autoportretu.
- 2 Na liście trybów fotografowania dotknij Autoportret.
- 3 Zwróć twarz w kierunku przedniego obiektywu aparatu.
- 4 Gdy urządzenie wykryje twarz, umieść dłoń przed przednim aparatem. Po wykryciu dłoni uruchomi się odliczanie wsteczne. Kiedy upłynie czas, zostanie zrobione zdjęcie.

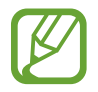

W celu skorzystania z różnych opcji robienia zdjęć przez przedni aparat dotknij  ${}^{(3)}_{(2)} \rightarrow Metody fotografowania, a następnie dotknij przełączników, żeby je włączyć.$ 

#### Korzystanie z flesza przy robieniu autoportretów

Podczas robienia autoportretów przednim aparatem w słabym oświetleniu, za flesz może posłużyć ekran dotykowy.

Na ekranie podglądu dotykaj raz po razie  $\lambda$ , aż dojdziesz do opcji  $\frac{1}{2}$ . Podczas robienia zdjęcia przez użytkownika błyśnie ekran dotykowy.

#### Stosowanie upiększania

Istnieje możliwość modyfikowania wyglądu twarzy, np. odcienia skóry czy kształtu twarzy, przed wykonaniem autoportretu.

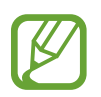

Ta funkcja jest dostępna tylko w trybie Autoportret.

- 1 Na ekranie podglądu dotknij 🕥.
- 2 Wybierz opcje poniżej, aby zastosować efekty upiększania na twarzy na ekranie podglądu i zrób sobie zdjęcie:
  - Kolor cery: efekt zapewniający jaśniejszy i bardziej jednolity odcień skóry.
  - Szczup.tw.: dostosowanie kształtu twarzy i sprawienie, aby twarz wyglądała na szczuplejszą.
  - Duże oczy: efekt sprawiający, że oczy wyglądają na większe.

# Autoportret panoramiczny

Wykonaj szeroki autoportret, aby ująć w kadrze więcej osób i nie pominąć nikogo.

- 1 Na ekranie podglądu przeciągnij palcem w górę lub w dół lub dotknij 1, aby przełączyć na przedni aparat w celu wykonania autoportretu.
- 2 Na liście trybów fotografowania dotknij Autoportret panoramiczny.
- 3 Zwróć twarz w kierunku przedniego obiektywu aparatu.
- 4 Gdy urządzenie wykryje twarz, umieść dłoń przed przednim aparatem. Po wykryciu dłoni uruchomi się odliczanie wsteczne. Kiedy upłynie czas, zostanie zrobione zdjęcie.

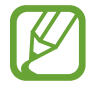

W celu skorzystania z różnych opcji robienia zdjęć przez przedni aparat dotknij (்) → **Metody fotografowania**, a następnie dotknij przełączników, żeby je włączyć.

5 Powoli obracaj urządzenie w lewo, a następnie w prawo, lub odwrotnie, aby zrobić szeroki autoportret.

Kiedy biała ramka zostanie przesunięta do końca okna wizjera, urządzenie wykona dodatkowe zdjęcia.

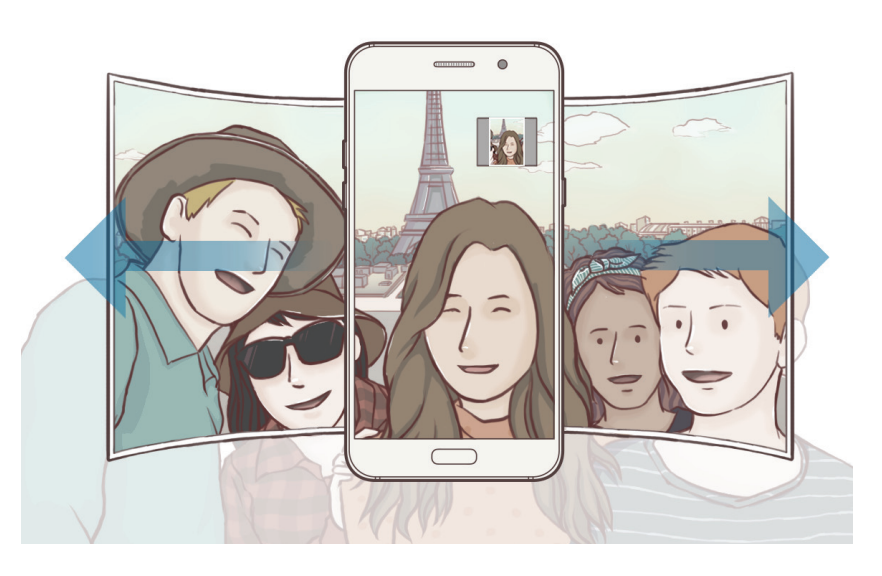

- Uważaj, aby zachować białą ramkę wewnątrz okna wizjera.
- Fotografowane obiekty nie powinny się poruszać w trakcie wykonywania szerokich autoportretów.
- Górne i dolne części obrazu wyświetlanego na ekranie podglądu mogą zostać usunięte ze zdjęcia w zależności od warunków fotografowania.
### HDR (bogate kolory)

Bogactwo barw i odwzorowanie szczegółów zdjęć robionych nawet w jasnych lub ciemnych miejscach.

Na liście trybów fotografowania dotknij HDR (bogate kolory).

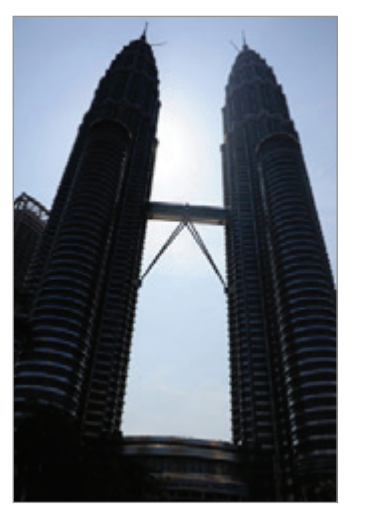

Bez efektu

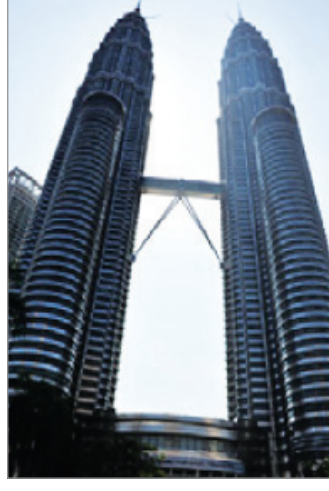

Z efektem

### Tryb nocny

Ta funkcja umożliwia robienie zdjęć w warunkach słabego oświetlenia bez lampy błyskowej. Na liście trybów fotografowania dotknij **Tryb nocny**.

### Jedzenie

Fotografowanie potraw w żywszych kolorach.

- 1 Na liście trybów fotografowania dotknij Jedzenie.
- Dotknij ekranu i przeciągnij okrągłą ramkę na obszar, aby go podświetlić.
  Obszar poza okrągłą ramką będzie niewyraźny.

Aby zmienić rozmiar okrągłej ramki, przeciągnij jej krawędź.

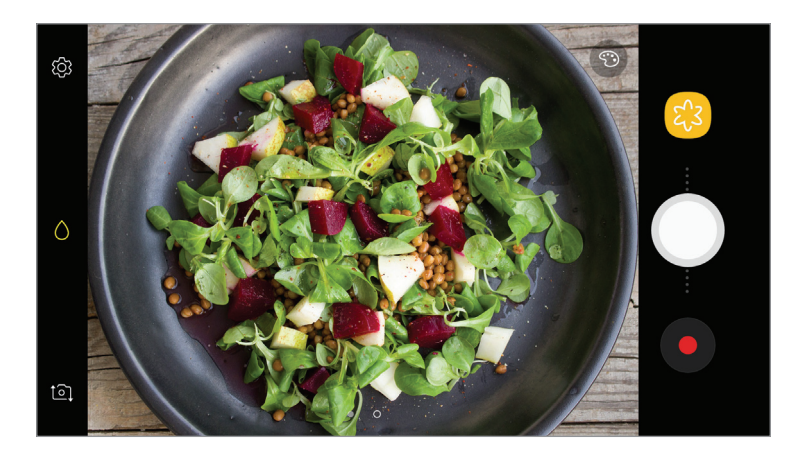

3 Dotknij 🟵 i przeciągnij pasek dostosowania w celu ustawienia tonu koloru.

4 Dotknij , aby zrobić zdjęcie.

### Ustawienia aparatu

#### Szybkie ustawienia

Na ekranie podglądu użyj poniższych szybkich ustawień.

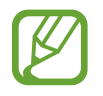

Dostępne opcje mogą się różnić w zależności od trybu fotografowania i aparatu, który jest używany.

- ②: wybór opcji pomiaru. Ten parametr określa sposób obliczania wartości oświetlenia. ②
  centralny ważony do obliczenia ekspozycji używane jest światło w centralnej części kadru.
  [] punktowy do obliczenia ekspozycji używane jest światło w wąskim centralnym obszarze kadru.
  [] matrycowy umożliwia uśrednienie wartości dla całej sceny.
- 🧏 : włączenie lub wyłączenie flesza.

- CA : wybór klatek na sekundę.
- 🖒 : ustawianie ostrości na obiekt wewnątrz okrągłej ramki i rozmycie obrazu poza ramką.

#### Ustawienia aparatu

Na ekranie podglądu dotknij 🖏. Niektóre opcje mogą nie być dostępne w zależności od trybu fotografowania.

#### APARAT Z TYŁU

- **Rozmiar obrazu**: wybór rozdzielczości zdjęć. Ustawienie wyższej rozdzielczości pozwala uzyskać zdjęcia lepszej jakości, ale będą one zajmowały więcej miejsca w pamięci.
- Rozmiar filmu: wybór rozdzielczości filmów. Ustawienie wyższej rozdzielczości pozwala uzyskać filmy lepszej jakości, ale będą one zajmowały więcej miejsca w pamięci.
- Samowyzwalacz: wybór długości opóźnienia przed automatycznym wykonaniem zdjęcia przez aparat.

#### APARAT Z PRZODU

- **Rozmiar obrazu**: wybór rozdzielczości zdjęć. Ustawienie wyższej rozdzielczości pozwala uzyskać zdjęcia lepszej jakości, ale będą one zajmowały więcej miejsca w pamięci.
- Rozmiar filmu: wybór rozdzielczości filmów. Ustawienie wyższej rozdzielczości pozwala uzyskać filmy lepszej jakości, ale będą one zajmowały więcej miejsca w pamięci.
- Zapisz obrazy jak na podglądzie: odwrócenie obrazu w celu uzyskania lustrzanego odbicia fotografowanej sceny w przypadku wykonywania zdjęć przednim aparatem.
- Metody fotografowania: wybierz opcje robienia zdjęć.
- Samowyzwalacz: wybór długości opóźnienia przed automatycznym wykonaniem zdjęcia przez aparat.

#### WSPÓLNE

- Linie siatki: wyświetlenie w wizjerze linii pomocniczych ułatwiających skomponowanie zdjęcia podczas wybierania obiektów.
- Etykiety lokalizacji: dodawanie etykiety GPS do zdjęcia.
  - Jakość sygnału GPS może ulec pogorszeniu w miejscach zakłóceń sygnału, na przykład między budynkami, na obszarach nisko położonych lub w niekorzystnych warunkach pogodowych.
    - Podczas przekazywania zdjęć do Internetu może być na nich widoczna Twoja lokalizacja. Aby tego uniknąć, wyłącz opcję dodawania etykiet lokalizacji.
- Przejrzyj zdjęcia: ustawienie urządzenia pozwalające wyświetlać zdjęcia po ich wykonaniu.

• **Szybkie uruchamianie**: ustawianie urządzenia tak, aby aparat był uruchamiany po szybkim dwukrotnym naciśnięciu klawisza zasilania.

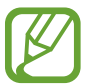

Dostępność tej funkcji zależy od regionu i operatora sieci.

- Położenie pamięci: wybór lokalizacji pamięci do zapisywania.
- Sterowanie głosem: ustawienie urządzenia tak, aby zdjęcia lub filmy były wykonywane na polecenie głosowe. Aby wykonać autoportret, możesz także wypowiedzieć "Smile", "Cheese", "Capture" lub "Shoot". Aby nagrać film, wypowiedz "Nagraj film".
- Pływający przycisk Aparat: dodawanie przycisku aparatu, który można umieścić w dowolnym miejscu na ekranie. Ta funkcja jest dostępna tylko w trybie Auto oraz Autoportret.
- Funkcja klawisza głośności: ustawienie, czy klawisz głośności ma służyć do sterowania funkcją powiększania/pomniejszania czy migawką.
- Zeruj ustawienia: resetowanie ustawień aparatu.
- Skontaktuj się z nami: możliwość zadania pytania lub wyświetlenia często zadawanych pytań.
  Więcej informacji można znaleźć w części Samsung Members.

## Galeria

### Wstęp

Obrazy i filmy zapisane w urządzeniu można wyświetlać. Obrazy i filmy można również porządkować w formie albumów lub tworzyć z nich historie do udostępnienia innym osobom.

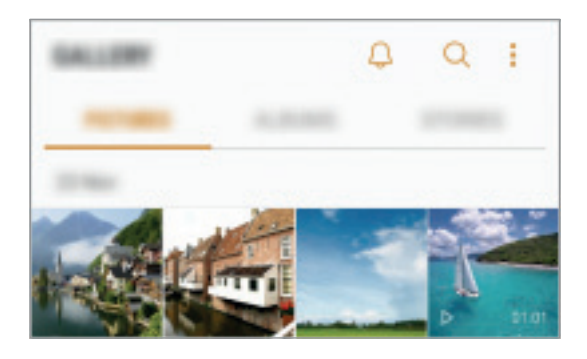

### Wyświetlanie obrazów i filmów

#### Przeglądanie obrazów

- 1 Uruchom aplikację Galeria i dotknij OBRAZY.
- 2 Wybierz obraz.

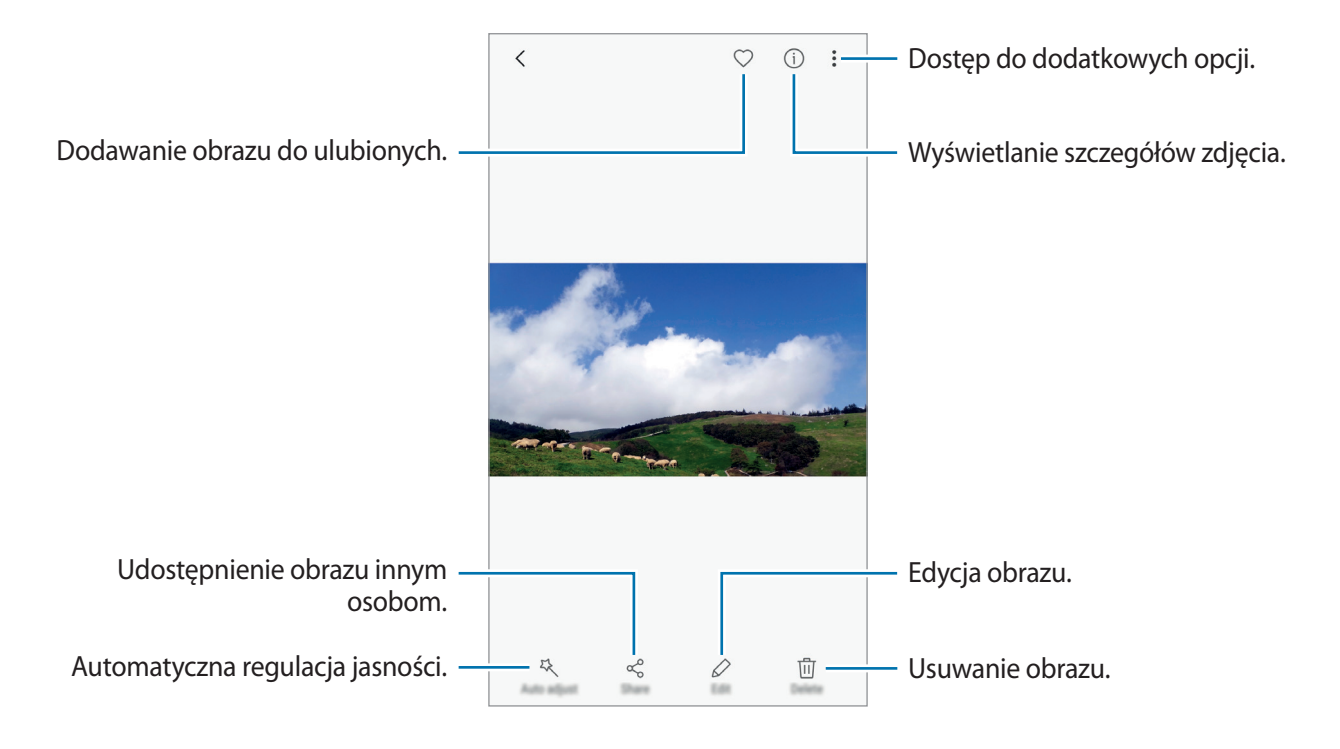

Przy użyciu kilku obrazów możesz utworzyć animację GIF lub kolaż. Dotknij • → Animuj lub Kolaż, a następnie wybierz obrazy. Do kolażu można wybrać maksymalnie sześć obrazów.

#### Wyszukiwanie obrazów

Uruchom aplikację **Galeria** i dotknij Q, aby wyświetlić obrazy posortowane według takich kategorii jak lokalizacja, ludzie, dokumenty, tryb fotografowania itp.

Aby wyszukiwać obrazy poprzez wpisywanie słów kluczowych, dotknij pola wyszukiwania.

#### Oglądanie filmów

- 1 Uruchom aplikację **Galeria** i dotknij **OBRAZY**.
- 2 Wybierz film, który chcesz odtworzyć. Pliki filmów są wyświetlane z ikoną ▷ na miniaturze podglądu.

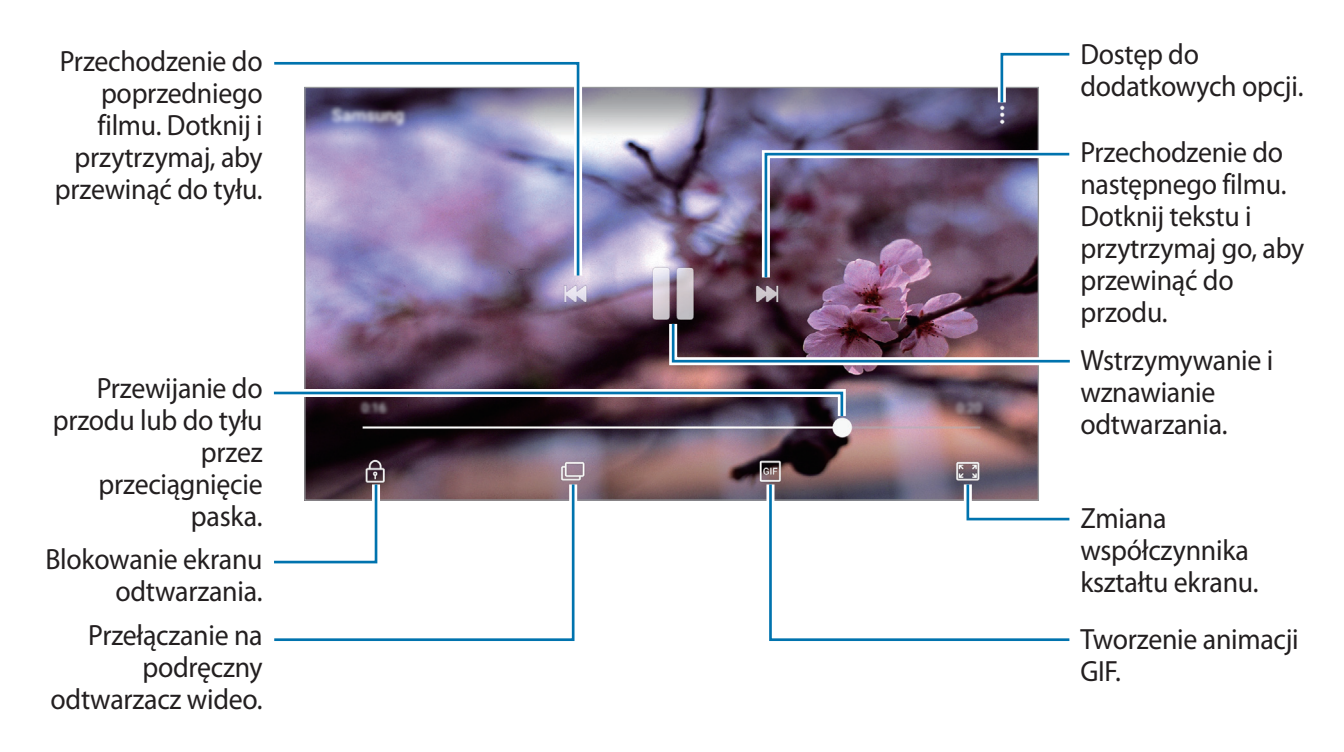

Przeciągnij palcem w dół lub w górę po lewej stronie ekranu odtwarzania, aby dostosować jasność lub przeciągnij palcem w górę lub w dół po prawej stronie ekranu odtwarzania, aby dostosować głośność.

Aby przewinąć do tyłu lub do przodu, przeciągnij palcem w lewo lub w prawo na ekranie odtwarzania.

### Wyświetlanie albumów

Możesz wyświetlać zdjęcia i filmy posortowane według folderów lub albumów. Utworzone animacje lub kolaże będą również umieszczane w folderach na liście albumów.

Uruchom aplikację Galeria, dotknij ALBUMY, a następnie wybierz album.

### Wyświetlanie historii

Po uchwyceniu lub zapisaniu obrazów i filmów urządzenie odczyta ich etykiety daty i lokalizacji, posortuje obrazy i filmy, a następnie utworzy historie. W celu automatycznego utworzenia historii musisz uchwycić lub zapisać kilka obrazów i filmów.

#### Tworzenie historii

Tworzone historie mogą mieć różne motywy.

- 1 Uruchom aplikację Galeria i dotknij HISTORIE.
- 2 Dotknij  $\rightarrow$  Utwórz historię.
- 3 Zaznacz obrazy lub filmy, które mają zostać uwzględnione w historii, a następnie dotknij GOTOWE.
- 4 Wprowadź tytuł historii i dotknij UTWÓRZ.

Aby dodać obrazy lub filmy do historii, wybierz ją i dotknij DODAJ.

Aby usunąć obrazy lub filmy z historii, wybierz historię, dotknij ♥ → Edytuj, zaznacz obrazy lub filmy, które mają zostać usunięte, a następnie dotknij ♥ → Usuń z historii.

#### Udostępnianie historii

Historie możesz udostępniać osobom ze swojej listy kontaktów.

- 1 Uruchom aplikację Galeria i dotknij HISTORIE.
- 2 Wybierz historię, którą chcesz udostępnić.
- 3 Dotknij ZAPROŚ, wybierz kontakty, a następnie dotknij GOTOWE.

Po zaakceptowaniu przez osoby na liście kontaktów prośby z udostępnieniem, zostanie im udostępniona historia, do której mogą dodawać więcej obrazów i filmów.

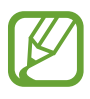

- Numer telefonu musi być zweryfikowany, żeby można było skorzystać z tej funkcji.
- Za udostępnianie pobieranie plików za pomocą sieci telefonii komórkowej mogą zostać naliczone dodatkowe opłaty.
- Jeśli odbiorcy nie zweryfikowali swoich numerów telefonów lub urządzenia odbiorców nie obsługują funkcji, zostanie do nich wysłana wiadomość tekstowa z łączem do plików. Odbiorcy takiego linka mogą nie być w stanie korzystać z niektórych funkcji. Łącze wygaśnie po określonym czasie.

#### Usuwanie historii

- 1 Uruchom aplikację Galeria i dotknij HISTORIE.
- 2 Dotknij historii do usunięcia i przytrzymaj ją, a następnie dotknij USUŃ.

### Synchronizacja obrazów i filmów z chmurą Samsung

Możesz synchronizować obrazy i filmy zapisane w **Galeria** z chmurą Samsung i uzyskiwać do nich dostęp z innych urządzeń. Aby korzystać z chmury Samsung, musisz zarejestrować się i zalogować na swoim koncie Samsung. Więcej informacji można znaleźć w części Konto Samsung.

Uruchom aplikację **Galeria**, dotknij → **Ustawienia**, a następnie dotknij przełącznika **Samsung Cloud**, aby włączyć tę funkcję. Obrazy i filmy zarejestrowane przy użyciu urządzenia zostaną automatycznie zapisane w chmurze Samsung.

### Usuwanie obrazów lub filmów

#### Usuwanie obrazu lub filmu

Wybierz obraz lub film i dotknij **Usuń** u góry ekranu.

#### Usuwanie wielu obrazów i filmów

- 1 Na ekranie Galeria dotknij obrazu lub filmu do usunięcia i przytrzymaj go.
- 2 Zaznacz obrazy i filmy do usunięcia.
- 3 Dotknij USUŃ.

## **Always On Display**

Możesz zawsze wyświetlić informacje, takie jak zegar lub kalendarz, albo sterować odtwarzaniem muzyki na ekranie, gdy jest wyłączony.

Możesz też sprawdzić nowe powiadomienia, np. wiadomości lub nieodebrane połączenia.

#### Otwieranie powiadomień przy wyłączonym ekranie

Po otrzymaniu powiadomień, na przykład o wiadomościach, nieodebranych połączeniach lub aplikacjach, ikony powiadomień będą wyświetlane nawet przy wyłączonym ekranie. Dwukrotnie dotknij palcem ikony powiadomienia, aby wyświetlić jego treść.

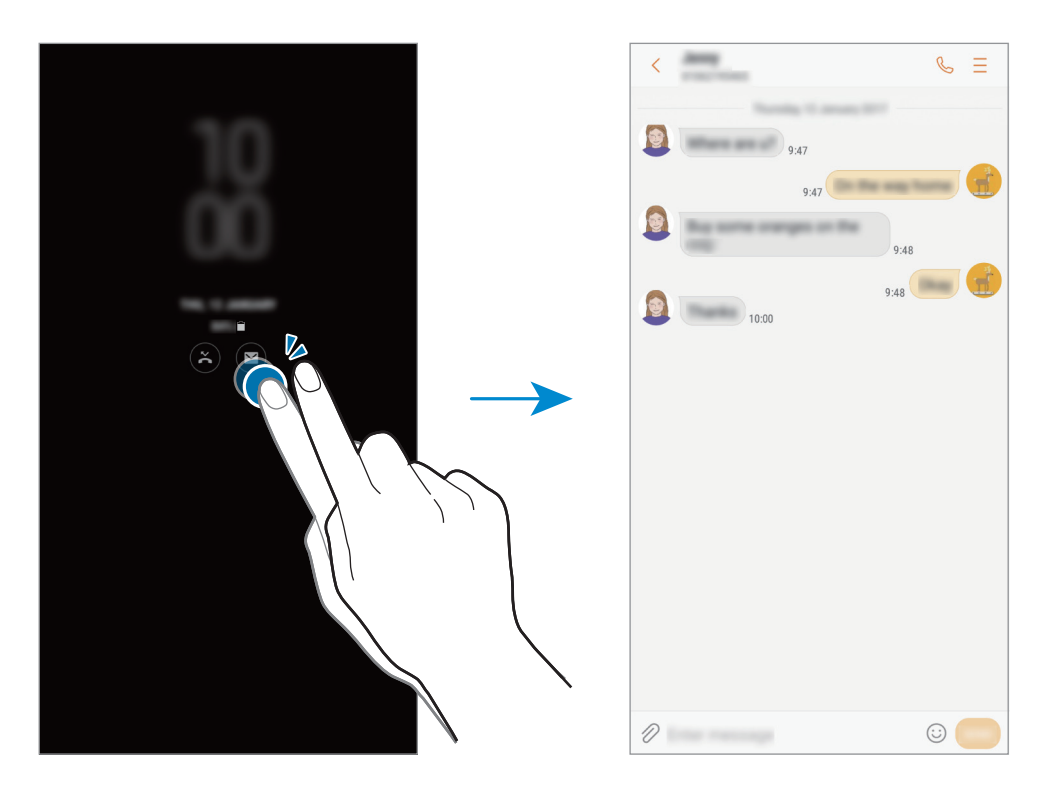

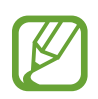

Jeśli ekran jest zablokowany, musisz go odblokować, aby wyświetlić powiadomienia.

#### Ustawianie harmonogramu funkcji Always On Display

Uruchom aplikację **Ustawienia**, dotknij **Ekran blokady i zabezpieczenia** → **Always On Display**, a następnie dotknij przełącznika **Zawsze wyświetlaj**, aby wyłączyć tę funkcję. Następnie dotknij **Ustawian. harmonogramu** i ustaw godzinę rozpoczęcia i zakończenia.

#### Sterowanie odtwarzaniem muzyki przy wyłączonym ekranie

Istnieje możliwość sterowania odtwarzaniem muzyki przy wyłączonym ekranie, bez włączania go.

- 1 Uruchom aplikację Ustawienia, dotknij Ekran blokady i zabezpieczenia → Informacje i elementy FaceWidget → Elementy FaceWidget, a następnie dotknij przełącznika Kontroler muzyki, aby włączyć tę funkcję.
- 2 Aby sterować odtwarzaniem muzyki przy wyłączonym ekranie, dotknij dwukrotnie zegara.
- **3** Dotknij ikon, aby sterować odtwarzaniem.

## Wiele okien

### Wstęp

Funkcja Wiele okien umożliwia uruchomienie dwóch aplikacji jednocześnie na podzielonym ekranie. Istnieje również możliwość uruchomienia kilku aplikacji jednocześnie w wyskakujących oknach.

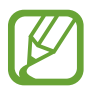

Niektóre aplikacje mogą nie obsługiwać tej funkcji.

### Widok podzielonego ekranu

- 1 Dotknij 🔄, aby otworzyć listę ostatnio używanych aplikacji.
- Przeciągnij palcem w górę lub w dół i dotknij 🗃 na oknie ostatnio używanej aplikacji.
  Wybrana aplikacja zostanie uruchomiona w górnym oknie.

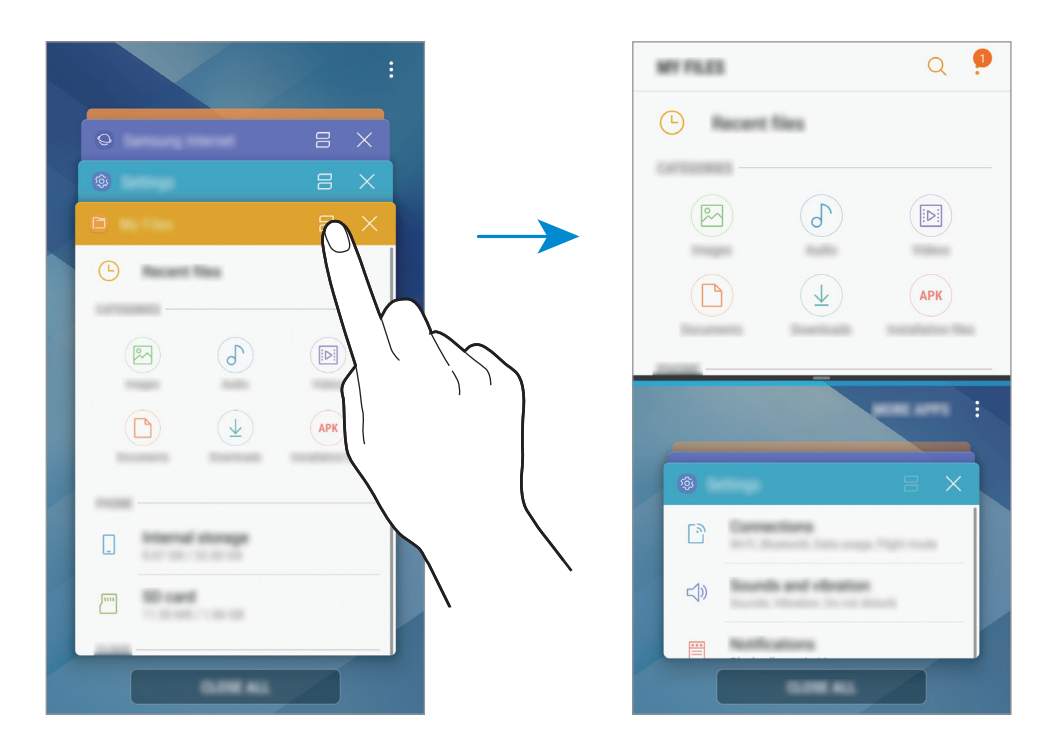

**3** W dolnym oknie przeciągnij palcem w górę lub w dół, aby wybrać inną aplikację do uruchomienia.

Aby uruchomić aplikację spoza listy ostatnio używanych aplikacji, dotknij **WIĘC.APL.** i wybierz aplikację.

#### Korzystanie z dodatkowych opcji

Dotknij paska pomiędzy oknami aplikacji, aby uzyskać dostęp do dodatkowych opcji.

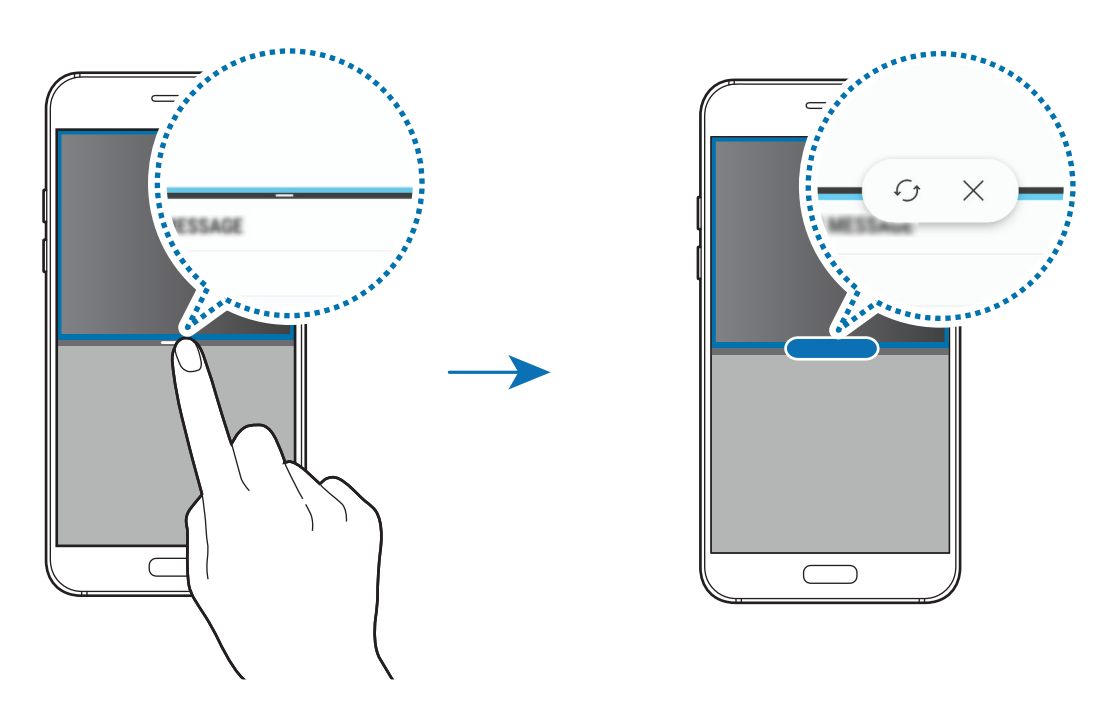

#### Dostosowywanie rozmiaru okna

Przeciągając pasek dzielący dwa okna aplikacji w górę i w dół, można regulować wielkość okien.

Przeciągnięcie paska pomiędzy oknami aplikacji do górnej lub dolnej krawędzi ekranu spowoduje zmaksymalizowanie okna.

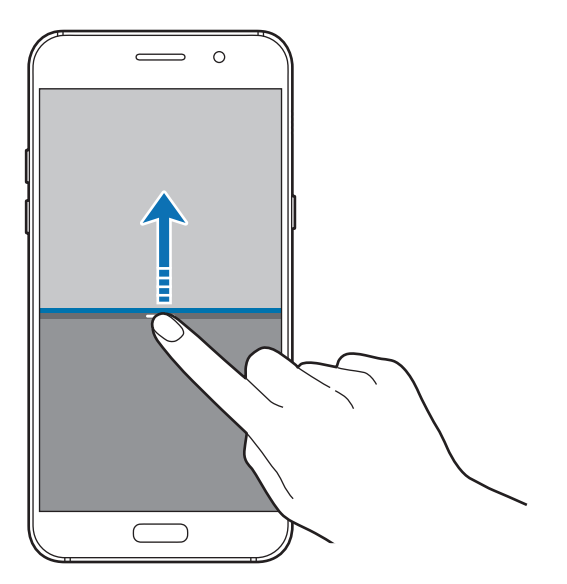

#### Minimalizowanie widoku podzielonego ekranu

Naciśnij klawisz strony domowej, aby zminimalizować widok podzielonego ekranu. Na pasku stanu zostanie wyświetlona ikona 📇. Aplikacja w dolnym oknie zostanie zamknięta, a aplikacja w górnym oknie pozostanie otwarta w zminimalizowanym widoku podzielonego ekranu.

Aby zamknąć zminimalizowany widok podzielonego ekranu, otwórz panel powiadomień i dotknij ikony X na powiadomieniu Wiele okien.

#### Współdzielenie tekstu i obrazów między oknami

Przeciągnij tekst lub skopiowane obrazy z jednego okna i upuść je w innym oknie. Dotknij elementu w wybranym oknie i przeciągnij go, przytrzymując, do lokalizacji w innym oknie.

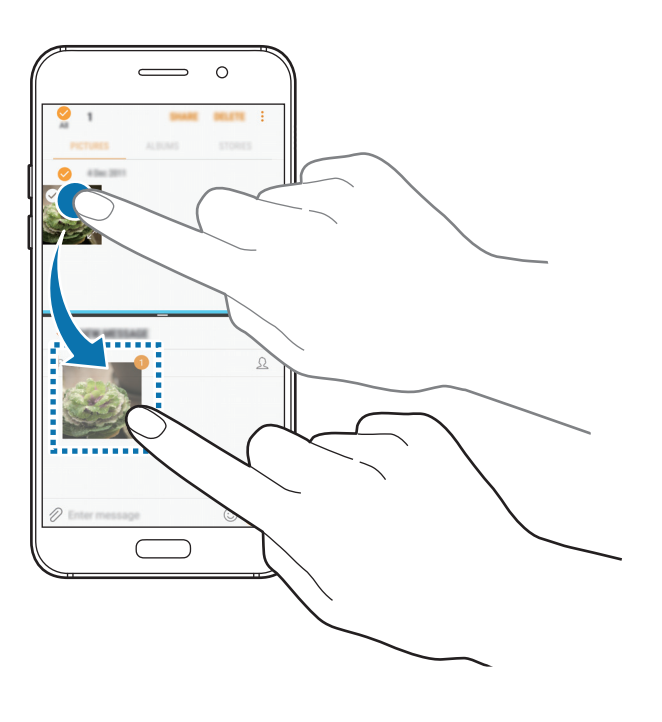

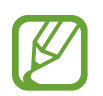

Niektóre aplikacje mogą nie obsługiwać tej funkcji.

### Widok wyskakującego okna

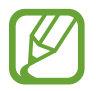

Dostępność tej funkcji zależy od regionu i operatora sieci.

- 1 Dotknij 🗂, aby otworzyć listę ostatnio używanych aplikacji.
- 2 Przeciągnij palcem w górę lub w dół, dotknij okna aplikacji i przytrzymaj je, a następnie przeciągnij je do **Upuść tutaj, aby uzyskać widok wyskakującego okna**.

Ekran aplikacji zostanie wyświetlony w wyskakującym oknie.

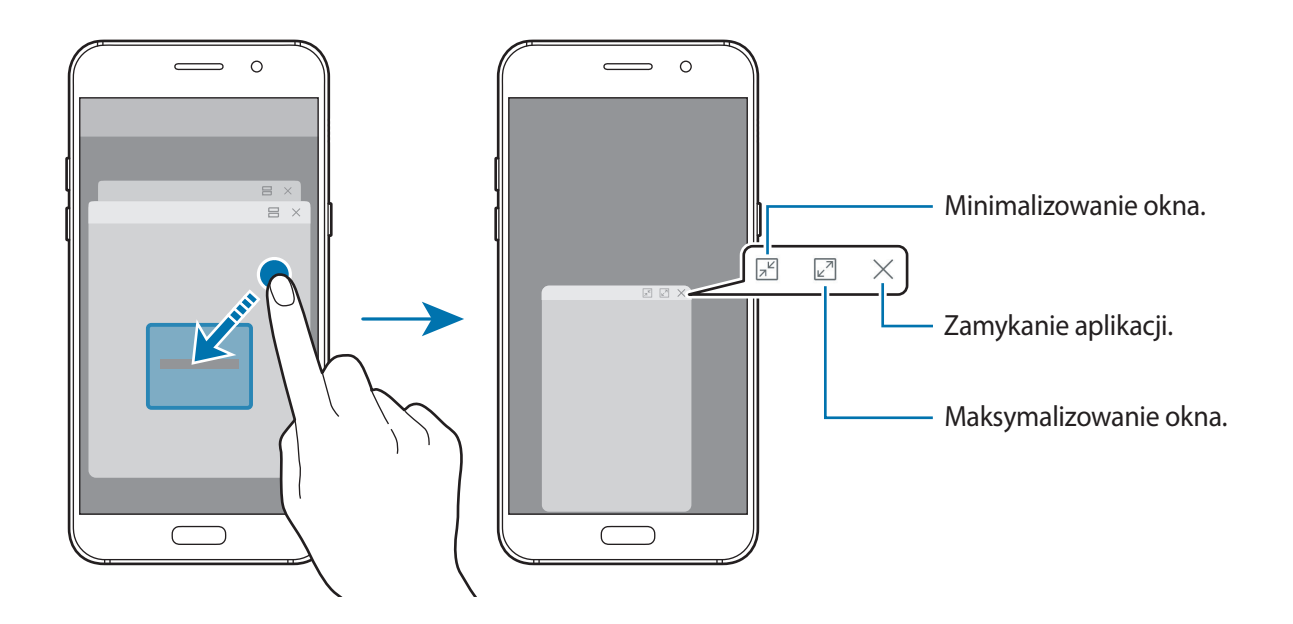

#### Przesuwanie wyskakujących okien

Aby przenieść wyskakujące okno, dotknij paska narzędzi okna i przeciągnij go do nowej lokalizacji.

## **Samsung Members**

Samsung Members oferuje klientom usługi pomocy technicznej, takie jak diagnozowanie problemów z urządzeniem. Użytkownicy mogą przesyłać pytania i raporty dotyczące błędów. Poza tym można również wymieniać się informacjami z innymi członkami społeczności użytkowników telefonów Galaxy lub wyświetlać najnowsze doniesienia i wskazówki dotyczące telefonów Galaxy. Samsung Members może pomóc w rozwiązywaniu problemów, które mogą wystąpić podczas korzystania z urządzenia.

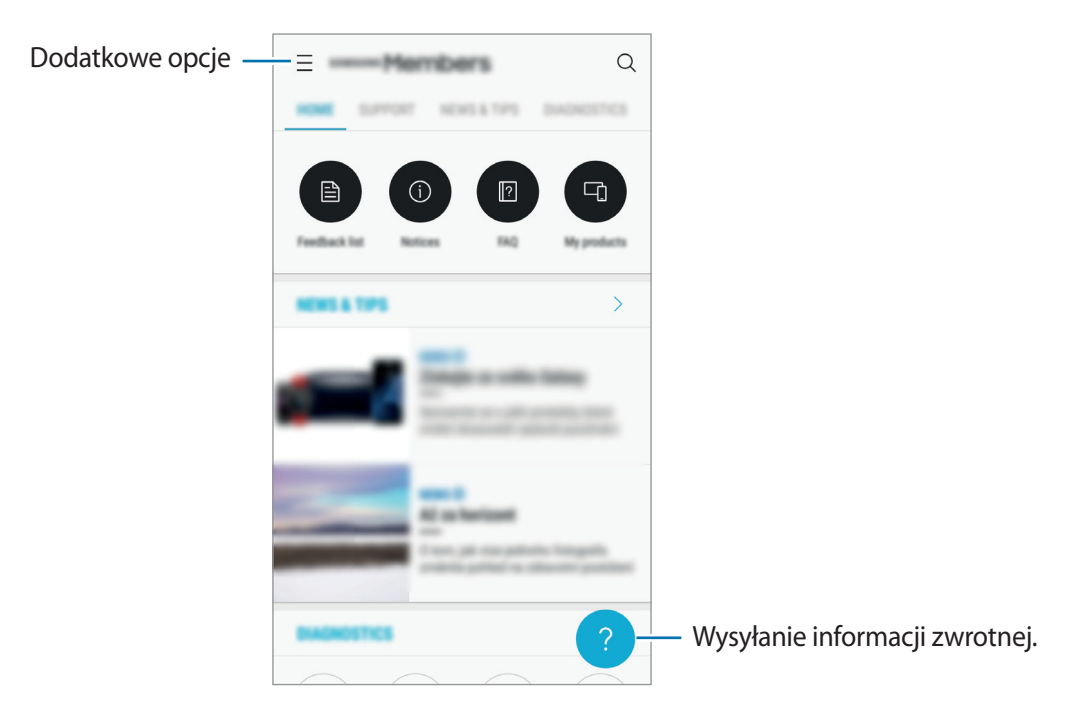

- Dostępność aplikacji i obsługiwanych funkcji może zależeć od regionu lub operatora sieci.
  - Ta aplikacja może być wyświetlana w folderze **Samsung** w zależności od regionu i operatora sieci.
  - Aby przesłać opinię lub umieścić komentarze, musisz zalogować się na swoim koncie Samsung. Więcej informacji można znaleźć w części Konto Samsung.

## Samsung Notes

### Wstęp

Notatki można tworzyć, wprowadzając tekst przy użyciu klawiatury bądź pisząc lub rysując na ekranie. Do notatek można również wstawiać obrazy lub nagrania głosowe.

### Tworzenie notatek

- 1 Uruchom aplikację **Samsung Notes** i dotknij **WSZYSTKIE**  $\rightarrow$   $\bigcirc$ .
- 2 Wybierz metodę wprowadzania na górze ekranu i napisz notatkę.

Dotknij Obraz, aby wstawić obraz, wybierając go z aplikacji Galeria lub robiąc zdjęcie.

Dotknij **Głos**, aby zarejestrować nagranie głosowe i wstawić je do notatki. Nagrywanie głosu rozpocznie się natychmiast.

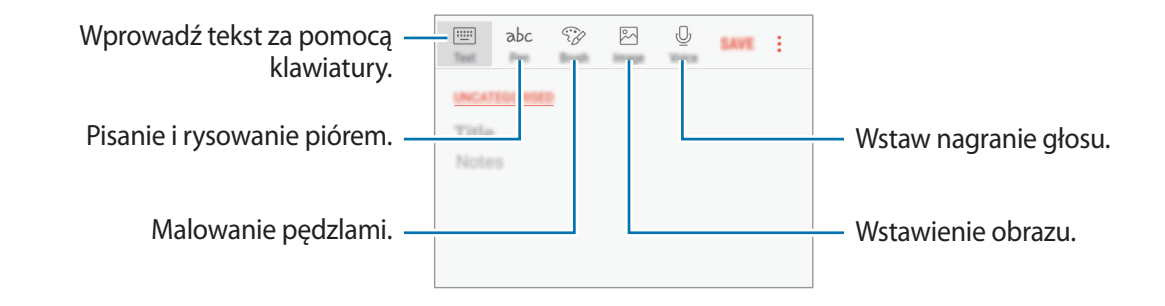

3 Po zakończeniu redagowania notatki dotknij ZAPISZ lub  $\rightarrow$  Zapisz.

### Usuwanie notatek

- 1 Uruchom aplikację Samsung Notes, dotknij WSZYSTKIE lub dotknij KOLEKCJE, a następnie wybierz kategorię.
- 2 Dotknij i przytrzymaj notatkę, która ma zostać usunięta.
  Aby usunąć kilka notatek, zaznacz więcej notatek do usunięcia.
- 3 Dotknij USUŃ.

## Kalendarz

### Wstęp

Ta aplikacja umożliwia zarządzanie harmonogramem przez wprowadzanie nadchodzących zdarzeń lub zadań w terminarzu.

### Tworzenie zdarzeń

- 1 Uruchom aplikację **Kalendarz** i dotknij 🕂 lub dotknij dwukrotnie daty. Jeśli dla daty zapisano już zdarzenia lub zadania, dotknij daty i dotknij 🕂.
- 2 Wprowadź szczegóły zdarzenia.

|                                           |    | CANCEL                         | SAME                                   |                                                                 |
|-------------------------------------------|----|--------------------------------|----------------------------------------|-----------------------------------------------------------------|
| Wprowadzanie tytułu. —                    | T_ | Title                          |                                        | Wyznaczanie daty rozpoczęcia i                                  |
|                                           | Ŀ  | All day                        |                                        |                                                                 |
|                                           |    | Start<br>End                   | Thu, 22 Jun 20:00<br>Thu, 22 Jun 21:00 |                                                                 |
|                                           |    | My calendars                   |                                        | Wybór kalendarza, który będzie                                  |
| Ustawianie alarmu. —                      | Ļ. | 10 mins before                 | -                                      | używany lub z którym zostanie<br>przeprowadzona synchronizacja. |
| Wprowadzanie lokalizacji —<br>wydarzenia. | 0  |                                | -                                      | Dołączanie mapy przedstawiającej                                |
| Dodawanie notatki. —                      | -  | Notes                          |                                        | miejsce zdarzenia.                                              |
| Dodawanie dalszych szczegółów             | Ţ  | Repeat                         |                                        |                                                                 |
|                                           | ۲  | Time zone<br>(DAT-0100) Konser | Standard Time                          |                                                                 |

3 Dotknij ZAPISZ, aby zapisać zdarzenie.

### Tworzenie zadań

- 1 Uruchom aplikację **Kalendarz** i dotknij **WYŚWIETL** → **Zadania**.
- 2 Dotknij 🕂 i wprowadź szczegóły zadania.
- 3 Dotknij ZAPISZ, aby zapisać zadanie.

### Synchronizowanie zdarzeń i zadań z kontami

Uruchom aplikację **Ustawienia**, dotknij **Chmura i konta** → **Konta**, wybierz usługę konta, a następnie dotknij **Kalendarz (konto Samsung)** lub **Synchronizuj kalendarz**.

Aby dodać konta do synchronizacji, uruchom aplikację **Kalendarz** i dotknij → **Zarządzaj kalendarzami** → **Dodaj konto**. Następnie wybierz konto, z którym chcesz synchronizować dane, i zaloguj się na nim. Gdy konto jest dodane, zostanie wyświetlone na liście.

## S Health

### Wstęp

Aplikacja S Health pomaga zarządzać swoją formą i kondycją. Umożliwia ona ustalenie celów treningowych, sprawdzanie postępów oraz śledzenie formy i kondycji.

### Uruchamianie aplikacji S Health

W przypadku pierwszego uruchomienia tej aplikacji lub jej ponownym uruchomieniu po resecie danych postępuj zgodnie z instrukcjami wyświetlanymi na ekranie w celu ukończenia konfiguracji.

- 1 Otwórz folder **Samsung** i uruchom aplikację **S Health**.
- 2 Postępuj zgodnie z instrukcjami wyświetlanymi na ekranie, aby zakończyć proces instalacji.

### Korzystanie z aplikacji S Health

Możesz wyświetlać najważniejsze informacje z menu aplikacji S Health oraz aplikacji monitorujących twoje samopoczucie i kondycję. Możesz też porównywać liczbę kroków z innymi użytkownikami aplikacji S Health, rywalizować ze znajomymi i wyświetlać porady dotyczące zdrowia.

Otwórz folder Samsung i uruchom aplikację S Health.

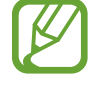

Niektóre funkcje mogą nie być dostępne w zależności od regionu.

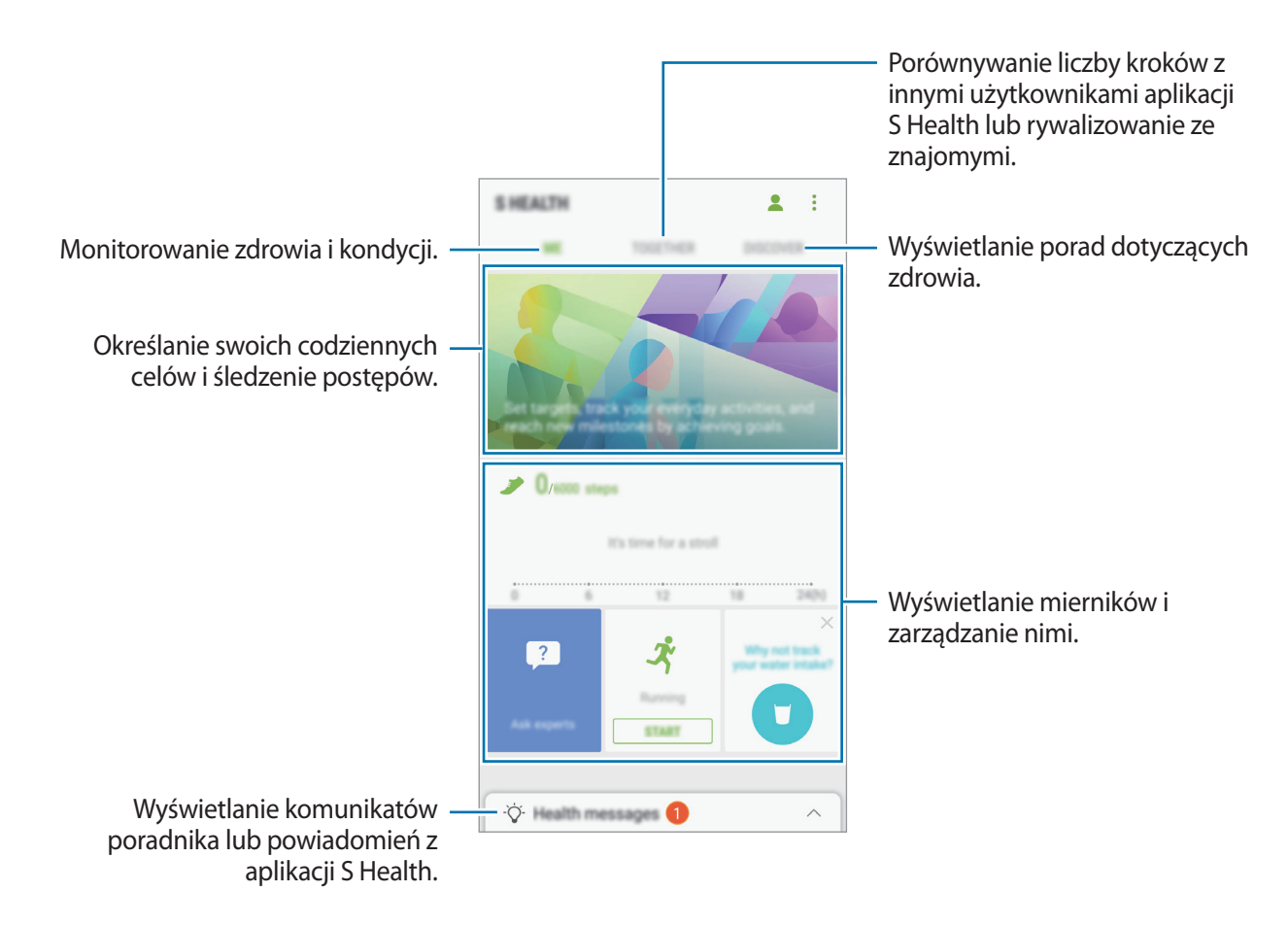

Aby dodać elementy do ekranu S Health, dotknij  $\rightarrow$  **Zarządzaj elementami**, a następnie wybierz elementy w każdej zakładce.

- FUNK. MONIT.: monitorowanie twojej aktywności, spożywanego pokarmu oraz wymiarów ciała.
- CELE: określ swoje codzienne cele kondycyjne i śledź swój postęp.
- **PROGRAMY**: korzystaj z programów ćwiczeń, które możesz dopasować do swoich potrzeb.

#### RAZEM

Funkcja Razem umożliwia skonfigurowanie celów dla liczby kroków oraz rywalizację ze znajomymi. Możesz zaprosić znajomych na wspólny spacer, ustawić cele dla liczby kroków, współzawodniczyć w wyzwaniach i wyświetlać ranking na **Tab. wyników z l. kroków**. Na ekranie S Health dotknij **RAZEM**.

#### Kroki

Dzięki tej funkcji na urządzeniu liczone są wykonane kroki oraz przebyty dystans.

Na ekranie S Health dotknij krokomierza.

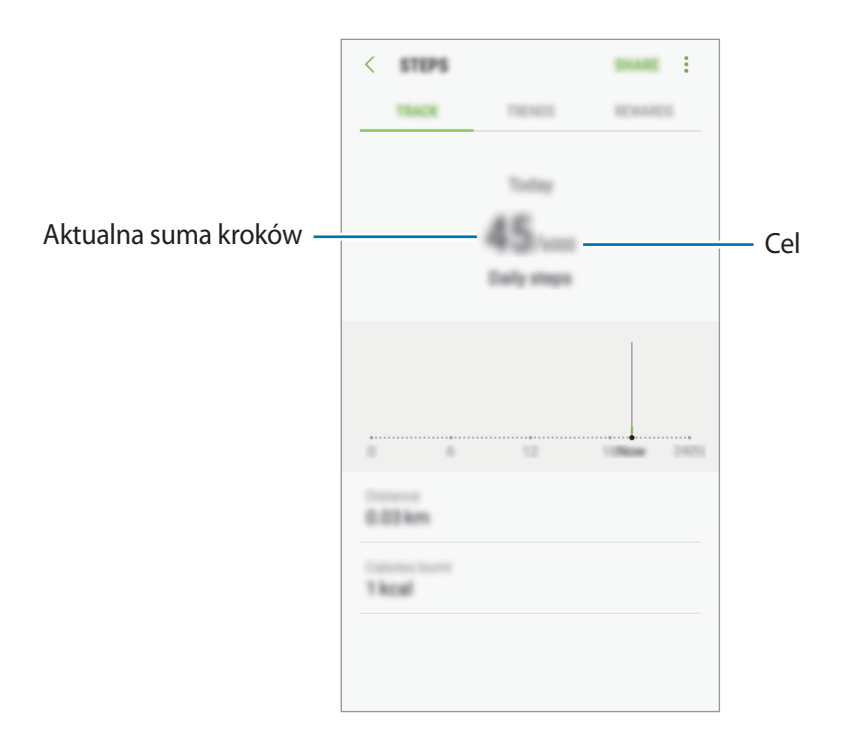

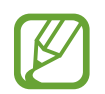

- Liczba kroków może być wyświetlana z niewielkim opóźnieniem podczas monitorowania kroków przez aplikację monitorującą. Może też wystąpić niewielkie opóźnienie, zanim w okienku wyskakującym zostanie napisane, że cel został osiągnięty.
  - W przypadku używania aplikacji monitorującej kroki podczas podróży pociągiem lub samochodem, wibracje mogą wpływać na liczbę kroków.

### Informacje dodatkowe

- Celem aplikacji S Health jest pomoc w utrzymaniu kondycji i dobrego samopoczucia i nie powinna być stosowana do diagnozy chorób i innych schorzeń ani do leczenia chorób, łagodzenia ich objawów i zapobiegania im.
- Dostępne funkcje, właściwości i zastosowania aplikacji S Health mogą różnić się w zależności od kraju stosowania ze względu na różne miejscowe przepisy i regulacje prawne. Przed użyciem zapoznaj się z funkcjami i aplikacjami dostępnymi w twoim regionie.
- Aplikacje i obsługa S Health mogą ulec zmianie lub zostać zniesione bez uprzedzenia.
- Dane zbierane są wyłącznie do celów świadczenia żądanych usług, w tym dodatkowe dane mające decydujące znaczenie dla polepszenia zdrowia, synchronizacji danych, analizy danych i statystyki, lub w celu rozwoju lub ulepszenia wachlarza usług. (Niemniej jednak w przypadku logowania się do konta Samsung za pomocą aplikacji S Health dane użytkownika mogą zostać zapisane na serwerze w charakterze kopii zapasowej.) Dane osobowe mogą być przechowywane, aż przestanie to być wymagane. Dane osobowe przechowywane przez S Health można skasować, używając opcji Resetuj dane w menu Ustawienia. Wszelkie dane udostępniane za pomocą sieci społecznościowych albo przesyłane do urządzeń pamięci masowej należy usuwać osobno.
- Możesz udostępniać i/lub synchronizować swoje dane z dodatkowymi usługami Samsung lub wybranymi kompatybilnymi usługami zewnętrznymi, jak również z wszelkimi innymi powiązanymi urządzeniami. Dostęp do informacji S Health poprzez dodatkowe usługi lub urządzenia stron trzecich jest dozwolony jedynie za twoją wyraźną zgodą.
- Użytkownicy ponoszą pełną odpowiedzialność za niewłaściwe użycie danych udostępnionych w sieciach społecznych lub przeniesionych do innych urządzeń. Udostępniając własne dane osobowe, należy zachować szczególną ostrożność.
- Jeśli urządzenie jest podłączone do urządzeń pomiarowych, upewnij się, że łączność działa poprawnie. W przypadku połączenia bezprzewodowego, np. Bluetooth, na pracę urządzenia mogą mieć wpływ zakłócenia elektroniczne wywoływane przez inne urządzenia. Nie należy używać urządzenia w pobliżu urządzeń emitujących fale radiowe.
- Przed przystąpieniem do użytkowania należy zapoznać się z warunkami korzystania oraz polityką prywatności S Health.

## S Voice

### Wstęp

Ta aplikacja umożliwia wykonywanie różnych zadań za pomocą poleceń głosowych.

### Ustawianie polecenia budzenia

Możesz uruchomić S Voice używając własnego polecenia budzenia.

Aby zmienić polecenie budzenia, otwórz folder **Samsung** i uruchom aplikację **S Voice**. Następnie dotknij ☆ → **Voice wake-up** → **Change wake-up command** → **Custom** → **START** i postępuj zgodnie z instrukcjami wyświetlanymi na ekranie.

Aby ustawić urządzenie tak, aby aplikacja **S Voice** była uruchamiana poleceniem budzenia przy zablokowanym ekranie, dotknij 🌣 i przełącznika **Wake up in secured lock** w celu włączenia funkcji.

### Korzystanie z aplikacji S Voice

1 Wypowiedz ustawione polecenie budzenia.

Ewentualnie otwórz folder Samsung i uruchom aplikację S Voice.

Po uruchomieniu aplikacji S Voice na urządzeniu rozpoczynane jest rozpoznawanie głosu.

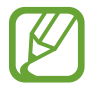

Ta aplikacja może nie być dostępna w zależności od regionu i operatora sieci.

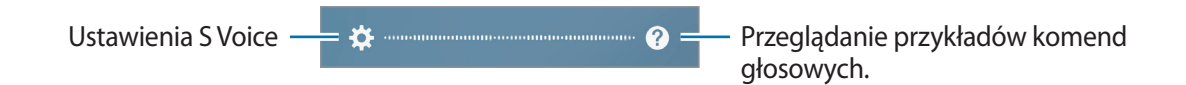

2 Wypowiedz polecenie głosowe.

Jeśli urządzenie rozpozna polecenie, zostanie wykonana odpowiednia czynność. Aby powtórzyć polecenie głosowe lub wypowiedzieć inne polecenie, dotknij 💽 lub wypowiedz ustalone polecenie budzenia.

#### Wskazówki dotyczące lepszego rozpoznawania głosu

- Mów wyraźnie.
- Mów w cichych miejscach.
- Nie używaj slangu ani słów obraźliwych.
- Unikaj mówienia w dialekcie.

Urządzenie może nie rozpoznać wypowiadanych poleceń lub uruchomić niechciane funkcje w zależności od otoczenia i sposobu wypowiadania poleceń.

### Ustawianie języka

Otwórz folder **Samsung**, uruchom aplikację **S Voice**, dotknij kolejno ✿ → **Language**, a następnie wybierz język.

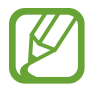

Wybrany język odnosi się tylko do aplikacji **S Voice** i nie jest językiem stosowanym do wyświetlania informacji na urządzeniu.

## Dyktafon

### Wstęp

Zależnie od sytuacji należy używać różnych trybów nagrywania. Urządzenie potrafi konwertować mowę na tekst.

### Nagrywanie głosu

- 1 Otwórz folder **Samsung** i uruchom aplikację **Dyktafon**.
- 2 Dotknij , aby rozpocząć nagrywanie. Powiedz coś do mikrofonu.

Dotknij **u**, aby wstrzymać nagrywanie.

Podczas nagrywania głosu możesz wstawić zakładkę, dotykając ZAKŁADKA.

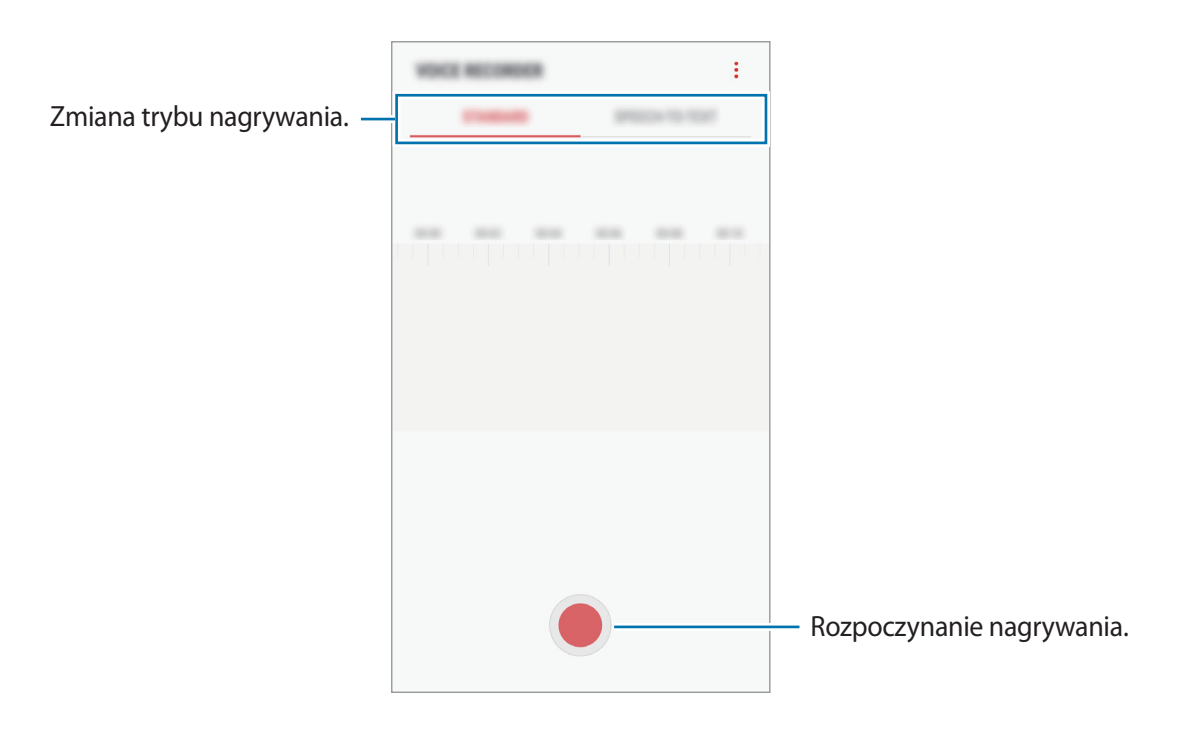

- 3 Dotknij 📕, aby zatrzymać nagrywanie.
- 4 Wprowadź nazwę pliku i dotknij ZAPISZ.

### Zmiana trybu nagrywania

Otwórz folder **Samsung** i uruchom aplikację **Dyktafon**.

W górnej części ekranu dyktafonu wybierz tryb.

- STANDARDOWY: normalny tryb nagrywania.
- MOWA NA TEKST: urządzenie nagrywa Twój głos, jednocześnie zamieniając go na tekst wyświetlany na ekranie. Aby uzyskać najlepsze rezultaty, umieść urządzenie blisko ust i mów głośno i wyraźnie w cichym miejscu.

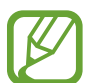

Jeśli język systemowy notatki głosowej nie jest taki sam, jak język, w którym mówisz, Twój głos nie zostanie wykryty przez urządzenie. Przed użyciem tej funkcji, dotknij bieżący język, aby ustawić język systemowy notatki głosowej.

## Moje pliki

Uzyskaj dostęp do różnych plików zapisanych na urządzeniu lub w innych miejscach, takich jak usługa chmury.

Otwórz folder Samsung i uruchom aplikację Moje pliki.

Wyświetl pliki przechowywane w każdym obszarze pamięci. Możesz także wyświetlać pliki w urządzeniu lub na karcie pamięci podzielone na kategorie.

Aby zwolnić pamięć w urządzeniu, dotknij  $\rightarrow$  **Zyskaj więcej miejsca**.

Aby wyszukać pliki lub foldery, dotknij Q.

## Zegar

### Wstęp

Ustawiaj alarmy, sprawdź aktualny czas w wielu miastach na całym świecie, zmierz czas wydarzenia lub ustaw określoną długość.

### ALARM

Uruchom aplikację Zegar i dotknij ALARM.

#### Ustawianie alarmów

Dotknij 🛨 na liście alarmów, ustaw czas alarmu, wybierz dni, w które alarm ma się powtarzać, ustaw różne inne opcje alarmu, a następnie dotknij **ZAPISZ**.

Aby otworzyć klawiaturę w celu wprowadzenia czasu alarmu, dotknij pola wprowadzania czasu. Jeśli chcesz włączyć lub wyłączyć alarm, dotknij przełącznika obok alarmu na liście alarmów.

#### Wyłączanie alarmów

Dotknij **PORZUĆ**, aby zatrzymać alarm. Jeśli wcześniej włączono opcję drzemki, dotknij **DRZEMKA**, aby powtórzyć alarm po upływie określonego czasu.

#### Usuwanie alarmów

Dotknij alarmu do usunięcia i przytrzymaj go, a następnie dotknij USUŃ.

### **CZAS NA ŚWIECIE**

Uruchom aplikację Zegar i dotknij CZAS NA ŚWIECIE.

#### Tworzenie zegarów

Dotknij 🕂, wpisz nazwę miasta lub wybierz miasto na mapie świata, a następnie dotknij DODAJ.

#### Usuwanie zegarów

Dotknij zegara i przytrzymaj go, zaznacz zegary do usunięcia, a następnie dotknij USUŃ.

### **STOPER**

- 1 Uruchom aplikację Zegar i dotknij STOPER.
- Dotknij START, aby zarejestrować czas zdarzenia.
  Aby rejestrować czasy okrążeń podczas mierzenia czasu wydarzenia, dotknij POMIAR.
- 3 Dotknij ZATRZYMAJ, aby zatrzymać liczenie czasu.
  Aby ponownie uruchomić mierzenie czasu, dotknij WZNÓW.
  Aby wyzerować czasy okrążeń, dotknij ZERUJ.

### CZASOMIERZ

- 1 Uruchom aplikację Zegar i dotknij CZASOMIERZ.
- 2 Ustaw czas trwania, a następnie dotknij START.

Aby otworzyć klawiaturę w celu wprowadzenia czasu trwania, dotknij pola wprowadzania czasu trwania.

**3** Dotknij **PORZUĆ**, gdy odliczanie czasu się zakończy.

## Kalkulator

Wykonuj proste lub skomplikowane obliczenia.

Uruchom aplikację Kalkulator.

Aby wyświetlić kalkulator naukowy, obróć urządzenie do orientacji poziomej. Jeśli funkcja **Obróć autom.** jest wyłączona, dotknij 🖄, aby wyświetlić kalkulator naukowy.

Aby wyświetlić historię obliczeń, dotknij **HISTORIA**. Aby zamknąć panel historii obliczeń, dotknij **KLAWIATURA**.

Aby wyczyścić historię, dotknij HISTORIA → WYCZYŚĆ HISTORIĘ.

## Radio

### Słuchanie radia FM

Uruchom aplikację Radio.

Przed użyciem tej aplikacji podłącz zestaw słuchawkowy, który służy jako antena radiowa.

- Przy pierwszym uruchomieniu radio FM przeszuka częstotliwości, a następnie zapisze automatycznie dostępne stacje radiowe.
- Ta aplikacja może się wyświetlać na ekranie aplikacji w zależności od regionu i operatora sieci.

Dotknij (1), aby włączyć radio FM. Wybierz stację radiową z listy.

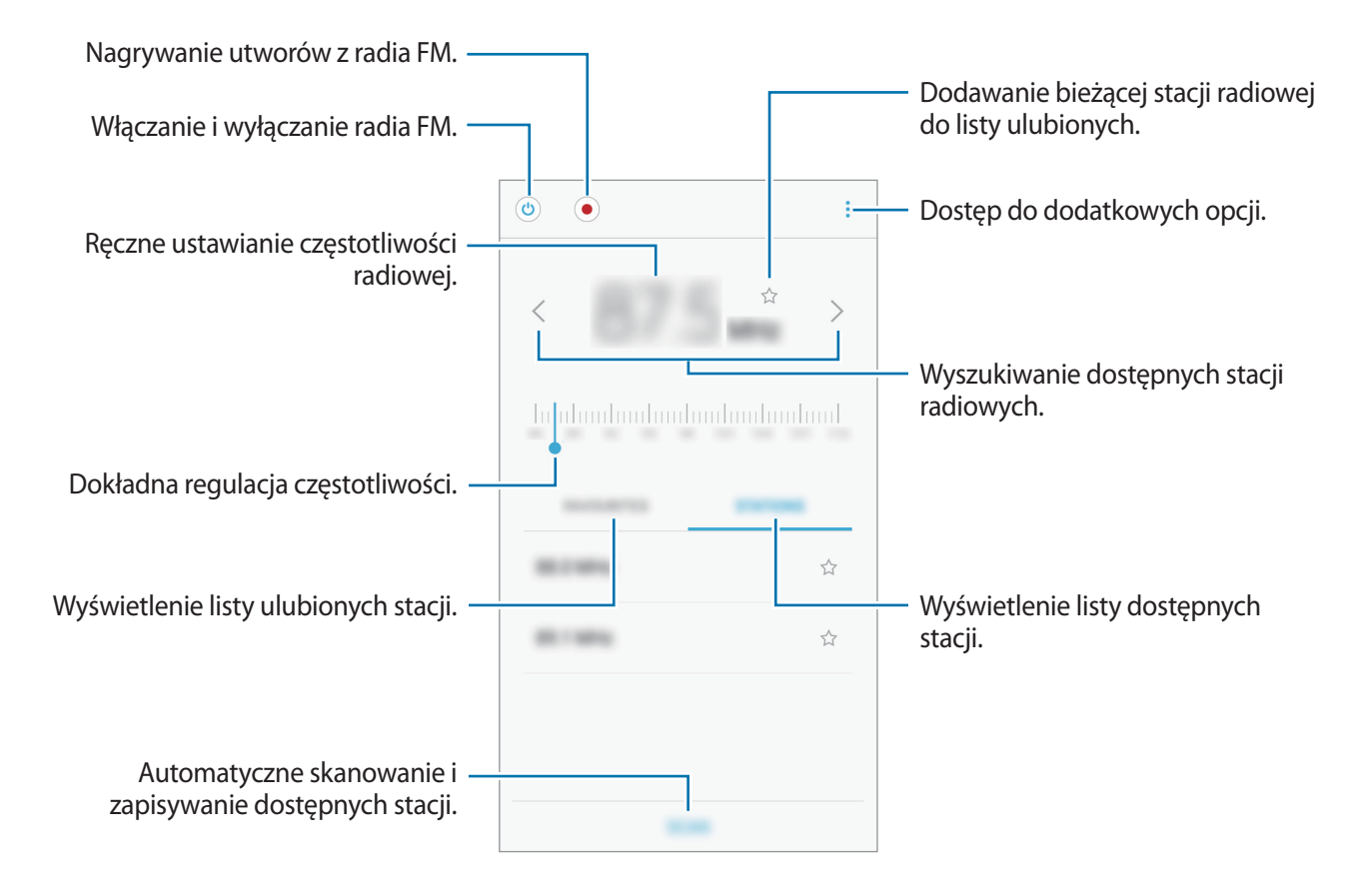

### Przeszukiwanie stacji radiowych

Uruchom aplikację Radio.

Dotknij **STACJE** → **SKANUJ**, a następnie wybierz opcję skanowania. Radio FM przeszuka częstotliwości, a dostępne stacje radiowe zostaną automatycznie zapisane.

Wybierz stację radiową z listy.

## Game Launcher

### Wstęp

Aplikacja Game Launcher zapewnia wspólne miejsce na gry pobrane ze **Sklep Play** i **Galaxy Apps** w celu uzyskania do nich łatwego dostępu. Możesz ustawić w urządzeniu tryb gier, żeby łatwiej było w nie grać.

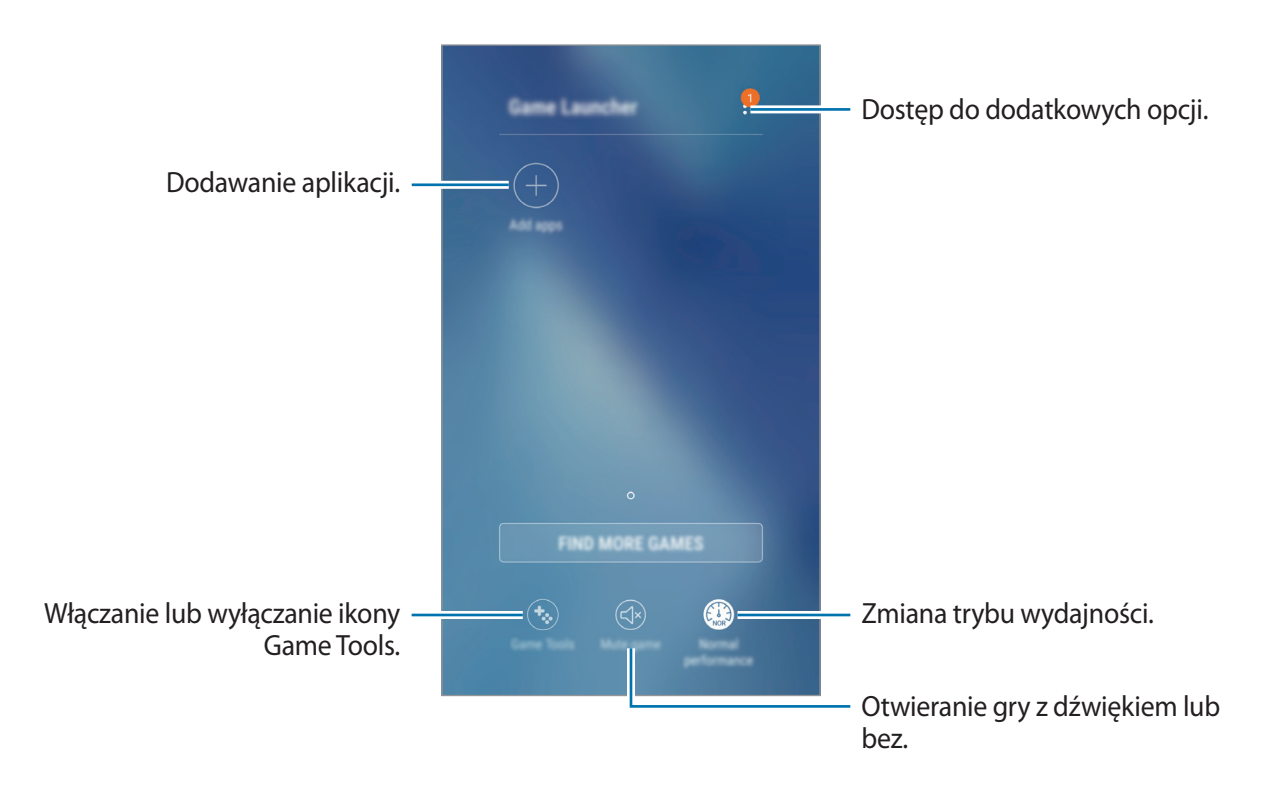

### Korzystanie z Game Launcher

1 Uruchom aplikację Ustawienia, dotknij Zaawansowane funkcje → Gry, a następnie dotknij przełącznika Game Launcher, aby włączyć tę funkcję.

Aplikacja Game Launcher zostanie dodana do ekranu startowego lub ekranu aplikacji.

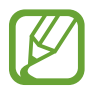

Kiedy wyłączysz tę funkcję, **Game Launcher** zostanie usunięty z poziomu ekranu startowego i ekranu aplikacji.

- 2 Uruchom aplikację Game Launcher.
- **3** Dotknij gry na liście gier.

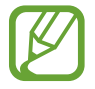

Gry pobrane ze **Sklep Play** i **Galaxy Apps** zostaną automatycznie wyświetlone na ekranie Game Launcher. Jeżeli nie widzisz swoich gier, dotknij **Dodaj aplikacje**.

#### Usuwanie gry z Game Launcher

Dotknij gry i przytrzymaj ją, a następnie dotknij Usuń.

### Zmiana trybu wydajności

Istnieje możliwość zmiany trybu wydajności gry.

Uruchom aplikację **Game Launcher** dotknij **Normalna wydajność** i dotknij przycisku kilkukrotnie, aby wybrać żądany tryb.

- Normalna wydajność: tryb oszczędzania energii lub większej wydajności nie jest używany.
- Wysoka wydajność: to ustawienie poprawia wydajność urządzenia, ale zwiększa zużycie baterii.
- **Oszczędzaj energię**: ten tryb zmniejsza zużycie energii baterii, ale spowoduje ograniczenie wydajności systemu.

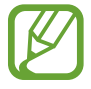

Wydajność baterii może się różnić w zależności od gry.

### Korzystanie z Game Tools

Możesz ustawić ikonę Game Tools, żeby wyświetlała się jako ikona pływająca na ekranach gier.

Uruchom aplikację **Ustawienia**, dotknij kolejno **Zaawansowane funkcje** → **Gry** → **Game Tools** i dotknij przełącznika, aby ją włączyć.

Podczas gry dotknij 😵, aby wyświetlić Game Tools.

Aby przenieść ikonę, dotknij 🚱 i przeciągnij ją w nowe miejsce.

Aby ukryć ikonę na bieżącym ekranie gier, dotknij i przytrzymaj 🚱, a następnie przeciągnij do **Ukryj** u góry ekranu.

Aby ponownie wyświetlić ikonę na ekranie gier, otwórz panel powiadomień i dotknij powiadomienia Game Tools.

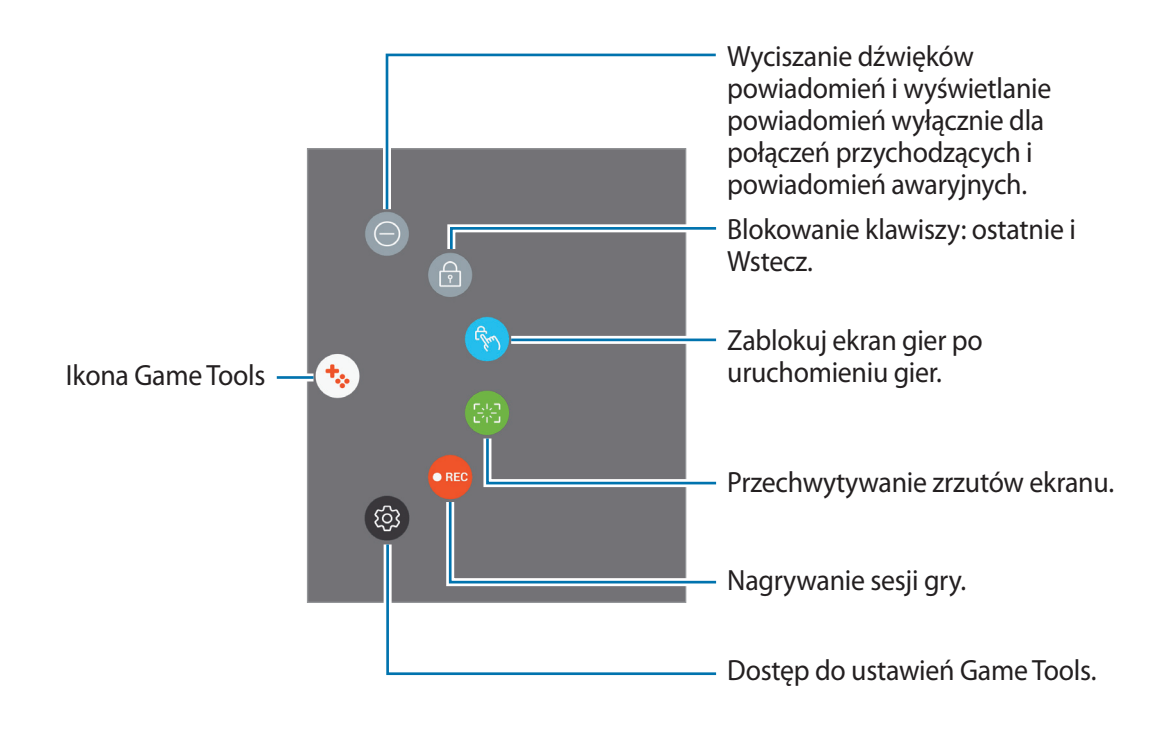

#### Blokowanie powiadomień w czasie gier

Dotknij  $\bigotimes \rightarrow \bigcirc$  w celu wyciszenia dźwięków powiadomień i wyświetlania ich wyłącznie dla połączeń przychodzących i alertów awaryjnych, żeby nikt nie zakłócał Ci zabawy w trakcie gry. Kiedy otrzymasz połączenie przychodzące, u góry ekranu pojawi się małe powiadomienie.

## Udostępnianie zawartości

Udostępnij treści, korzystając z różnych opcji udostępniania. Poniżej przedstawiono przykładowe czynności związane z udostępnianiem obrazów.

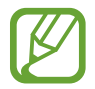

Za udostępnianie pobieranie plików za pomocą sieci telefonii komórkowej mogą zostać naliczone dodatkowe opłaty.

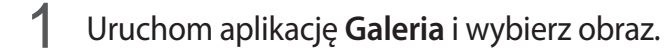

2 Dotknij **Udostępnij** i wybierz sposób udostępnienia, np. wiadomość lub e-mail.

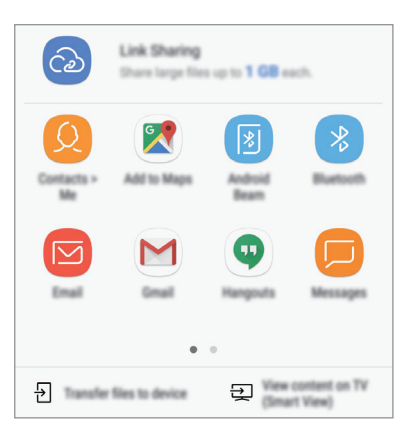

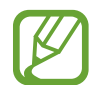

Jeśli dysponujesz historią komunikacji lub udostępniania, osoby, z którymi się kontaktowano, zostaną wyświetlone w panelu opcji udostępniania. Aby bezpośrednio udostępnić im treści za pośrednictwem odpowiedniej aplikacji, wybierz ikonę osoby. Jeśli funkcja nie jest włączona, uruchom aplikację **Ustawienia**, dotknij **Zaawansowane funkcje**, a następnie dotknij przełącznika **Udost. bezpośr.**, aby włączyć funkcję.

#### Korzystanie z dodatkowych funkcji

- Udostępnianie łącza: udostępnianie dużych plików. Wczytaj pliki na serwer do przechowywania danych firmy Samsung i udostępniaj je innym za pomocą łącza lub kodu. Numer telefonu musi być zweryfikowany, żeby można było skorzystać z tej funkcji.
- Prześlij pliki do urządz.: udostępnianie treści urządzeniom znajdującym się w pobliżu przy użyciu technologii Wi-Fi Direct lub Bluetooth. W urządzeniach należy włączyć ustawienia widoczności.
- Wyświetl zawartość w TV (Smart View): wyświetl na większym ekranie treści wyświetlane na urządzeniu za pomocą połączenia bezprzewodowego.

Gdy obraz jest wysyłany do urządzeń odbiorców, na ich urządzeniu wyświetlone zostanie powiadomienie. Dotknij powiadomienia, aby wyświetlić lub pobrać obraz.

## Aplikacje Google

Firma Google dostarcza aplikacje rozrywkowe, społecznościowe i biznesowe. Do dostępu do niektórych aplikacji może być wymagane konto Google. Więcej informacji można znaleźć w części Konto Samsung.

Aby wyświetlić więcej informacji na temat aplikacji, skorzystaj z menu pomocy każdej aplikacji.

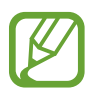

Niektóre aplikacje mogą być niedostępne lub mieć inne nazwy w zależności od regionu i operatora sieci.

#### Chrome

Ta aplikacja umożliwia wyszukiwanie informacji i przeglądanie stron internetowych.

#### Gmail

Ta aplikacja umożliwia wysyłanie i odbieranie wiadomości e-mail za pośrednictwem usługi Google Mail.

#### Мару

Ta aplikacja umożliwia znalezienie własnej lokalizacji na mapie świata i wyświetlanie informacji o lokalizacji dla różnych miejsc wokół Ciebie.

#### Muzyka Play

Ta aplikacja umożliwia odkrywanie, słuchanie i udostępnianie muzyki na urządzeniu. Możesz przesłać do chmury kolekcje muzyki znajdujące się na Twoim urządzeniu i uzyskać do nich dostęp później.

#### **Filmy Play**

Kupuj lub wypożyczaj filmy, na przykład filmy fabularne i programy telewizyjne, w sklepie **Sklep Play**.

#### Dysk

Ta aplikacja umożliwia przechowywanie zawartości w chmurze, uzyskiwanie do niej dostępu z dowolnego miejsca i udostępnianie jej innym.

#### YouTube

Ta aplikacja umożliwia oglądanie oraz tworzenie filmów, a także udostępnianie ich innym.

### Zdjęcia

Z jednego miejsca możesz zarządzać zdjęciami i filmami z różnych źródeł, a także wyszukiwać je i edytować.

#### Hangouts

Wysyłaj znajomym wiadomości, obrazy czy emotikony i przeprowadzaj z nimi rozmowy wideo.

#### Google

Ta aplikacja umożliwia szybkie wyszukiwanie elementów w Internecie lub na urządzeniu.

# Ustawienia

## Wstęp

Dostosuj ustawienia dla funkcji i aplikacji. Możesz bardziej spersonalizować swoje urządzenie poprzez skonfigurowanie różnych opcji ustawień.

Uruchom aplikację Ustawienia.

Aby wyszukiwać ustawienia poprzez wpisywanie słów kluczowych, dotknij  $\mathbb{Q}$ .

## Połączenia

### Opcje

Ustawienia można zmieniać dla różnych połączeń, np. funkcji Wi-Fi i Bluetooth.

Na ekranie Ustawienia dotknij Połączenia.

- Wi-Fi: aktywacja funkcji Wi-Fi umożliwia połączenie z punktem dostępu sieci Wi-Fi, zapewniając dostęp do Internetu i innych urządzeń sieciowych. Więcej informacji można znaleźć w części Wi-Fi.
- Bluetooth: funkcji Bluetooth można użyć do wymiany danych lub plików multimedialnych z innymi urządzeniami z włączoną funkcją Bluetooth. Więcej informacji można znaleźć w części Bluetooth.
- Widoczność telefonu: umożliwienie innym urządzeniom wyszukanie tego urządzenia w celu udostępniania treści. Po włączeniu tej funkcji urządzenie będzie widoczne dla innych urządzeń, na których wybrano opcję Przesyłanie plików na urządzenie.
- Licznik danych: śledzenie ilości przesyłanych danych i dostosowanie ustawienia limitu danych. Ustaw urządzenie tak, aby automatycznie wyłączało połączenie danych mobilnych, jeżeli ilość wykorzystanych danych osiągnie określony limit.

• **Tryb Offline**: ustawienie urządzenia tak, aby wszystkie jego funkcje bezprzewodowe były wyłączone. Można korzystać wyłącznie z usług urządzenia innych niż sieciowe.

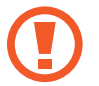

Urządzenie należy wyłączać w trakcie startu i lądowania. Po wystartowaniu można posługiwać się urządzeniem w trybie lotu, jeśli załoga samolotu wyrazi na to zgodę.

- NFC i płatności: ustawienie urządzenia, tak aby możliwy był odczyt znaczników komunikacji o krótkim zasięgu (NFC, Near Field Communication), które zawierają informacje o produkcie. Ta funkcja może również służyć do dokonywania płatności, np. kupowania biletów w środkach komunikacji lub na imprezy, po pobraniu właściwej aplikacji. Więcej informacji można znaleźć w części NFC i płatności.
- Udostępnianie internetu: urządzenie może pełnić funkcję routera Wi-Fi, co umożliwia udostępnianie transmisji danych sieci komórkowych innym urządzeniom, jeśli dostępne jest połączenie sieciowe. Połączenia można nawiązywać za pomocą Wi-Fi, USB lub Bluetooth. Więcej informacji można znaleźć w części Udostępnianie internetu.
- Sieci komórkowe: konfigurowanie ustawień sieci komórkowej.
- Lokalizacja: zmiana ustawienia uprawnień związanych z informacjami o lokalizacji.
- Więcej ustawień połączenia: dostosowanie ustawień umożliwia sterowanie innymi funkcjami. Więcej informacji można znaleźć w części Więcej ustawień połączenia.

#### Wi-Fi

Aktywacja funkcji Wi-Fi umożliwia połączenie z punktem dostępu sieci Wi-Fi, zapewniając dostęp do Internetu i innych urządzeń sieciowych.

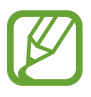

Gdy nie używasz funkcji Wi-Fi, wyłącz ją, aby oszczędzać energię baterii.
#### Podłączanie do sieci Wi-Fi

- 1 Na ekranie Ustawienia dotknij **Połączenia** → **Wi-Fi**, a następnie dotknij przełącznika, aby go włączyć.
- 2 Wybierz sieć z listy sieci Wi-Fi.

Sieci, w których jest wymagane podanie hasła, są wyświetlane z ikoną kłódki. Wprowadź hasło i dotknij **POŁĄCZ**.

- Gdy urządzenie raz połączy się z pewną siecią Wi-Fi, będzie łączyło się z nią ponownie za każdym razem, gdy ta sieć będzie dostępna, bez konieczności podawania hasła. Aby uniemożliwić automatyczne łączenie urządzenia z siecią, wybierz sieć z listy sieci i dotknij ZAPOMNIJ.
  - Jeśli nie można połączyć się z siecią Wi-Fi, uruchom ponownie funkcję Wi-Fi urządzenia lub ruter Wi-Fi.

#### Wi-Fi Direct

Funkcja Wi-Fi Direct umożliwia bezpośrednie połączenie dwóch urządzeń przez sieć Wi-Fi bez konieczności stosowania punktu dostępu.

- 1 Na ekranie Ustawienia dotknij **Połączenia** → **Wi-Fi**, a następnie dotknij przełącznika, aby go włączyć.
- 2 Dotknij Wi-Fi Direct.

Wyszczególnione zostaną wykryte urządzenia.

Jeżeli urządzenie, z którym chcesz się połączyć nie znajduje się na liście, zażądaj włączenia na nim funkcji Wi-Fi Direct.

**3** Wybierz urządzenie do połączenia.

Urządzenia zostaną podłączone, gdy drugie urządzenie zaakceptuje połączenie przez Wi-Fi Direct.

#### Ustawienia

#### Wysyłanie i odbieranie danych

Istnieje możliwość udostępniania danych, takich kontakty lub pliki multimedialne, innym urządzeniom. Następujące działania stanowią przykład wysyłania obrazu do innego urządzenia.

- 1 Uruchom aplikację Galeria i wybierz obraz.
- 2 Dotknij opcji **Udostępnij** → **Wi-Fi Direct**, a następnie wybierz urządzenie, na które chcesz przesłać obraz.
- 3 Zaakceptuj żądanie połączenia funkcji Wi-Fi Direct na drugim urządzeniu.

Jeśli urządzenia są już połączone, obraz zostanie przesłany do innego urządzenia bez przechodzenia przez procedurę żądania połączenia.

Kończenie połączenia z urządzeniem

- 1 Na ekranie Ustawienia dotknij **Połączenia** → **Wi-Fi**.
- 2 Dotknij Wi-Fi Direct.

Na urządzeniu w formie listy wyświetlane zostaną połączone urządzenia.

3 Dotknij nazwę urządzenia, aby rozłączyć urządzenia.

### Bluetooth

Funkcji Bluetooth można użyć do wymiany danych lub plików multimedialnych z innymi urządzeniami z włączoną funkcją Bluetooth.

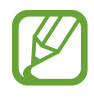

- Firma Samsung nie ponosi odpowiedzialności za utratę, przechwycenie ani nieprawidłowe użycie danych wysyłanych lub odbieranych za pośrednictwem łączności Bluetooth.
- Należy zawsze sprawdzać, czy dane są odbierane i udostępniane zaufanym oraz odpowiednio zabezpieczonym urządzeniom. Jeżeli między urządzeniami znajdują się przeszkody, zakres działania może się zmniejszyć.
- Niektóre urządzenia, szczególnie te, których nie przetestowała lub nie zaakceptowała grupa Bluetooth SIG, mogą nie współpracować z tym urządzeniem.
- Nie należy używać funkcji Bluetooth w sposób niezgodny z prawem, np. do tworzenia pirackich kopii plików lub przechwytywania komunikacji do celów komercyjnych.
   Firma Samsung nie ponosi odpowiedzialności za skutki niezgodnego z prawem używania funkcji Bluetooth.

#### Łączenie z innymi urządzeniami Bluetooth

1 Na ekranie Ustawienia dotknij **Połączenia** → **Bluetooth**, a następnie dotknij przełącznika, aby go włączyć.

Wyszczególnione zostaną wykryte urządzenia.

2 Wybierz urządzenie do połączenia.

Jeżeli urządzenie, z którym chcesz się połączyć nie znajduje się na liście, zażądaj włączenia opcji widoczności na urządzeniu. Szczegółowe informacje znajdują się w instrukcji obsługi innego urządzenia.

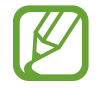

Twoje urządzenie jest widoczne dla innych urządzeń w momencie otwarcia ekranu ustawień Bluetooth.

3 Zaakceptuj połączenie Bluetooth na swoim urządzeniu, aby potwierdzić. Urządzenia zostaną podłączone, gdy drugie urządzenie zaakceptuje połączenie Bluetooth.

#### Wysyłanie i odbieranie danych

W wielu aplikacjach jest obsługiwane przesyłanie danych za pomocą funkcji Bluetooth. Istnieje możliwość udostępniania danych, takich kontakty lub pliki multimedialne, innym urządzeniom Bluetooth. Następujące działania stanowią przykład wysyłania obrazu do innego urządzenia.

- 1 Uruchom aplikację Galeria i wybierz obraz.
- 2 Dotknij opcji **Udostępnij** → **Bluetooth**, a następnie wybierz urządzenie, na które chcesz przesłać obraz.

Jeśli urządzenie zostało połączone z danym urządzeniem wcześniej, wystarczy dotknąć nazwy urządzenia; nie ma konieczności potwierdzania wygenerowanego automatycznie klucza dostępu.

Jeżeli urządzenie, z którym chcesz się połączyć nie znajduje się na liście, zażądaj włączenia opcji widoczności na urządzeniu.

3 Zaakceptuj żądanie połączenia Bluetooth na drugim urządzeniu.

#### Anulowanie połączenia urządzeń Bluetooth

- 1 Na ekranie Ustawienia dotknij Połączenia → Bluetooth.
  Na urządzeniu w formie listy wyświetlane są połączone urządzenia.
- 2 Dotknij 🕄 obok nazwy urządzenia, aby anulować połączenie.
- **3** Dotknij **Anuluj powiązanie**.

### NFC i płatności

To urządzenie umożliwia odczyt znaczników komunikacji o krótkim zasięgu (NFC, Near Field Communication), które zawierają informacje o produkcie. Ta funkcja może również służyć do dokonywania płatności, np. kupowania biletów w środkach komunikacji lub na imprezy, po pobraniu właściwej aplikacji.

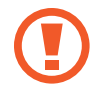

Urządzenie zawiera wbudowaną antenę NFC. Z urządzeniem należy obchodzić się ostrożnie, aby nie uszkodzić anteny NFC.

#### Korzystanie z funkcji NFC

Funkcja NFC służy do przesyłania obrazów lub kontaktów do innych urządzeń oraz do odczytywania informacji o produktach z tagów NFC.

Ustawienia

- 1 Na ekranie Ustawienia dotknij **Połączenia**, a następnie dotknij przełącznika **NFC i płatności**, aby go włączyć.
- 2 Umieść obszar anteny NFC znajdujący się z tyłu urządzenia w pobliżu tagu NFC.

Pojawią się informacje z tagu.

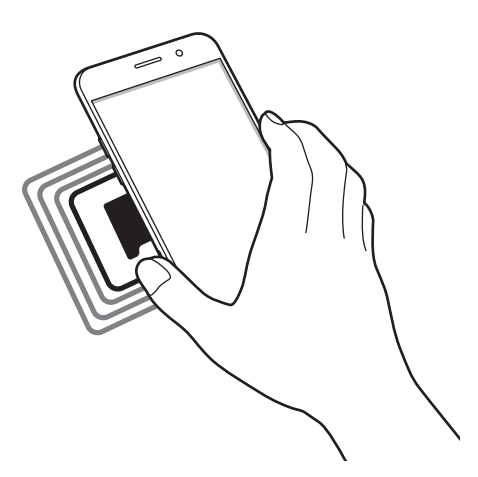

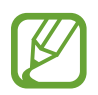

Upewnij się, że ekran urządzenia jest włączony i odblokowany. W przeciwnym razie urządzenie nie będzie odczytywało tagów NFC ani odbierało danych.

#### Dokonywanie płatności przy użyciu funkcji NFC

Aby można było używać funkcji NFC podczas zakupów, należy zarejestrować się w usłudze mobilnych płatności. Aby się zarejestrować lub uzyskać szczegółowe informacje na temat usługi, skontaktuj się z operatorem sieci.

- 1 Na ekranie Ustawienia dotknij **Połączenia**, a następnie dotknij przełącznika **NFC i płatności**, aby go włączyć.
- 2 Dotknij obszarem anteny NFC z tyłu urządzenia czytnika kard NFC.

Aby określić domyślną aplikację do obsługi płatności, otwórz ekran ustawień i dotknij **Połączenia** → **NFC i płatności** → **Dotknij i zapłać** → **PŁATNOŚĆ**, a następnie wybierz aplikację.

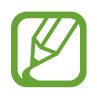

Lista usług płatności może nie zawierać wszystkich dostępnych aplikacji płatniczych.

#### Wysyłanie danych

Można zezwolić na wymianę danych w momencie dotknięcia anteną NFC urządzenia anteny NFC innego urządzenia.

- 1 Na ekranie Ustawienia dotknij **Połączenia** → **NFC i płatności**, a następnie dotknij przełącznika, aby go włączyć.
- 2 Dotknij przełącznika Android Beam, aby włączyć funkcje.
- **3** Wybierz element i dotknij anteny NFC drugiego urządzenia anteną NFC swojego urządzenia.
- 4 Gdy na ekranie zostanie wyświetlony komunikat **Dotknij, aby przesłać.**, dotknij ekranu urządzenia, aby wysłać element.

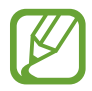

Jeśli oba urządzenia podejmą próbę jednoczesnego wysyłania danych, przesyłanie może się nie powieść.

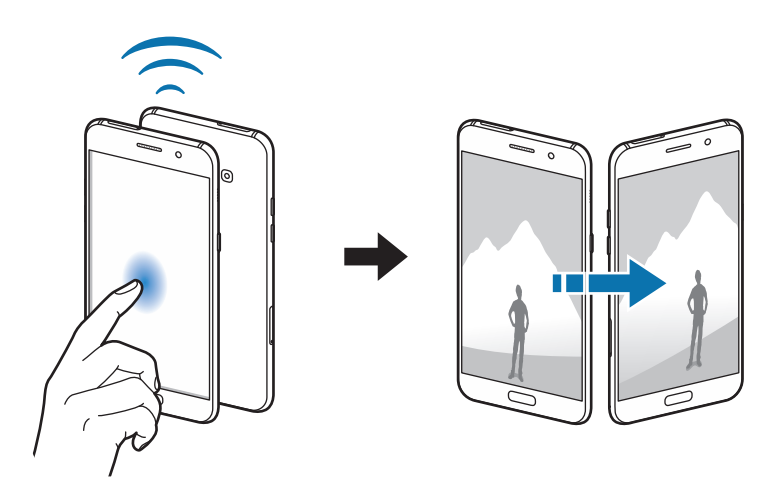

### Udostępnianie internetu

Urządzenie może pełnić funkcję routera Wi-Fi, co umożliwia udostępnianie transmisji danych sieci komórkowych innym urządzeniom, jeśli dostępne jest połączenie sieciowe. Połączenia można nawiązywać za pomocą Wi-Fi, USB lub Bluetooth.

Na ekranie Ustawienia dotknij **Połączenia** → **Udostępnianie internetu**.

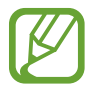

Za korzystanie z tej funkcji mogą być naliczane dodatkowe opłaty.

- **Router Wi-Fi**: za pomocą routera Wi-Fi możesz udostępniać transmisję danych sieci komórkowych komputerom lub innym urządzeniom.
- **Router Bluetooth**: po włączeniu funkcji udostępniania transmisji danych sieci komórkowych przez Bluetooth można udostępniać transmisję danych innym urządzeniom za pomocą funkcji Bluetooth.
- Router USB: po włączeniu funkcji udostępniania transmisji danych przez USB można udostępniać transmisję danych sieci komórkowych komputerom za pomocą funkcji USB. Po podłączeniu do komputera urządzenie pełni dla komputera funkcję bezprzewodowego modemu.

#### Korzystanie z routera Wi-Fi

Urządzenie może pełnić funkcję routera Wi-Fi, co umożliwia udostępnianie transmisji danych sieci komórkowych innym urządzeniom.

1 Na ekranie Ustawienia dotknij **Połączenia** → **Udostępnianie internetu** → **Router Wi-Fi**.

2 Dotknij przełącznik, aby go włączyć.

Ikona 🛜 zostanie wyświetlone na pasku stanu. Twoje urządzenie będzie wyświetlane na liście sieci Wi-Fi w innych urządzeniach.

Aby ustawić hasło do routera Wi-Fi, dotknij → Konfig. funkcji Router Wi-Fi i wybierz poziom zabezpieczeń. Następnie wpisz hasło i dotknij ZAPISZ.

- 3 Na ekranie drugiego urządzenia wyszukaj i wybierz swoje urządzenie na liście sieci Wi-Fi.
- 4 Podłączone urządzenie zostanie połączone z Internetem za pośrednictwem transmisji danych sieci komórkowych.

### Więcej ustawień połączenia

Dostosowanie ustawień umożliwia sterowanie innymi funkcjami.

Na ekranie Ustawienia dotknij **Połączenia** → **Więcej ustawień połączenia**.

- Skanow. urządz. w pobliżu: ustawianie urządzenia tak, aby znalazło w pobliżu urządzenia, z którymi będzie mogło się połączyć.
- **Drukowanie**: skonfiguruj ustawienia dla wtyczek drukarki zainstalowanych na urządzeniu. Aby drukować pliki, możesz wyszukiwać dostępne drukarki lub dodać drukarkę ręcznie. Więcej informacji można znaleźć w części Drukowanie.
- **MirrorLink**: ta funkcja służy do sterowania aplikacjami standardu MirrorLink na monitorze centralnym samochodu. Więcej informacji można znaleźć w części MirrorLink.
- **Przyspieszenie pobierania**: ustawienie urządzenia, aby szybciej pobierało pliki o rozmiarze większym niż 30 MB jednocześnie za pomocą sieci Wi-Fi i sieci komórkowych. Więcej informacji można znaleźć w części Przyspieszenie pobierania.
- VPN: konfigurowanie wirtualnych sieci prywatnych (VPN) i łączenie się z nimi.
- Ethernet: opcja Ethernet jest dostępna, jeśli do urządzenia podłączony jest adapter Ethernet. Dzięki tej opcji można włączyć funkcję Ethernet i skonfigurować ustawienia sieciowe.

#### Drukowanie

Skonfiguruj ustawienia dla wtyczek drukarki zainstalowanych na urządzeniu. Możesz połączyć urządzenie z drukarką za pomocą połączenia Wi-Fi lub Wi-Fi Direct w celu drukowania obrazów lub dokumentów.

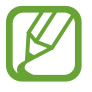

Niektóre drukarki mogą nie być zgodne z urządzeniem.

Dodawanie dodatków plug-in drukarki

W celu połączenia drukarek z urządzeniem należy dodać dodatki plug-in dla drukarek.

- 1 Na ekranie Ustawienia dotknij Połączenia → Więcej ustawień połączenia → Drukowanie → Pobierz dodatek.
- 2 Wyszukaj dodatek plug-in drukarki w Sklep Play.
- **3** Wybierz dodatek plug-in drukarki.
- Wybierz wtyczkę drukarki i dotknij przełącznik, aby go włączyć.
  Urządzenie wyszuka drukarki podłączone do tej samej sieci Wi-Fi co urządzenie.

#### Ustawienia

#### 5 Wybierz drukarkę do dodania.

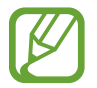

Aby dodać drukarki ręcznie, dotknij → Dodaj drukarkę.

#### Drukowanie zawartości

Podczas przeglądania zawartości, np. obrazów lub dokumentów, otwórz listę opcji, dotknij **Drukuj** → ▼ → **Wszystkie drukarki**, a następnie wybierz drukarkę.

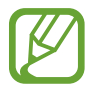

Metody drukowania mogą różnić się w zależności od typu zawartości.

#### MirrorLink

Ekran urządzenia można wyświetlić na monitorze jednostki głównej pojazdu.

Ta funkcja służy do połączenia urządzenia z pojazdem w celu sterowania aplikacjami standardu MirrorLink na monitorze centralnym samochodu.

Na ekranie Ustawienia dotknij **Połączenia** → **Więcej ustawień połączenia** → **MirrorLink**.

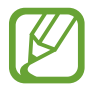

Twoje urządzenie jest zgodne z samochodami, które obsługują wersję 1.1 standardu MirrorLink lub nowsze.

Łączenie urządzenia z samochodem za pomocą standardu MirrorLink

W przypadku korzystania z tej funkcji po raz pierwszy połącz urządzenie z siecią Wi-Fi lub siecią telefonii komórkowej.

- Połącz swoje urządzenie z samochodem za pomocą funkcji Bluetooth.
  Więcej informacji można znaleźć w części Łączenie z innymi urządzeniami Bluetooth.
- 2 Połącz urządzenie z samochodem za pomocą kabla USB.

Po podłączeniu możesz uzyskiwać dostęp do aplikacji obsługujących standard MirrorLink na swoim urządzeniu za pomocą monitora centralnego samochodu.

Kończenie połączenia MirrorLink

Odłącz kabel USB od urządzenia i samochodu.

#### Przyspieszenie pobierania

Ustawienie urządzenia, aby szybciej pobierało pliki o rozmiarze większym niż 30 MB jednocześnie za pomocą sieci Wi-Fi i sieci komórkowych. Mocny sygnał Wi-Fi sprawia, że pobieranie jest szybsze.

Na ekranie Ustawienia dotknij **Połączenia** → **Więcej ustawień połączenia** → **Przyspieszenie pobierania**.

- Ta funkcja może nie być obsługiwana przez niektóre urządzenia.
- Za pobieranie plików za pomocą sieci telefonii komórkowej mogą zostać naliczone dodatkowe opłaty.
- Podczas pobierania dużych plików urządzenie może się nagrzewać. Jeśli temperatura urządzenia przekroczy ustawiony poziom, funkcja zostanie wyłączona.
- Niestabilność sygnałów sieci może negatywnie wpłynąć na szybkość i wydajność tej funkcji.
- Jeśli sieć Wi-Fi i połączenia z sieciami komórkowymi mają znacząco różną szybkość transmisji danych, na urządzeniu może być używane tylko najszybsze połączenie.
- Ta funkcja obsługuje protokół HTTP (Hypertext Transmission Protocol) w wersji 1.1 oraz protokół HTTPS (Hypertext Transmission Protocol Secure). Tej funkcji nie można używać w przypadku innych protokołów, takich jak FTP.

# Dźwięki i wibracja

W urządzeniu można zmieniać ustawienia różnych dźwięków.

Na ekranie Ustawienia dotknij Dźwięki i wibracja.

- Tryb dźwięku: ustawienie korzystania z trybu dźwięku, trybu wibracji lub trybu cichego.
- Wibr. podczas dzwonienia: ustawianie sygnalizacji połączeń przychodzących wibracjami i odtworzeniem dźwięku dzwonka.
- Użyj klaw. głośn. dla multimed.: włącza regulowanie głośności multimediów po naciśnięciu klawisza głośności. Podczas odtwarzania plików multimedialnych ich poziom głośności będzie zawsze dostosowany.
- Głośność: zmiana poziomu głośności dzwonków, muzyki i filmów, dźwięków systemowych i powiadomień.
- Dzwonek: zmiana dzwonka połączenia.
- Wzór wibracji: wybieranie wzoru wibracji.
- Dźwięki powiadomień: zmiana ustawień dźwięku powiadomień dla każdej aplikacji.
- Nie przeszkadzać: ustawienie urządzenia tak, aby wyciszane były połączenia przychodzące, dźwięki powiadomień oraz multimediów, z uwzględnieniem określonych wyjątków.
- Dźwięki dotknięcia: włączenie w urządzeniu sygnalizowania dźwiękiem wybierania aplikacji lub opcji na ekranie dotykowym.
- Dźwięki blokow. ekranu: ustawienie dźwięków przy blokowaniu lub odblokowywaniu ekranu dotykowego.
- Dźwięk ładowania: ustawianie urządzenia tak, aby emitowało dźwięk, kiedy jest podłączone do ładowarki.
- Tony klawiat. wybierania: ustawienie sygnalizowania dźwiękiem dotknięcia przycisków klawiatury.
- Dźwięk klawiatury: ustawianie sygnalizowania dźwiękiem dotknięcia klawisza.
- Jakość dźwięku i efekty: konfiguracja dodatkowych ustawień dźwięku.
- Osobny dźwięk aplikacji: włącza odtwarzanie dźwięku multimediów pochodzącego z wybranej aplikacji za pomocą podłączonego głośnika lub zestawu słuchawkowego Bluetooth oddzielnie od dźwięków z innych aplikacji. Na przykład można słuchać aplikacji Nawigacja za pośrednictwem głośnika urządzenia, a słuchać dźwięku z aplikacji Muzyka na głośniku Bluetooth pojazdu.

# Powiadomienia

Zmiana ustawień powiadomień dla każdej aplikacji.

Na ekranie Ustawienia dotknij Powiadomienia.

Aby dostosować ustawienia powiadomień, dotknij ZAAWANSOWANE i wybierz aplikację.

- Zezwól na powiadomienia: zezwól na powiadomienia dla wybranej aplikacji.
- **Pokaż w ciszy**: ustawienie urządzenia, aby wyciszało dźwięki powiadomień i ukrywało podgląd powiadomień.
- Na ekranie blokady: wyświetlanie lub ukrywanie powiadomień z wybranej aplikacji, kiedy urządzenie jest zablokowane.
- Ustaw jako priorytet: wyświetlanie powiadomień u góry panelu powiadomień i uwzględnianie ich na liście dozwolonych, kiedy włączona jest Nie przeszkadzać.

# Wyświetlacz

### Opcje

Istnieje możliwość zmiany ustawień wyświetlacza i ekranu startowego.

Na ekranie Ustawienia dotknij Wyświetlacz.

- Jasność: regulowanie jasności wyświetlacza.
- Automatyczna jasność: włączanie śledzenia zmian jasności i stosowania ich automatycznie w podobnych warunkach oświetleniowych.
- Filtr światła niebiesk.: możliwość włączenia filtra niebieskiego światła i zmiany jego ustawień. Więcej informacji można znaleźć w części Filtr światła niebiesk.
- Tryb ekranu: zmiana trybu ekranu, aby dostosować kolor i kontrast wyświetlacza.
- **Powięk. i czcionka ekranu**: istnieje możliwość zmiany ustawienia powiększenia ekranu lub rozmiaru i stylu czcionki.
- Ekran startowy: zmiana wielkości siatki w celu wyświetlania większej lub mniejszej liczby elementów na ekranie startowym i nie tylko.
- **Tryb ułatwienia**: przełączenie na prostszy wygląd z możliwością wyświetlenia większych ikon i prostszego układu na ekranie startowym.
- Ramki ikon: ustawianie wyświetlania zacienionego tła, aby ikony wyróżniały się.
- Pasek stanu: dostosuj ustawienia wyświetlania powiadomień lub wskaźników na pasku stanu.

- Wygaszenie ekranu: ustawianie czasu oczekiwania urządzenia przed wyłączeniem podświetlenia wyświetlacza.
- **Pozostaw wyłączony ekran**: ustaw urządzenie w celu zabezpieczenia ekranu przed włączeniem, kiedy znajduje się w zaciemnionym miejscu np. kieszeni lub torbie.
- Wygaszacz ekranu: ustawienie urządzenia, tak aby podczas ładowania wyświetlany był wygaszacz ekranu.

### Filtr światła niebiesk.

Zmniejsz zmęczenie oczu redukując ilość błękitnego światła emitowanego przez ekran.

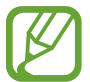

Podczas oglądania filmów HDR za pośrednictwem ekskluzywnych usług wideo HDR filtr niebieskiego światła nie zostanie zastosowany.

- Na ekranie Ustawienia dotknij Wyświetlacz → Filtr światła niebiesk. i dotknij przełącznika Włącz teraz, aby włączyć funkcję.
- 2 Przeciągnij suwak, aby dostosować przezroczystość filtra.
- 3 Aby ustawić harmonogram stosowania filtra błękitnego światła, dotknij przełącznika **Włączanie** według planu, aby go aktywować i wybierz opcję.
  - Od zachodu do wschodu słońca: stosowanie filtra niebieskiego światła w nocy i wyłączanie go nad ranem, w zależności od bieżącej lokalizacji.
  - Harmonogram niestandardowy: ustawienie określonych godzin stosowania filtra niebieskiego światła.

# Tapety i motywy

Istnieje możliwość zmiany ustawień tapety ekranu startowego i ekranu blokady, jak również zastosowania różnych motywów w urządzeniu.

Na ekranie Ustawienia dotknij Tapety i motywy.

- Tapety: zmiana ustawień tapety ekranu startowego oraz ekranu blokady.
- Motywy: zmiana tematu w urządzeniu.
- Ikony: zmiana stylu ikon.

## Zaawansowane funkcje

Włączanie opcji zaawansowanych i zmiana kontrolujących je ustawień.

Na ekranie Ustawienia dotknij Zaawansowane funkcje.

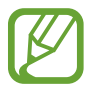

Nadmierne potrząsanie urządzeniem lub uderzanie w nie może sprawić, że w niektórych funkcjach pojawią się niezamierzone treści.

- Smart stay: uniemożliwianie wyłączenia ekranu podczas patrzenia na niego.
- Gry: uruchomienie Game Launcher. Więcej informacji można znaleźć w części Game Launcher.
- ID rozm. i ochrona przed spamem: ustawienie urządzenia, tak aby niezapisane numery telefonu były identyfikowane przy przychodzących połączeniach lub wiadomościach. Istnieje również możliwość ustawienia wyświetlania informacji na urządzeniu innej osoby podczas nawiązywania połączenia lub wysyłania wiadomości, nawet jeśli dana osoba nie ma zapisanego Twojego numeru telefonu.

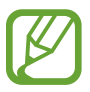

Dostępność tej funkcji zależy od regionu i operatora sieci.

• Tryb obsługi jedną ręką: dla wygody użytkownika można uaktywnić tryb obsługi urządzenia jedną ręką.

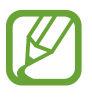

Dostępność tej funkcji zależy od regionu i operatora sieci.

• Szybko uruchom Aparat: ustawianie urządzenia tak, aby aparat był uruchamiany po szybkim dwukrotnym naciśnięciu klawisza strony domowej.

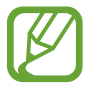

Dostępność tej funkcji zależy od regionu i operatora sieci.

- Wiele okien: wybór metody uruchamiania funkcji Wiele okien.
- **Przechwytywanie inteligentne**: ustawianie urządzenia, aby można było przechwytywać bieżący ekran i obszar przewijalny, a następnie przyciąć je i od razu udostępnić zrzut ekranu.

• **Przeciągnij dłonią, aby przechwycić**: ustawianie rejestrowania zrzutu ekranu po przeciągnięciu dłonią po ekranie w lewo lub w prawo. Zapisane zrzuty możesz przeglądać w sekcji **Galeria**.

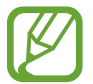

W niektórych aplikacjach i funkcjach nie można zapisać zrzutu ekranu.

- **Bezpośrednie połączenie**: ustawianie nawiązywania połączenia poprzez podniesienie i przytrzymanie urządzenia w pobliżu ucha podczas przeglądania danych szczegółowych połączenia, wiadomości lub danych kontaktu.
- Inteligentne powiadomienie: powiadamianie o nieodebranych połączeniach lub nowych wiadomościach po podniesieniu urządzenia.

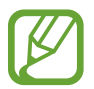

Ta funkcja może nie działać, jeśli ekran jest włączony lub urządzenie nie znajduje się na płaskiej powierzchni.

- Łatwe wyciszenie: ustawienie urządzenia, aby wyciszało połączenia przychodzące lub alarmy przy użyciu ruchów dłoni lub poprzez skierowanie ekranu urządzenia w dół.
- Przeciągnij, aby zadz./wys.wiad.: ustawienie urządzenia pozwalające wykonywać połączenia lub wysyłać wiadomości po przeciągnięciu palcem w lewo lub w prawo na liście kontaktów lub numerze telefonu.
- **Podwójny komunikator**: wybór aplikacji do komunikowania się w celu użycia drugiej aplikacji. Możesz użyć dwóch różnych kont dla tej samej aplikacji.

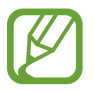

Po wyłączeniu lub odinstalowaniu głównej aplikacji do komunikowania się druga aplikacja zostanie automatycznie usunięta.

- Wysyłanie wiadomości SOS: ustawienie w urządzeniu wysyłania wiadomości z prośbą o pomoc, po trzykrotnym naciśnięciu klawisza zasilania. Wraz z wiadomością możesz wysyłać także nagrania dźwiękowe.
- **Udost. bezpośr.**: urządzenie może wyświetlać na panelu opcji udostępniania osoby, z którymi się kontaktowano, dzięki czemu treści można udostępniać bezpośrednio.

## Konserwacja urządzenia

Funkcja konserwacji urządzenia zapewnia informacje o stanie baterii, pamięci masowej, pamięci oraz bezpieczeństwie urządzenia. Możesz również optymalizować urządzenie ręcznie za jednym dotknięciem palca.

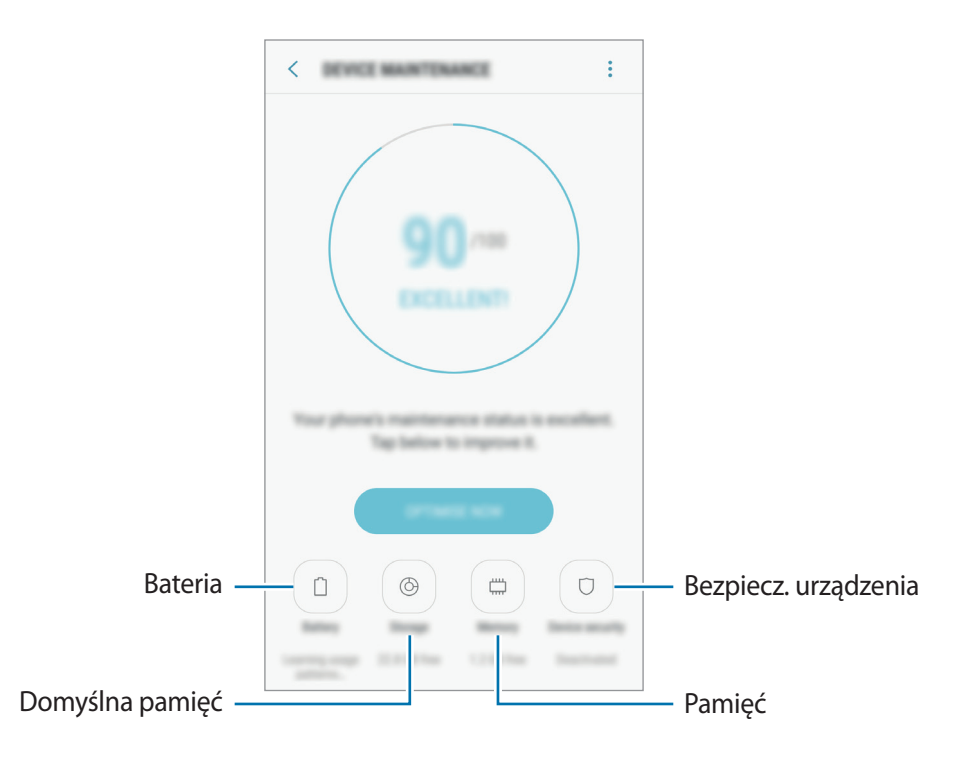

#### Korzystanie z funkcji szybkiej optymalizacji

Na ekranie Ustawienia dotknij Konserwacja urządzenia  $\rightarrow$  NAPRAW TERAZ lub OPTYMALIZUJ.

Funkcja szybkiej optymalizacji usprawnia pracę urządzenia poprzez wykonanie poniższych działań.

- Czyszczenie części pamięci.
- Usunięcie niepotrzebnych plików i zamknięcie aplikacji uruchomionych w tle.
- · Korygowanie problemów z nadmiernym wykorzystaniem baterii.
- Skanowanie aplikacji, które uległy awarii oraz złośliwego oprogramowania.

#### Bateria

Sprawdzanie stanu naładowania baterii i pozostałego czasu użytkowania urządzenia. W przypadku urządzeń z niskim poziomem naładowania baterii oszczędzaj jej energię poprzez włączenie funkcji oszczędzania baterii.

Na ekranie Ustawienia dotknij Konserwacja urządzenia  $\rightarrow$  Bateria.

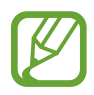

- Pozostały czas zużycia wyświetla czas, jaki pozostał do wyładowania baterii. Czas zużycia może być inny zależnie od ustawień urządzenia i warunków obsługi.
- Nie możesz otrzymywać powiadomień z aplikacji, które korzystają z trybu oszczędzania energii.

#### Tryb oszczędzania energii

- ŚREDNI: włączenie trybu oszczędzania energii umożliwia ograniczenie zużycia energii baterii.
- MAKS.: w trybie maksymalnego oszczędzania energii urządzenie ogranicza zużycie energii baterii, stosując ciemny motyw i ograniczając liczbę dostępnych aplikacji i funkcji. Połączenia sieciowe, z wyjątkiem sieci komórkowej, są wyłączane.

#### Zarządzanie baterią

Możesz oszczędzać energię uniemożliwiając aplikacjom działającym w tle korzystania z baterii, jeśli nie są one używane. Zaznacz aplikacje na liście aplikacji i dotknij **OSZCZ. EN.** Dodatkowo dotknij → **Ustawienia zaawansowane** i ustaw opcje **Monitor energii aplikacji**.

Możesz również ustawić urządzenie tak, aby bateria ładowała się szybciej. Dotknij • → Ustawienia zaawansowane, a następnie dotknij przełącznika Szybkie ładowanie przew., aby włączyć funkcję.

#### Domyślna pamięć

Sprawdź stan używanej i dostępnej pamięci.

Na ekranie Ustawienia dotknij Konserwacja urządzenia  $\rightarrow$  Domyślna pamięć.

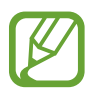

- Rzeczywista, dostępna pojemność pamięci wewnętrznej jest mniejsza niż podana wartość, ponieważ system operacyjny i domyślne aplikacje zajmują część pamięci. Dostępna pojemność może ulec zmianie po zaktualizowaniu urządzenia.
- Dostępną pojemność pamięci wewnętrznej urządzenia można sprawdzić w obszarze Dane techniczne w witrynie firmy Samsung.

#### Zarządzanie pamięcią

Aby usunąć pozostałe pliki, takie jak pliki z pamięci cache, dotknij **CZYŚĆ TERAZ**. Aby wykasować pliki lub odinstalować aplikacje, z których już nie korzystasz, wybierz kategorię w obszarze **DANE UŻYTKOWNIKA**. Następnie zaznacz elementy i dotknij **USUŃ** lub **ODINSTALUJ**.

#### Pamięć

Na ekranie Ustawienia dotknij **Konserwacja urządzenia** → **Pamięć**.

Aby przyspieszyć działanie urządzenia poprzez ograniczenie ilości wykorzystywanej pamięci, zaznacz aplikacje na liście aplikacji, a następnie dotknij CZYŚĆ TERAZ.

#### Bezpiecz. urządzenia

Sprawdź stan bezpieczeństwa urządzenia. Ta funkcja służy do skanowania urządzenia w poszukiwaniu szkodliwego oprogramowania.

Na ekranie Ustawienia dotknij **Konserwacja urządzenia** → **Bezpiecz. urządzenia** → **SKANUJ TELEFON**.

# Aplikacje

Zarządzanie aplikacjami urządzenia i zmiana ich ustawień. Możesz wyświetlić informacje dotyczące wykorzystania aplikacji, zmienić ustawienia dotyczące ich powiadomień lub uprawnień, jak również odinstalować lub wyłączyć zbędne aplikacje.

Na ekranie Ustawienia dotknij Aplikacje.

# Ekran blokady i zabezpieczenia

### Opcje

W urządzeniu można zmienić ustawienia w celu zabezpieczenia telefonu i karty SIM lub USIM. Na ekranie Ustawienia dotknij **Ekran blokady i zabezpieczenia**.

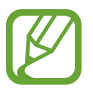

Dostępne opcje mogą się różnić w zależności od wybranej metody blokady ekranu.

- Typ blokady ekranu: zmiana metody blokowania ekranu.
- Skaner odcisków palców: dzięki tej funkcji można zarejestrować swój odcisk palca w urządzeniu, aby zabezpieczyć urządzenie lub zalogować się do swojego konta Samsung. Więcej informacji można znaleźć w części Rozpoznawanie odcisków palców.
- Smart Lock: ustawienie urządzenia tak, aby było automatycznie odblokowywane w niektórych sytuacjach.
- Ustawienia bezpiecznej blokady: zmień ustawienia blokady ekranu dla wybranej metody blokowania.
- Always On Display: ustawianie urządzenia, aby wyświetlało obraz lub informację, kiedy ekran jest wyłączony. Więcej informacji można znaleźć w części Always On Display.
- Informacje i elementy FaceWidget: zmiana ustawień elementów wyświetlanych na ekranie, gdy jest on wyłączony lub zablokowany.
- **Powiadomienia**: ustawienie, czy zawartość powiadomień ma być wyświetlana na zablokowanym ekranie i wybór, które powiadomienia mają być wyświetlane.
- Skróty aplikacji: wybór aplikacji, których skróty mają być wyświetlane na ekranie blokady.
- Samsung Pass: weryfikacja tożsamości w prosty i bezpieczny sposób przy użyciu danych biometrycznych. Więcej informacji można znaleźć w części Samsung Pass.
- **Znajdź mój telefon**: włączenie lub wyłączenie funkcji Znajdź mój telefon. Wejdź na stronę Find My Mobile (findmymobile.samsung.com), aby śledzić i kontrolować zagubione lub skradzione urządzenie.
- Nieznane źródła: zezwolenie urządzeniu na instalowanie aplikacji z nieznanych źródeł.
- Bezpieczny katalog: możliwość utworzenia folderu zabezpieczonego chroniącego prywatne treści i aplikacje przed osobami postronnymi. Więcej informacji można znaleźć w części Bezpieczny katalog.

- **Bezpieczne uruchamianie**: chroni urządzenie przez wymaganie kodu odblokowania ekranu po włączeniu urządzenia. Należy wprowadzić kod odblokowywania, aby uruchomić urządzenie oraz otrzymać wiadomości i powiadomienia.
- Szyfrowanie karty pamięci: włączenie w urządzeniu szyfrowania wszystkich plików na karcie pamięci.

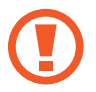

Po przywróceniu ustawień fabrycznych urządzenia przy włączonym tym ustawieniu, urządzenie nie odczyta zaszyfrowanych plików. Wyłącz to ustawienie przed przywróceniem ustawień fabrycznych urządzenia.

• Inne ustawienia zabezpieczeń: konfiguracja dodatkowych ustawień bezpieczeństwa.

### Rozpoznawanie odcisków palców

Aby rozpoznawanie odcisków palców działało, należy zapisać informacje o odcisku palcu w urządzeniu. Po zapisaniu można ustawić wykorzystywanie odcisków palców w urządzeniu do następujących funkcji:

- Blokada ekranu
- Logowanie sieciowe
- Weryfikacja konta Samsung
- Folder zabezpieczony
  - Dostępność tej funkcji zależy od regionu i operatora sieci.
  - Do rozpoznawania odcisków palców wykorzystywane są unikatowe cechy każdego odcisku palca w celu zwiększenia bezpieczeństwa urządzenia. Prawdopodobieństwo pomylenia przez skaner odcisków dwóch różnych palców jest bardzo małe. Jednak w rzadkich przypadkach odciski różnych palców mogą być do siebie na tyle podobne, że zostaną rozpoznane jako identyczne.
    - Jeżeli korzystasz z odcisku palca jako metody blokowania ekranu, nie możesz używać go do odblokowywania ekranu po włączeniu urządzenia. Aby użyć urządzenia, należy je odblokować przy użyciu wzoru, kodu PIN lub hasła ustalonego podczas rejestrowania odcisku palca. Dobrze zapamiętaj swój wzór, kod PIN lub hasło.
    - Jeśli urządzenie nie rozpozna twojego odcisku palca, odblokuj urządzenie przy użyciu wzoru, kodu PIN lub hasła ustawionego podczas rejestrowania odcisku palca, a następnie ponownie zarejestruj odcisk palca. Jeśli nie pamiętasz wzoru, kodu PIN lub hasła, z urządzenia można będzie skorzystać dopiero po jego zresetowaniu. Samsung nie ponosi odpowiedzialności za utratę jakichkolwiek danych lub problemy wynikające z zapomnienia kodów odblokowania.

#### Jak zapewnić lepsze rozpoznanie odcisków palców

Podczas skanowania odcisków palców na urządzeniu pamiętaj o następujących kwestiach, które mogą wpłynąć na wydajność funkcji:

- Czujnik rozpoznawania odcisku palca jest wbudowany w klawiszu strony domowej. Upewnij się, że czujnik klawisza strony domowej nie jest zarysowany lub nie został uszkodzony przez metalowe przedmioty, takie jak monety, klucze czy naszyjniki.
- Folia ochronna przyklejona fabrycznie na urządzeniu może powodować wadliwe działanie czujnika rozpoznawania odcisku palca. Usuń folię ochronną ekranu, aby czułość rozpoznawania odcisku palca była lepsza.
- Upewnij się, że obszar rozpoznawania odcisków palców i Twoje palce są czyste oraz suche.
- Na urządzeniu mogą nie być rozpoznawane odciski palców, na których są zmarszczki lub blizny.
- Na urządzeniu mogą nie być rozpoznawane odciski małych lub wąskich palców.
- Jeśli zegniesz palec lub dotkniesz ekranu tylko czubkiem palca, odciski palców mogą nie zostać rozpoznane na urządzeniu. Upewnij się, aby przykryć palcem cały klawisz strony domowej.
- Aby rozpoznawanie działało lepiej, zarejestruj odciski palców dłoni, którą najczęściej obsługujesz urządzenie.
- W suchych miejscach w urządzeniu może dojść do gromadzenia się elektryczności statycznej. Staraj się nie używać tej funkcji w suchych miejscach lub zanim jej użyjesz, rozładuj ładunki elektrostatyczne, dotykając metalowego przedmiotu.

#### Rejestrowanie odcisków palców

- 1 Na ekranie ustawień dotknij **Ekran blokady i zabezpieczenia**  $\rightarrow$  **Skaner odcisków palców**.
- 2 Odblokuj ekran, używając ustawionej wcześniej metody.

Jeżeli metoda odblokowywania nie została wcześniej ustawiona, to zrób to teraz.

- **3** Umieść palec na klawiszu strony domowej.
- 4 Po wykryciu palca przez urządzenie unieś go i ponownie umieść na klawiszu strony domowej.

Powtarzaj czynność, używając tego samego palca, palcem, dopóki odcisk palca nie zostanie zarejestrowany. Po zakończeniu rejestrowania odcisków palców dotknij **GOTOWE**.

Gdy wyświetlone zostanie wyskakujące okienko blokady na odcisk palca, dotknij **WŁĄCZ**, aby użyć odcisku palca do odblokowania ekranu.

#### Usuwanie odcisków palców

Istnieje możliwość usunięcia zarejestrowanych odcisków palców.

- 1 Na ekranie ustawień dotknij **Ekran blokady i zabezpieczenia** → **Skaner odcisków palców**.
- 2 Odblokuj ekran, używając ustawionej wcześniej metody.
- 3 Dotknij EDYTUJ.
- 4 Zaznacz odciski palców do usunięcia i dotknij USUŃ.

#### Weryfikowanie hasła do konta Samsung

Hasło do konta Samsung można zweryfikować za pomocą odcisków palców. Odcisku palca można użyć zamiast wpisywania hasła, np. podczas kupowania zawartości ze sklepu **Galaxy Apps**.

- 1 Na ekranie ustawień dotknij **Ekran blokady i zabezpieczenia**  $\rightarrow$  **Skaner odcisków palców**.
- 2 Odblokuj ekran, używając ustawionej wcześniej metody.
- **3** Dotknij przełącznika **Konto Samsung**, aby go włączyć.
- 4 Zaloguj się do swojego konta Samsung.

#### Korzystanie z odcisków palców w celu logowania się do kont

Po zarejestrowaniu odcisku palca w Samsung Pass można użyć tęczówki do logowania na stronach internetowych obsługujących zapisywanie identyfikatora i hasła. Więcej informacji można znaleźć w części Samsung Pass.

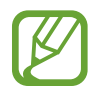

Ta funkcja jest dostępna tylko w przypadku stron internetowych, do których dostęp uzyskano za pośrednictwem aplikacji **Internet**.

#### Odblokowywanie ekranu za pomocą odcisków palców

Możesz odblokować ekran za pomocą odcisku palca, zamiast używać wzoru, PIN-u, czy hasła.

- 1 Na ekranie ustawień dotknij **Ekran blokady i zabezpieczenia** → **Skaner odcisków palców**.
- 2 Odblokuj ekran, używając ustawionej wcześniej metody.
- **3** Dotknij przełącznik **Odblokow. odciskiem palca**, aby ją włączyć.
- 4 Na zablokowanym ekranie umieść palec na klawiszu strony domowej i przeskanuj swój odcisk palca.

### Samsung Pass

Aplikacja Samsung Pass służy do bezpiecznego weryfikowania tożsamości podczas uzyskiwania dostępu do usług aplikacji lub witryn internetowych przy użyciu danych biometrycznych zamiast wprowadzania identyfikatora i hasła.

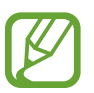

- Aby użyć tej funkcji, urządzenie musi być podłączone sieci komórkowej.
- Funkcja jest dostępna po zalogowaniu się do swojego konta Samsung. Więcej informacji można znaleźć w części Konto Samsung.
- Funkcja logowania w witrynie internetowej jest dostępna tylko w przypadku witryn internetowych, do których dostęp uzyskano za pośrednictwem aplikacji Internet. Niektóre witryny internetowe mogą nie obsługiwać tej funkcji.

#### **Rejestrowanie Samsung Pass**

Przed użyciem Samsung Pass zarejestruj dane biometryczne w Samsung Pass.

- 1 Na ekranie ustawień dotknij Ekran blokady i zabezpieczenia → Samsung Pass.
- 2 Przeczytaj instrukcje wyświetlone na ekranie i dotknij ZALOGUJ.
- 3 Wpisz identyfikator i hasło do konta Samsung i dotknij ZALOGUJ  $\rightarrow$  OK.
- 4 Dotknij ZAREJ. ODCISKI PALCÓW i zarejestruj swój odcisk palca.
  Więcej informacji można znaleźć w części Rozpoznawanie odcisków palców.
- 5 Umieść palec na klawiszu strony domowej i zeskanuj odcisk palca, aby zakończyć rejestrację w usłudze Samsung Pass.

#### Korzystanie z Samsung Pass do logowania w witrynach internetowych

Istnieje możliwość łatwego korzystania z aplikacji Samsung Pass w celu logowania się w witrynach internetowych, które obsługują zapisywanie identyfikatorów i haseł.

- 1 Otwórz witrynę internetową, do której chcesz się zalogować.
- 2 Wprowadź nazwę użytkownika i hasło, a następnie dotknij przycisku logowania w witrynie internetowej.
- 3 Zaznacz Zaloguj przy użyciu odcisków palców za pomocą usługi Samsung Pass i dotknij PAMIĘTAJ.

Możesz teraz używać odcisku palca zarejestrowanego w usłudze Samsung Pass podczas logowania się na stronie internetowej.

Zarządzanie informacjami logowanie

Wyświetl listę witryn internetowych, które powiązano z aplikacją Samsung Pass oraz zarządzaj danymi logowania.

- 1 Na ekranie ustawień dotknij Ekran blokady i zabezpieczenia → Samsung Pass.
- 2 Odblokuj ekran, używając ustawionej wcześniej metody.
- **3** Dotknij **Informacje o logowaniu WWW**.
- **4** Wybierz stronę internetową z listy.
- 5 Dotknij → Edytuj i zmodyfikuj swój identyfikator, hasło oraz nazwę witryny internetowej. Aby usunąć witrynę internetową, dotknij → Usuń.

#### Usuwanie danych Samsung Pass

Możesz usunąć dane biometryczne, dane logowania w witrynach oraz dane aplikacji zarejestrowane w Samsung Pass przez **Usuń dane**. Zgoda na warunki będzie dalej obowiązywać, a konto Samsung pozostanie aktywne.

- 1 Na ekranie ustawień dotknij **Ekran blokady i zabezpieczenia** → **Samsung Pass**.
- 2 Odblokuj ekran, używając ustawionej wcześniej metody.
- **3** Dotknij **Usuń dane**.

4 Wprowadź hasło do konta Samsung. Dane Samsung Pass zostaną usunięte.

### Bezpieczny katalog

Folder zabezpieczony chroni treści i aplikacje prywatne użytkownika, takie jak zdjęcia i notatki, przed dostępem osób postronnych. Treści i aplikacje prywatne są chronione nawet po odblokowaniu urządzenia.

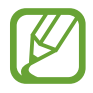

Ta aplikacja może być wyświetlana w folderze **Samsung** w zależności od regionu i operatora sieci.

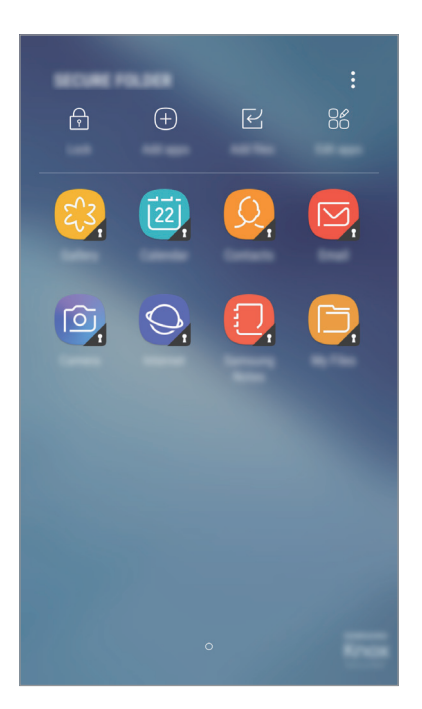

Folder zabezpieczony jest osobnym, chronionym obszarem pamięci. Danych znajdujących się w folderze zabezpieczonym nie można przenosić na inne urządzenia za pośrednictwem niezatwierdzonych metod udostępniania, takich jak USB lub Wi-Fi Direct. Próba dostosowania systemu operacyjnego lub zmodyfikowania oprogramowania spowoduje automatyczne zablokowanie folderu zabezpieczonego i uniemożliwienie dostępu do niego. Przed zapisaniem danych w folderze zabezpieczonym pamiętaj o wykonaniu kopii zapasowej w innej bezpiecznej lokalizacji.

#### Ustawianie folderu zabezpieczonego

1 Uruchom aplikację **Bezpieczny katalog**.

Możesz również uruchomić aplikację **Ustawienia** i dotknąć **Ekran blokady i zabezpieczenia** → **Bezpieczny katalog**.

2 Dotknij **START**.

- **3** Dotknij **ZALOGUJ** i zaloguj się do swojego konta Samsung.
- 4 Wybierz metodę blokowania folderu zabezpieczonego i postępuj zgodnie ze wskazówkami na ekranie, aby zakończyć konfigurację.

Aby zmienić nazwę lub kolor ikony aplikacji Folder zabezpieczony, dotknij **Bezpieczny katalog**  $\rightarrow \bullet \rightarrow \mathbf{Dostosuj}$  ikonę.

- Po uruchomieniu aplikacji Bezpieczny katalog musisz odblokować aplikację przy użyciu ustawionej metody odblokowania.
- Jeśli nie pamiętasz kodu odblokowania swojego folderu zabezpieczonego, możesz go zresetować przy użyciu swojego konta Samsung. Dotknij przycisku resetowania widocznego po wprowadzeniu błędnego kodu odblokowania, a następnie wprowadź hasło do swojego konta Samsung.

#### Ustawianie blokady automatycznej folderu zabezpieczonego

Istnieje możliwość ustawienia automatycznej blokady folderu zabezpieczonego, gdy nie jest on używany.

- 1 Uruchom aplikację Bezpieczny katalog i dotknij → Ustawienia → Automat. blokuj Bezpieczny katalog.
- 2 Wybierz opcję blokady.

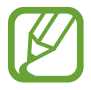

Aby ręcznie zablokować Folder zabezpieczony, dotknij **Zabezpiecz**.

#### Przenoszenie zawartości do Folderu zabezpieczonego

Do folderu zabezpieczonego można przenosić taką zawartość, jak zdjęcia i kontakty. Poniżej opisano przykładowe czynności podczas przenoszenia obrazu z pamięci domyślnej do folderu zabezpieczonego.

- 1 Uruchom aplikację **Bezpieczny katalog** i dotknij **Dodaj pliki**.
- 2 Dotknij **Obrazy**, zaznacz obrazy do przeniesienia, a następnie dotknij **GOTOWE**.
- **3** Dotknij **PRZENIEŚ**.

Zaznaczone elementy zostaną usunięte z oryginalnego foldera i przeniesione do Foldera zabezpieczonego. Aby skopiować elementy, dotknij **KOPIUJ**.

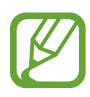

Metody przenoszenia zawartości może się różnić w zależności od typu zawartości.

#### Przenoszenie zawartości z Folderu zabezpieczonego

Treści z Folderu zabezpieczonego można przenieść do odpowiedniej aplikacji w pamięci domyślnej. Poniżej opisano przykładowe czynności podczas przenoszenia obrazu z Folderu zabezpieczonego do pamięci domyślnej.

- 1 Uruchom aplikację **Bezpieczny katalog**.
- 2 Wybierz obraz.
- 3 Dotknij  $\rightarrow$  Przenieś z funkcji Bezpieczny katalog.

Wybrane elementy zostaną przeniesione do folderu Galeria w pamięci domyślnej.

#### Dodawanie aplikacji

Do folderu zabezpieczonego można dodać aplikację w celu używania go.

- 1 Uruchom aplikację **Bezpieczny katalog** i dotknij **Dodaj aplikacje**.
- 2 Zaznacz co najmniej jedną aplikację zainstalowaną w urządzeniu i dotknij DOD.

Aby zainstalować aplikacje ze **Sklep Play** lub **Galaxy Apps**, dotknij **POBIERZ ZE SKLEPU PLAY** lub **POBIERZ Z GALAXY APPS**.

Usuwanie aplikacji z folderu zabezpieczonego

Dotknij Edytuj aplikacje, zaznacz aplikacje, a następnie dotknij Odinstaluj.

#### Dodawanie kont

Ta funkcja umożliwia dodanie swojego konta Samsung, Google lub innego w celu synchronizacji z aplikacjami w folderze zabezpieczonym.

- 1 Uruchom aplikację **Bezpieczny katalog** i dotknij  $\rightarrow$  **Ustawienia**  $\rightarrow$  **Konta**  $\rightarrow$  **Dodaj konto**.
- 2 Wybierz usługę konta.
- **3** Postępuj zgodnie z instrukcjami wyświetlanymi na ekranie, aby zakończyć konfigurację konta.

#### Ukrywanie folderu zabezpieczonego

Skrót do folderu zabezpieczonego można ukryć na ekranie aplikacji.

Uruchom aplikację **Bezpieczny katalog**, dotknij •→ **Ustawienia**, a następnie dotknij przełącznika **Pokaż Bezpieczny katalog**, aby wyłączyć tę funkcję.

Możesz też przeciągnąć pasek stanu w dół, aby otworzyć panel powiadomień. Następnie przeciągnij palcem w dół na panelu powiadomień i dotknij **Bezpieczny katalog.**, aby wyłączyć funkcję.

#### Tworzenie kopii zapasowej i przywracanie aplikacji Folder zabezpieczony

Za pomocą konta Samsung można tworzyć kopię zapasową zawartości oraz aplikacji w aplikacji Folder zabezpieczony w chmurze Samsung, w celu ich późniejszego przywrócenia.

Tworzenie kopii zapasowej danych

- 1 Uruchom aplikację **Bezpieczny katalog** i dotknij → **Ustawienia** → **Kopia zap. i odzyskiwanie**.
- 2 Dotknij **Dodaj konto**, a następnie zarejestruj się i zaloguj do swojego konta Samsung.
- **3** Dotknij Kopia zapasowa danych aplik. Bezpieczny katalog.
- 4 Zaznacz elementy, dla których chcesz utworzyć kopię zapasową i dotknij **WYKONAJ KOPIĘ** ZAPASOWĄ TERAZ.

Kopia zapasowa danych zostanie utworzona w chmurze Samsung.

Przywracanie danych

- 1 Uruchom aplikację **Bezpieczny katalog** i dotknij  $\stackrel{\bullet}{\bullet} \rightarrow$  **Ustawienia**  $\rightarrow$  **Kopia zap. i odzyskiwanie**.
- 2 Dotknij **Przywracanie**.
- 3 Wybierz urządzenie i typy danych, które chcesz przywrócić, a następnie dotknij **PRZYWRÓĆ TERAZ**.

W urządzeniu zostaną przywrócone dane, dla których utworzono kopię zapasową.

#### Odinstalowywanie folderu zabezpieczonego

Folder zabezpieczony można odinstalować wraz z całą jego zawartością i aplikacjami.

Uruchom aplikację **Bezpieczny katalog** i dotknij  $\rightarrow$  **Ustawienia**  $\rightarrow$  **Odinstaluj**.

Aby utworzyć kopię zapasową dla zawartości przed odinstalowaniem aplikacji Folder zabezpieczony, zaznacz **Przenieś pliki multimedialne na zewnątrz Bezpiecznego katalogu** i dotknij **ODINSTALUJ**. Aby uzyskać dostęp do danych zapisanych w folderze zabezpieczonym, otwórz folder **Samsung**, uruchom aplikację **Moje pliki**, a następnie dotknij **Pamięć wewnętrzna** → **Secure Folder**.

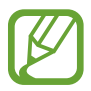

Kopia zapasowa notatek zapisanych w Samsung Notes nie zostanie utworzona.

# Chmura i konta

### Opcje

Synchronizuj dane urządzenia, twórz ich kopię bezpieczeństwa lub przywróć je przy użyciu chmury Samsung. Można również rejestrować konta i nimi zarządzać, np. kontem Samsung lub Google.

Na ekranie Ustawienia dotknij Chmura i konta.

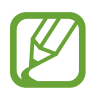

Regularnie twórz kopie zapasowe swoich danych w bezpiecznej lokalizacji, na przykład w chmurze Samsung lub na komputerze, dzięki czemu będziesz w stanie odtworzyć dane w przypadku ich awarii lub utraty w wyniku niezamierzonego przywrócenia danych fabrycznych.

- Samsung Cloud: zarządzanie zawartością, którą chcesz bezpiecznie zapisać w chmurze Samsung. Możesz sprawdzić stan wykorzystania pamięci w chmurze Samsung oraz synchronizować z nią dane, tworzyć kopie zapasowe i przywracać je. Więcej informacji można znaleźć w części Chmura Samsung.
- Mój profil: zarządzanie informacjami osobistymi oraz szczegółowymi danymi konta Samsung.
- Konta: ta funkcja umożliwia dodanie swojego konta Samsung, Google lub innego w celu synchronizacji.
- Kopia zap. i odzyskiwanie: ta funkcja umożliwia ochronę informacji osobistych, danych aplikacji i ustawień w urządzeniu. Istnieje możliwość utworzenia kopii zapasowej poufnych danych i uzyskania do nich dostępu w późniejszym czasie. W celu wykonania kopii zapasowej danych lub ich przywrócenia musisz zalogować się do konta Google lub Samsung. Więcej informacji można znaleźć w części Kopia zap. i odzyskiwanie.

### Kopia zap. i odzyskiwanie

Ta funkcja umożliwia ochronę informacji osobistych, danych aplikacji i ustawień w urządzeniu. Istnieje możliwość utworzenia kopii zapasowej poufnych danych i uzyskania do nich dostępu w późniejszym czasie. W celu wykonania kopii zapasowej danych lub ich przywrócenia musisz zalogować się do konta Google lub Samsung.

#### Korzystanie z konta Samsung

Na ekranie Ustawienia dotknij **Chmura i konta** → **Kopia zap. i odzyskiwanie** → **Ust. kopii zapasowej** dla konta Samsung, dotknij przełączników obok elementów, dla których ma być wykonana kopia zapasowa, aby je aktywować, i dotknij **UTWÓRZ KOPIĘ ZAPASOWĄ**.

Kopia zapasowa danych zostanie utworzona w chmurze Samsung. Więcej informacji można znaleźć w części Chmura Samsung.

Aby ustawić automatyczne tworzenie kopii zapasowych danych na urządzeniu, dotknij przełącznika AUTOMATYCZNA KOPIA ZAPASOWA, aby włączyć tę funkcję.

Aby przywrócić kopię zapasową danych z chmury Samsung przy użyciu konta Samsung, dotknij **Przywróć**. Wybierz urządzenie i typy danych, które chcesz przywrócić, a następnie dotknij **PRZYWRÓĆ TERAZ**. W urządzeniu zostaną przywrócone wybrane dane.

#### Używanie konta Google

Na ekranie Ustawienia dotknij **Chmura i konta** → **Kopia zap. i odzyskiwanie** i dotknij przełącznika **Utwórz kopię zapasową danych** dotyczącego konta Google, aby go włączyć. Dotknij **Konto kopii zapasowej** i wybierz swoje konto, które ma zostać ustawione jako konto kopii zapasowej.

Aby przywrócić dane, używając konta Google, dotknij przełącznika **Automatyczne przywracanie** w celu jego włączenia. Podczas ponownej instalacji aplikacji zarchiwizowane ustawienia i dane zostaną przywrócone.

# Google

Ta aplikacja umożliwia konfigurację ustawień niektórych funkcji udostępnianych przez firmę Google. Na ekranie Ustawienia dotknij **Google**.

# Dostępność

Możesz skonfigurować wiele ustawień, aby zwiększyć dostępność urządzenia.

Na ekranie Ustawienia dotknij Dostępność.

- Widoczność: dostosowywanie ustawień w celu ułatwienia obsługi urządzenia osobom z wadami wzroku.
- Słuch: dostosowywanie ustawień w celu ułatwienia obsługi urządzenia osobom z wadami słuchu.
- **Możliwości manualne i interakcja**: dostosowywanie ustawień w celu ułatwienia obsługi urządzenia osobom z ograniczeniami sprawności.
- **Syntezator mowy**: istnieje możliwość zmiany ustawień funkcji zamiany tekstu na mowę używanych z funkcją Voice Assistant, takich jak języki, szybkość i inne.
- Blokada kierunkami: zmiana ustawień kombinacji odblokowania ekranu.
- **Dostęp bezpośredni**: ustawienie w urządzeniu otwierania menu dostępności po trzykrotnym szybkim naciśnięciu klawisza strony domowej.
- **Przypomnienie o powiadom.**: ustawienie regularnego przypominania o nieprzeczytanych powiadomieniach.
- Odbieranie i kończenie połączeń: zmienianie metody odbierania i kończenia połączeń.
- Tryb jednego dotknięcia: ustawienie tego trybu umożliwia sterowanie przychodzącymi połączeniami lub powiadomieniami za pomocą dotknięcia przycisku zamiast przeciągania go.
- Zarządzaj dostępnością: eksport lub import ustawień dostępności, aby udostępnić je innym urządzeniom.
- USŁUGI: usługi dostępności zainstalowane na urządzeniu możesz przeglądać.

# Zarządzanie ogólne

Dostosuj ustawienia systemowe urządzenia lub zresetuj urządzenie.

Na ekranie Ustawienia dotknij Zarządzanie ogólne.

- Język i wprowadzanie: możliwość wyboru języka urządzenia i zmiany ustawień, takich jak rodzaj klawiatury lub wprowadzania głosowego. Niektóre opcje mogą nie być dostępne w zależności od wybranego języka. Więcej informacji można znaleźć w części Dodawanie języków urządzenia.
- Data i godzina: dostęp do opisanych poniżej ustawień i zmiana sposobu wyświetlania przez urządzenie daty i godziny.

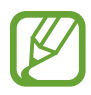

Jeśli bateria zostanie całkowicie rozładowana lub wyjęta z urządzenia, ustawienia godziny i daty są resetowane.

- Skontaktuj się z nami: możliwość zadania pytania lub wyświetlenia często zadawanych pytań.
  Więcej informacji można znaleźć w części Samsung Members.
- Zgłaszaj inform. diagnostyczne: ustawienie urządzenia, aby automatycznie przesyłało raport z diagnostyki i użytkowania urządzenia do firmy Samsung.
- Materiały marketingowe: określanie, czy firma Samsung ma przesyłać informacje marketingowe, takie jak oferty specjalne, informacje o korzyściach dla członków społeczności i biuletyny.
- Resetowanie: zresetuj ustawienia urządzenia lub wykonaj reset danych fabrycznych. Istnieje możliwość zresetowania wszystkich ustawień oraz ustawień sieciowych. Można również ustawić urządzenie tak, aby było ponownie uruchamiane o ustalonej godzinie w celu optymalizacji pracy urządzenia.

#### Dodawanie języków urządzenia

Istnieje możliwość dodania języków używanych na urządzeniu.

1 Na ekranie Ustawienia dotknij Zarządzanie ogólne →Język i wprowadzanie → Język → Dodaj język.

Aby wyświetlić wszystkie języki, które można dodać, dotknij • → Wszystkie języki.

- 2 Wybierz język do dodania.
- **3** Aby ustawić wybrany język jako domyślny, dotknij **USTAW DOMYŚLNY**. Aby zachować bieżące ustawienie języka, dotknij **NIE ZMIENIAJ**.

Wybrany język zostanie dodany do listy języków. W przypadku zmiany domyślnego języka wybrany język zostanie dodany na początek listy.

Aby zmienić domyślny język na liście języków, przesuń ikonę 🗘 obok języka na początek listy. Jeśli dana aplikacja nie obsługuje danego języka, zostanie użyty następny obsługiwany język z listy.

# Aktualizacja oprogramowania

Oprogramowanie urządzenia można zaktualizować za pośrednictwem usługi firmware over-the-air (FOTA). Można również zaplanować aktualizacje oprogramowania.

Na ekranie Ustawienia dotknij Aktualizacja oprogramowania.

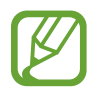

Jeśli zostaną wydaną awaryjne aktualizacje oprogramowania mające na celu chronienie bezpieczeństwa urządzenia oraz zablokowanie zagrożeń bezpieczeństwa nowego typu, zostaną one zainstalowane automatycznie, bez zgody użytkownika.

- Pobierz aktualizacje ręcznie: ręczne sprawdzanie dostępności aktualizacji i ich instalowanie.
- **Pobieraj aktualizacje automat.**: ustawienie urządzenia, tak aby automatycznie pobierało aktualizacje po nawiązaniu połączenia z siecią Wi-Fi.
- Zaplanowane akt. oprogramowania: urządzenie może instalować pobrane aktualizacje o określonej godzinie.

#### Informacje o aktualizacjach zabezpieczeń

Aktualizacje zabezpieczeń mają na celu poprawienie bezpieczeństwa urządzenia i chronienie Twoich danych osobistych. Aktualizacje zabezpieczeń dla Twojego modelu urządzenia znajdują się na stronie internetowej security.samsungmobile.com.

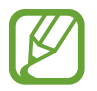

Ta strona internetowa działa tylko w wybranych językach.

# Instrukcja obsługi

Wyświetlanie informacji na temat sposobu używania urządzenia, aplikacji, a także na temat konfigurowania ważnych ustawień.

Na ekranie Ustawienia dotknij Instrukcja obsługi.

# Telefon — informacje

Uzyskaj dostęp do informacji o urządzeniu.

Na ekranie Ustawienia dotknij Telefon — informacje.

- Numer mojego telefonu: wyświetlanie własnego numeru telefonu.
- Stan: wyświetlanie różnych informacji o urządzeniu, takich jak status karty SIM, adres MAC sieci Wi-Fi oraz numer seryjny.
- Informacje prawne: wyświetlanie informacji prawnych związanych z urządzeniem, takich jak informacje dotyczące bezpieczeństwa oraz licencja typu Open Source.
- Nazwa urządzenia: wyświetl i edytuj nazwę, która będzie wyświetlana przy łączeniu Twojego urządzenia z innych urządzeniami z użyciem Bluetooth, Wi-Fi Direct lub innych metod.
- Numer modelu: wyświetlanie numeru modelu urządzenia.
- Informacje o oprogramowaniu: wyświetlanie informacji o oprogramowaniu urządzenia, takich jak wersja systemu operacyjnego i wersja oprogramowania wbudowanego.
- Informacje o baterii: wyświetlanie stanu baterii urządzenia i informacji o niej.

# Załącznik

## Rozwiązywanie problemów

Zanim skontaktujesz się z centrum serwisowym firmy Samsung, wypróbuj następujące rozwiązania. Niektóre sytuacje mogą nie dotyczyć danego urządzenia.

#### Podczas włączania urządzenia lub korzystania z niego wyświetlany jest monit o wprowadzenie jednego z następujących kodów:

- Hasło: jeśli włączona jest funkcja blokady urządzenia, należy podać wprowadzone hasło.
- PIN: jeżeli urządzenie jest używane po raz pierwszy lub gdy konieczne jest podanie kodu PIN, należy wprowadzić kod PIN dołączony do karty SIM lub USIM. Aby wyłączyć tę funkcję, skorzystaj z menu Zablokuj kartę SIM.
- PUK: karta SIM lub USIM jest zablokowana, zazwyczaj wskutek kilkukrotnego błędnego wprowadzenia kodu PIN. Należy wprowadzić kod PUK dostarczony przez dostawcę usług.
- PIN2: jeśli w celu uzyskania dostępu do menu wymagane jest podanie kodu PIN2, należy wprowadzić kod PIN2 dostarczony z kartą SIM lub USIM. W celu uzyskania dalszych informacji należy skontaktować się z operatorem sieci.

#### Na urządzeniu są wyświetlane komunikaty o błędzie usługi lub sieci

- W obszarach o słabym sygnale lub utrudnionym odbiorze sygnału możliwa jest utrata połączenia. Należy przejść w inne miejsce i ponowić próbę. Podczas przemieszczania się mogą być wyświetlane wielokrotnie komunikaty o błędzie.
- Dostęp do niektórych opcji nie jest możliwy bez ich subskrypcji. W celu uzyskania dalszych informacji należy skontaktować się z operatorem sieci.

#### Nie można włączyć urządzenia

Jeśli bateria jest całkowicie rozładowana, włączenie urządzenia nie jest możliwe. Przed włączeniem urządzenia należy w pełni naładować baterię.

#### Ekran dotykowy reaguje wolno lub nieprawidłowo

- Jeśli ekran dotykowy został przykryty folią ochronną lub są na nim przymocowane inne opcjonalne akcesoria, może on nie działać poprawnie.
- Ekran dotykowy może też działać wadliwie, jeśli dotykasz go przez rękawiczki, brudnymi palcami, ostrym przedmiotem albo paznokciami.
- Ekran dotykowy może działać nieprawidłowo po zetknięciu z wodą lub w warunkach wysokiej wilgotności.
- Uruchom urządzenie ponownie, aby usunąć tymczasowe błędy oprogramowania.
- Sprawdź, czy oprogramowanie urządzenia zostało zaktualizowane do najnowszej wersji.
- Jeśli ekran dotykowy jest porysowany lub uszkodzony, odwiedź centrum serwisowe firmy Samsung.

### Urządzenie zawiesza się lub występują błędy krytyczne

Spróbuj następujących rozwiązań. Jeśli problem nadal występuje, zwróć się do centrum serwisowego firmy Samsung.

#### Ponowne uruchamianie urządzenia.

Jeżeli urządzenie nie reaguje na polecenia lub zawiesza się, konieczne może być zamknięcie aplikacji lub wyłączenie urządzenia i włączenie go ponownie.

#### Wymuszanie ponownego uruchomienia

Jeśli urządzenie zawiesi się i nie reaguje, zrestartuj je, naciskając klawisz zasilania oraz klawisz Ciszej i przytrzymując te przyciski przez ponad 7 sekund.

#### Resetowanie urządzenia

Jeżeli problem nie zostanie rozwiązany przy użyciu powyższych metod, przywróć ustawienia fabryczne.

Uruchom aplikację **Ustawienia** i dotknij **Zarządzanie ogólne** → **Resetowanie** → **Ustawienia fabryczne** → **RESETUJ** → **USUŃ WSZYSTKO**. Zanim przywrócisz ustawienia fabryczne, wykonaj kopię zapasową wszystkich ważnych danych zapisanych na urządzeniu.

Jeśli konto Google zostało zarejestrowane w urządzeniu, po jego zresetowaniu musisz zalogować się na tym samym koncie Google.
#### Połączenia nie dochodzą do skutku

- Upewnij się, że została wybrana prawidłowa sieć komórkowa.
- Upewnij się, że dla wybieranego numeru nie zostało wprowadzone blokowanie połączeń.
- Upewnij się, że nie zostało wprowadzone blokowanie połączeń przychodzących z danego numeru.

### Inne osoby nie słyszą Cię podczas połączenia

- Upewnij się, że wbudowany mikrofon nie jest zasłonięty.
- Upewnij się, że mikrofon jest blisko ust.
- Jeśli używasz słuchawek, upewnij się, że zostały one prawidłowo podłączone.

#### Podczas połączenia rozlega się echo

Dostosuj głośność, naciskając klawisz głośności lub przechodząc do innego miejsca.

#### Połączenie z siecią komórkową lub Internetem jest często zrywane lub jakość dźwięku jest niska

- Upewnij się, że wewnętrzna antena urządzenia nie jest blokowana.
- W obszarach o słabym sygnale lub utrudnionym odbiorze sygnału możliwa jest utrata połączenia. Być może problemy z połączeniem wynikają z awarii stacji bazowej operatora sieci. Należy przejść w inne miejsce i ponowić próbę.
- Jeśli używasz urządzenia i równocześnie się przemieszczasz, usługi sieci komórkowej mogą być nieaktywne ze względu na problemy występujące w sieci operatora sieci.

#### Ikona baterii jest pusta

Bateria jest prawie rozładowana. Naładuj baterię.

# Nie można naładować baterii (dotyczy ładowarek zatwierdzonych przez firmę Samsung)

- Upewnij się, że ładowarka jest poprawnie podłączona.
- · Odwiedź centrum serwisowe firmy Samsung w celu wymiany baterii.

#### Bateria wyczerpuje się szybciej niż początkowo

- W bardzo niskich lub bardzo wysokich temperaturach czas działania baterii w urządzeniu może być krótszy.
- Bateria wyczerpuje się szybciej, gdy korzystasz z niektórych aplikacji, jak GPS, gry lub Internet.
- Bateria podlega zużyciu i po pewnym czasie może działać krócej.

### Komunikaty o błędach przy uruchamianiu aparatu

Aby możliwa była praca aplikacji aparatu fotograficznego, urządzenie musi dysponować wystarczającą dostępną pamięcią i poziomem naładowania baterii. W przypadku wystąpienia komunikatu o błędzie przy uruchamianiu aparatu spróbuj zastosować poniższe rozwiązania:

- Naładuj baterię.
- Zwolnij część pamięci, przenosząc pliki na komputer lub usuwając je z urządzenia.
- Ponownie uruchom urządzenie. Jeżeli nadal występuje problem z aplikacją aparatu, po wypróbowaniu powyższych rozwiązań skontaktuj się z centrum serwisowym firmy Samsung.

## Jakość zdjęcia jest gorsza niż na podglądzie

- · Jakość zdjęć może być różna, zależnie od warunków i techniki fotografowania.
- Jeśli zdjęcia są robione w ciemności, np. w nocy, lub w pomieszczeniach, mogą być nieostre lub mogą wystąpić na nich szumy.

## Komunikaty o błędzie podczas otwierania plików multimedialnych

Jeśli podczas otwierania plików multimedialnych w urządzeniu wyświetlane są komunikaty o błędzie lub pliki nie są odtwarzane, wypróbuj następujące rozwiązania:

- · Zwolnij część pamięci, przenosząc pliki na komputer lub usuwając je z urządzenia.
- Sprawdź, czy plik muzyczny nie jest chroniony zabezpieczeniami Digital Rights Management (DRM). Jeśli plik jest chroniony zabezpieczeniami DRM, sprawdź, czy masz odpowiednią licencję lub klucz umożliwiający jego odtworzenie.
- Upewnij się, że formaty plików są obsługiwane przez urządzenie. Jeśli dany format pliku nie jest obsługiwany, na przykład DivX lub AC3, zainstaluj aplikację z jego obsługą. Aby sprawdzić, jakie formaty pliki obsługuje urządzenie, odwiedź stronę www.samsung.pl.
- W tym urządzeniu można odtwarzać zdjęcia i filmy, które zostały zarejestrowane za jego pomocą. Zdjęcia i filmy zarejestrowane za pomocą innych urządzeń mogą nie być poprawnie odtwarzane.
- To urządzenie obsługuje pliki multimedialne, które zostały dozwolone przez operatora sieci lub dostawców usług dodatkowych. Niektóre pliki dostępne w Internecie, jak dzwonki, filmy lub tapety, mogą nie działać poprawnie.

#### Nie można zlokalizować innego urządzenia Bluetooth

- Sprawdź, czy w Twoim urządzeniu funkcja Bluetooth jest włączona.
- Sprawdź, czy funkcja łączności bezprzewodowej Bluetooth jest włączona w urządzeniu, z którym chcesz się połączyć.
- Sprawdź, czy Twoje urządzenie i drugie urządzenie Bluetooth znajdują się w obrębie maksymalnego zasięgu Bluetooth (10 m).

Jeśli powyższe wskazówki nie pozwalają na rozwiązanie problemu, skontaktuj się z centrum serwisowym firmy Samsung.

#### Brak połączenia przy podłączeniu urządzenia do komputera

- Upewnij się, że używany kabel USB jest zgodny z urządzeniem.
- Sprawdź, czy w komputerze jest zainstalowany właściwy i aktualny sterownik.
- W przypadku korzystania z systemu Windows XP należy upewnić się, że na komputerze został zainstalowany dodatek serwisowy Service Pack 3 lub nowszy.

#### Urządzenie nie może ustalić położenia

W niektórych miejscach, np. w budynkach, mogą występować zakłócenia w odbiorze sygnałów GPS. W takich sytuacjach należy przestawić urządzenie na ustalanie położenia za pomocą sieci Wi-Fi lub sieci komórkowej.

#### Utrata danych zapisanych w urządzeniu

Należy regularnie wykonywać kopię zapasową wszystkich ważnych danych przechowywanych w urządzeniu. W przeciwnym razie nie będzie możliwe ich odtworzenie w przypadku utraty lub zniszczenia. Firma Samsung nie ponosi odpowiedzialności za utratę danych przechowywanych w urządzeniu.

#### Widać niewielką szczelinę dokoła zewnętrznej obudowy urządzenia

- Szczelina ta jest związana z procesem produkcyjnym i jest niezbędna ze względu na nieznaczne przemieszczenia lub drgania komponentów.
- W miarę upływu czasu tarcie pomiędzy częściami może doprowadzić do nieznacznego zwiększenia tej szczeliny.

#### Brak wystarczającej ilości miejsca w pamięci urządzenia

Usuń niepotrzebne dane, takie jak zawartość pamięci podręcznej, korzystając z funkcji konserwacji urządzenia, lub ręcznie usuń nieużywane aplikacje lub pliki, aby zwolnić miejsce.

#### Przycisk Aplikacje nie jest wyświetlany na ekranie startowym

Istnieje możliwość otworzenia ekranu aplikacji bez konieczności korzystania z przycisku Aplikacje poprzez przeciągnięcie palcem w dół lub w górę na ekranie startowym. Aby powrócić na ekran startowy, przeciągnij palcem w górę lub w dół na ekranie aplikacji. Aby wyświetlić przycisk Aplikacje na dole ekranu startowego, uruchom aplikację **Ustawienia** i dotknij **Wyświetlacz**  $\rightarrow$  **Ekran startowy**  $\rightarrow$  **Przycisk Aplikacje**  $\rightarrow$  **Pokaż przycisk Aplikacje**  $\rightarrow$  **ZASTOSUJ**.

# Pasek dostosowania jasności ekranu nie jest wyświetlany na panelu powiadomień

Otwórz panel powiadomień, przeciągając pasek stanu w dół, a następnie przeciągnij panel powiadomień w dół. Dotknij v przy pasku dostosowania jasności, a następnie dotknij przełącznika **Pokaż kontrolkę na wierzchu**, aby włączyć tę funkcję.

#### Chmura Samsung nie działa

- Upewnij się, że połączenie z siecią działa poprawnie.
- Korzystanie z chmury Samsung nie jest możliwe podczas kontroli usługi chmury Samsung.
  Spróbuj ponownie później.

# Wyjmowanie baterii

- Aby wyjąć baterię, należy skontaktować się z autoryzowanym centrum serwisowym. Aby uzyskać informacje o usuwaniu baterii, odwiedź stronę www.samsung.com/global/ecodesign\_energy.
- Z uwagi na bezpieczeństwo <u>nie należy próbować wyjmować</u> baterii samodzielnie. Wyjęcie baterii w nieprawidłowy sposób może doprowadzić do uszkodzenia baterii i urządzenia, skutkować obrażeniami i/lub spowodować, że korzystanie z urządzenia nie będzie bezpieczne.
- Firma Samsung nie bierze odpowiedzialności za jakiekolwiek straty lub szkody (wynikające z odpowiedzialności umownej lub deliktowej, włączając zaniedbania), które mogą być skutkiem nieprzestrzegania ostrzeżeń i instrukcji, z wyjątkiem śmierci lub obrażeń spowodowanych zaniedbaniami firmy Samsung.

W zależności od kraju i operatora, karty SIM, urządzenie i akcesoria mogą wyglądać inaczej niż na ilustracjach zamieszczonych w niniejszej instrukcji.

#### Prawa autorskie

Copyright © 2017 Samsung Electronics

Niniejsza instrukcja jest chroniona międzynarodowymi przepisami o prawie autorskim.

Żadna część niniejszej instrukcji nie może być reprodukowana, dystrybuowana, tłumaczona ani przesyłana w jakiejkolwiek formie ani za pomocą jakichkolwiek środków elektronicznych lub mechanicznych, w tym kopiowana, nagrywana lub przechowywana w jakimkolwiek systemie archiwizacyjnym bez uprzedniej pisemnej zgody firmy Samsung Electronics.

#### Znaki towarowe

- SAMSUNG i logo SAMSUNG są zarejestrowanymi znakami towarowymi firmy Samsung Electronics.
- Bluetooth<sup>®</sup> jest zarejestrowanym znakiem towarowym firmy Bluetooth SIG, Inc. na całym świecie.
- Wi-Fi<sup>®</sup>, Wi-Fi Protected Setup<sup>™</sup>, Wi-Fi Direct<sup>™</sup>, Wi-Fi CERTIFIED<sup>™</sup> i logo Wi-Fi są zarejestrowanymi znakami towarowymi firmy Wi-Fi Alliance.
- Wszelkie inne znaki towarowe i prawa autorskie należą do ich właścicieli.